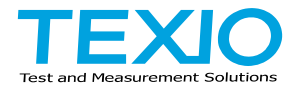

# **INSTRUCTION MANUAL**

# WIDE RANGE DC POWER SUPPLY **PFR-100 SERIES**

PFR-100L50 PFR-100M250

PFR-100L50G PFR-100M250G PFR-100L50N PFR-100M250N

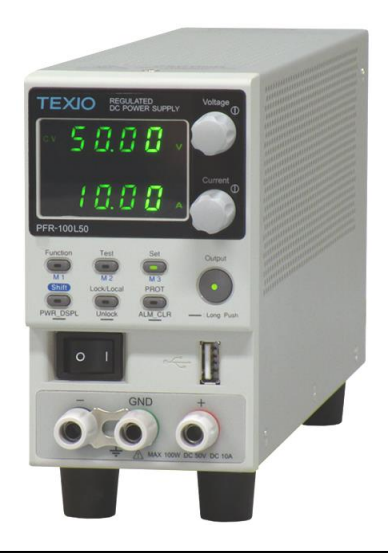

B71-0479-01

#### About Brands and Trademarks

"TEXIO" is the product brand name of our industrial electronic devices. All company names and product names mentioned in this manual are the trademark or the registered trademark of each company or group in each country and region.

#### About the Instruction Manual

The latest version of the instruction manual is posted on our website (https://www.texio.co.jp/download/).

In order to be environmentally friendly and reduce waste, we are gradually discontinuing the use of paper or CD manuals that come with our products. Even if there is a description in the instruction manual that the product is included, it may not be included.

| CONTENTS                                  |             |
|-------------------------------------------|-------------|
| USING THE PRODUCT SAFELY I                | - <b>IV</b> |
| 1. GETTING STARTED                        | 1           |
| 1-1 PFR-100 Series Overview               | 1           |
| 1-1-1 Series lineun                       | 1           |
| 1-1-2. Main Features                      | 1           |
| 1-1-3. Accessories                        | 2           |
| 1-2. Appearance                           | 3           |
| 1-2-1. Front Panel                        | 3           |
| 1-2-2. Rear Panel                         | 5           |
| 1-3. Theory of Operation                  | 7           |
| 1-3-1. Operating Area Description         | 7           |
| 1-3-2. CC and CV Mode                     | 8           |
| 1-3-3. Slew Rate                          | 9           |
| 1-3-4. Bleeder Control                    | 9           |
| 1-3-5. Sink Current Table                 | 10          |
| 1-3-6. Alarms                             | 11          |
| 1-3-7. Considerations                     | 11          |
| 1-3-8. Grounding                          | 13          |
| 2. OPERATION                              | 15          |
| 2-1. Set Up                               | 15          |
| 2-1-1. Power up                           | 15          |
| 2-1-2. Wire Gauge Considerations          | 15          |
| 2-1-3. The Rear Panel Output Terminal     | 16          |
| 2-1-4. The Front Panel Output Terminal    | 17          |
| 2-1-5. Using the Output Terminal Cover    | 18          |
| 2-1-6. Using the Rack Mount Kit           | 19          |
| 2-1-7. How to Use the Instrument          | 19          |
| 2-1-8. Reset to Factory Default Settings  | 20          |
| 2-1-9. View System Version and Build Date | 21          |
| 2-2. Basic Operation                      | 23          |
| 2-2-1. Setting OVP/OCP/UVL Levels         | 23          |
| 2-2-2. Set to CV Mode                     | 25          |
| 2-2-3. Set to CC Mode                     | 27          |
| 2-2-4. Display Modes                      | 29          |
| 2-2-5. Panel Lock                         | 29          |
| 2-2-6. Preset Memory                      | 30          |
| 2-2-7. Remote Sensing                     | 31          |
|                                           | 33          |
| 2-3-1. Lest Script File Format            | 33          |
| 2-3-2. Lest Script Settings               | 33          |
| 2-3-3. Setting the Test Script            | 33          |
| 2-3-4. LOAD TEST SCRIPT ITOM USB OFIVE    | 34<br>25    |
| 2-3-5. RUIT LEST SCHPL                    | ວວ<br>ວົດ   |
| 2-3-7. Exputit 1631 3011pt 10 030         | סט<br>דב    |
| 2-3-8 Checking the Available Memory       | /د<br>حد    |
|                                           | 37          |

| 2-3-9. Data structure of the Test Script             | 37   |
|------------------------------------------------------|------|
| 2-3-10. Setting values of the test Script            | 38   |
| 3. CONFIGURATION                                     | 40   |
| 3-1. Configuration Table                             | . 40 |
| 3-2. Normal Function Settings                        | 43   |
| 3-3. USB / GP-IB Settings                            | 45   |
| 3-4. LAN Settings                                    | 45   |
| 3-5. UART Settings                                   | 46   |
| 3-6. System Settings                                 | . 46 |
| 3-7. Power On Configuration Settings                 | . 47 |
| 3-8. Special Function                                | . 47 |
| 3-9. Setting Normal Function Settings                | . 48 |
| 3-10. Setting Power On Configuration Settings        | . 49 |
| 4. ANALOG CONTROL                                    | 50   |
| 4-1. Analog Remote Control Overview                  | 50   |
| 4-1-1. Analog Control Connector (J1) Overview        | 50   |
| 4-1-2. External Voltage Control of Voltage Output    | 52   |
| 4-1-3. External Voltage Control of Current Output    | 54   |
| 4-1-4. External Resistance Control of Voltage Output | 55   |
| 4-1-5. External Resistance Control of Current Output | 5/   |
| 4-1-6. External control of Output                    | 00   |
| 4-1-8 External control of Alarm Clear                | 00   |
| 4-2 Remote Monitoring                                | 62   |
| 4-2-1. External Voltage and Current Monitoring       | 62   |
| 4-2-2. External Operation and Status Monitoring      | 63   |
| 5. Communication Interface                           | 66   |
| 5-1. USB Interface                                   | . 66 |
| 5-1-1. USB Remote Interface                          | 66   |
| 5-1-2. USB-CDC Remote Control Function Check         | 67   |
| 5-2. GPIB Interface                                  | 67   |
| 5-2-1. GPIB Remote Interface                         | 67   |
| 5-2-2. GPIB Function Check                           | 68   |
| 5-3. LAN Interface                                   | 71   |
| 5-3-1. Web Server Configuration                      | 71   |
| 5-3-2. Web Server Remote Control Function Check      | 72   |
| 5-3-3. Socket Server Configuration                   | 74   |
| 5-4. Serial Interface                                | 74   |
| 5-4. Jenai Interlace                                 | 78   |
| 5-4-2 UART Function Check                            |      |
| 5-5. Multidrop Interface                             | .80  |
| 5-5-1. Multiple Unit Connection                      | 80   |
| 5-5-1-1. Multi-Drop mode                             | 80   |
| 5-5-1-2. Multi-Drop mode Function Check              | 83   |
| 6. FAQ                                               | 84   |

| 7. APPENDIX                                  | 85   |
|----------------------------------------------|------|
| 7-1. PFR-100 Factory Default Settings        | 85   |
| 7-2. Error Messages & Messages               | 86   |
| 7-3. LED ASCII Table Character Set           | 87   |
| 7-4. Test Script Error Code                  | 87   |
| 8. Specification list                        | 88   |
| 8-1. Rating                                  | 88   |
| 8-1-1. Output                                | . 88 |
| 8-1-2. Constant Voltage Mode                 | . 88 |
| 8-1-3. Constant Current Mode                 | . 88 |
| 8-1-4. Protection Function                   | . 89 |
| 8-1-5. Analog Programming and Monitoring     | . 89 |
| 8-1-6. Front Panel                           | . 90 |
| 8-1-7. Programming and Measurement (Control) | . 90 |
| 8-1-8. Input Characteristics                 | . 91 |
| 8-1-9. Interface Capabilities                | . 91 |
| 8-1-10. Environment Conditions               | . 91 |
| 8-1-11. General Specifications               | . 92 |
| 8-2. PFR-100 Dimensions                      | 93   |

### Preface

To use the product safely, read instruction manual to the end. Before using this product, understand how to correctly use it. If you read the manuals but you do not understand how to use it, ask us or your local dealer. After you read the manuals, save it so that you can read it anytime as required.

### Pictorial indication

The manuals and product show the warning and caution items required to safely use the product. The following pictorial indication is provided.

| Pictorial<br>indication |                                                                                                    |
|-------------------------|----------------------------------------------------------------------------------------------------|
|                         | Some part of this product or the manuals may show this pictorial indication. In this case, if the product is incorrectly used in that part, a serious danger may be brought about on the user's body or the product. To use the part with this pictorial indication, be sure to refer to the manuals. |
| WARNING                 | If you use the product, ignoring this indication, you may get<br>killed or seriously injured. This indication shows that the<br>warning item to avoid the danger is provided.                                                                                                    |
|                         | If you incorrectly use the product, ignoring this indication,<br>you may get slightly injured or the product may be<br>damaged. This indication shows that the caution item to<br>avoid the danger is provided.                                                                                       |

Please be informed that we are not responsible for any damages to the user or to the third person, arising from malfunctions or other failures due to wrong use of the product or incorrect operation, except such responsibility for damages as required by law.

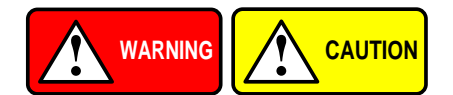

#### Do not remove the product's covers and panels

Never remove the product's covers and panels for any purpose. Otherwise, the user's electric shock or fire may be incurred.

#### Warning on using the product

Warning items given below are to avoid danger to user's body and life and avoid the damage or deterioration of the product. Use the product, observing the following warning and caution items.

#### Warning items on power supply

#### • Power supply voltage

The rated power supply voltages of the product are 100VAC. The rated power supply voltage for each product should be confirmed by reading the label attached on the back of the product or by the "rated" column shown in the instruction manual. The specification of power cord attached to the products is rated to 125VAC for all products which are designed to be used in the areas where commercial power supply voltage is not higher than 125VAC. Accordingly, you must change the power cord if you want to use the product at the power supply voltage higher than 125VAC. If you use the product without changing power cord to 250VAC rated one, electric shock or fire may be caused. When you used the product equipped with power supply voltage switching system, please refer to the corresponding chapter in the instruction manuals of each product.

#### Power cord

# (IMPORTANT) The attached power cord set can be used for this device only.

If the attached power cord is damaged, stop using the product and call us or your local dealer. If the power cord is used without the damage being removed, an electric shock or fire may be caused.

#### Protective fuse

If an input protective fuse is blown, the product does not operate. For a product with external fuse holder, the fuse may be replaced. As for how to replace the fuse, refer to the corresponding chapter in the instruction manual. If no fuse replacement procedures are indicated, the user is not permitted to replace it. In such case, keep the case closed and consult us or your local dealer. If the fuse is incorrectly replaced, a fire may occur.

#### Warning item on Grounding

If the product has the GND terminal on the front or rear panel surface, be sure to ground the product to safely use it.

#### Warnings on Installation environment

#### • Operating temperature and humidity

Use the product within the operating temperature indicated in the "rating" temperature column. If the product is used with the vents of the product blocked or in high ambient temperatures, a fire may occur. Use the product within the operating humidity indicated in the "rating" humidity column. Watch out for condensation by a sharp humidity change such as transfer to a room with a different humidity. Also, do not operate the product with wet hands. Otherwise, an electric shock or fire may occur.

#### • Use in gas

Use in and around a place where an inflammable or explosive gas or steam is generated or stored may result in an explosion and fire. Do not operate the product in such an environment. Also, use in and around a place where a corrosive gas is generated or spreading causes a serious damage to the product. Do not operate the product in such an environment.

#### Installation place

Do not insert metal and inflammable materials into the product from its vent and spill water on it. Otherwise, electric shock or fire may occur.

#### Do not let foreign matter in

Do not insert metal and inflammable materials into the product from its vent and spill water on it. Otherwise, electric shock or fire may occur.

#### Warning item on abnormality while in use

If smoke or fire is generated from the product while in use, stop using the product, turn off the switch, and remove the power cord plug from the outlet. After confirming that no other devices catch fire, ask us or your local dealer.

#### Input / Output terminals

Maximum input to terminal is specified to prevent the product from being damaged. Do not supply input, exceeding the specifications that are indicated in the "Rating" column in the instruction manual of the product. Also, do not supply power to the output terminals from the outside. Otherwise, a product failure is caused.

#### Calibration

Although the performance and specifications of the product are checked under strict quality control during shipment from the factory, they may be deviated more or less by deterioration of parts due to their aging or others. It is recommended to periodically calibrate the product so that it is used with its performance and specifications stable. For consultation about the product calibration, ask us or your local dealer.

#### Daily Maintenance

When you clean off the dirt of the product covers, panels, and knobs, avoid solvents such as thinner and benzene. Otherwise, the paint may peel off or resin surface may be affected. To wipe off the covers, panels, and knobs, use a soft cloth with neutral detergent in it.

During cleaning, be careful that water, detergents, or other foreign matters do not get into the product.

If a liquid or metal gets into the product, an electric shock and fire are caused. During cleaning, remove the power cord plug from the outlet.

Use the product correctly and safely, observing the above warning and caution items. Because the instruction manual indicates caution items even in individual items, observe those caution items to correctly use the product.

If you have questions or comments about the manuals, ask us or E-Mail us.

# **1. GETTING STARTED**

This chapter describes the power supply in a nutshell, including its main features and front / rear panel introduction. After going through the overview, please read the theory of operation to become familiar with the operating modes, protection modes and other safety considerations.

# 1-1. PFR-100 Series Overview

## 1-1-1. Series lineup

The PFR-100 series consists of 2 models, covering a number of different current, voltage and power capacities. The G model supports LAN and GPIB.

| Voltage  | Current                         | Rated Power                                                                                     | LAN                                                                                                    | GP-IB                                                                                                    |
|----------|---------------------------------|-------------------------------------------------------------------------------------------------|----------------------------------------------------------------------------------------------------|----------------------------------------------------------------------------------------------------|
|          |                                 |                                                                                                 | -                                                                                                    | -                                                                                                    |
| 0~50.00V | 0~10.00A                        | 100W                                                                                            | 0                                                                                                    | 0                                                                                                    |
|          |                                 |                                                                                                 | 0                                                                                                    | -                                                                                                    |
|          |                                 |                                                                                                 | -                                                                                                    | -                                                                                                    |
| 0~250.0V | 0~2.000A                        | 100W                                                                                            | 0                                                                                                    | 0                                                                                                    |
|          |                                 |                                                                                                 | 0                                                                                                    | -                                                                                                    |
|          | Voltage<br>0~50.00V<br>0~250.0V | Voltage         Current           0~50.00V         0~10.00A           0~250.0V         0~2.000A | Voltage         Current         Rated Power           0~50.00V         0~10.00A         100W           0~250.0V         0~2.000A         100W | Voltage         Current         Rated Power         LAN           0~50.00V         0~10.00A         100W         O           0~250.0V         0~2.000A         100W         O           0~250.0V         0~2.000A         100W         O |

## 1-1-2. Main Features

| Performance | <ul> <li>Variable voltage and current combinations with 5 times of coverage ratio of its range within the rated power.</li> <li>Constant voltage / constant current with automatic crossover.</li> <li>Active Power Factor correction.</li> <li>Universal Input Voltage 80~265VAC, continuous operation.</li> <li>Natural convection cooling(Fanless).</li> </ul>                                                                                                    |
|-------------|----------------------------------------------------------------------------------------------------|
| Features    | <ul> <li>Preset memory function (3sets).</li> <li>Output ON/OFF delay function.</li> <li>CV, CC priority start function. (prevents overshoot with output ON)</li> <li>Adjustable voltage and current slew rates.</li> <li>Bleeder circuit ON/OFF setting. (to prevent over-discharging of betteries)</li> <li>OVP, OCP, AC FAIL and OHP protection.</li> <li>Supports test scripts.</li> <li>Web server monitoring and control. (The function is activated when connecting to LAN Interface)</li> <li>Analog monitor output.</li> <li>Remote sensing to compensate for voltage drop in load leads.</li> </ul> |
| Interface   | <ul> <li>Built-in USB and RS-232C/RS-485 interface.</li> <li>External analog control function.</li> <li>GP-IB interface. (G model)</li> <li>LAN interface.(N model,G mode)</li> </ul>                                                                                                    |

| 1-1-3. | Access | ories |
|--------|--------|-------|
|--------|--------|-------|

| Standard    | Part number                       | Description                                 |  |  |
|-------------|-----------------------------------|---------------------------------------------|--|--|
| Accessories |                                   | 2                                           |  |  |
|             | Power cord                        | Depends on Regional and Type.               |  |  |
|             | GTL-134                           | Test leads for rear panel, 1.2m, 10A, 16AWG |  |  |
| PFR-100L    | PFR-001                           | PFR-100L Accessory Kit                      |  |  |
|             |                                   | Output terminal cover x 1                   |  |  |
|             |                                   | Output terminal x 1                         |  |  |
|             |                                   | Socket x 1                                  |  |  |
|             |                                   | Protection cover x 2                        |  |  |
|             |                                   | Short Bar x 1                               |  |  |
|             | GTL-104A                          | Test leads for PFR-100L, 1m, 10A            |  |  |
| PFR-100M    | PFR-002                           | PFR-100M Accessory Kit                      |  |  |
|             |                                   | Output terminal cover x 1                   |  |  |
|             |                                   | Output terminal x 1                         |  |  |
|             |                                   | Socket x 1                                  |  |  |
|             |                                   | Protection cover x 2                        |  |  |
|             | 071 4054                          | Short Wire x 1)                             |  |  |
|             | GIL-105A                          | Test leads for PER-100M, 1m, 3A             |  |  |
| Option      | Part number                       |                                             |  |  |
|             | GRA-431-J-100                     | Rack mount adapter (JIS) with AC 100V       |  |  |
|             | GRA-431-J-200                     | Rack mount adapter (JIS) with AC 200V       |  |  |
|             | GRA-431-E-100                     | Rack mount adapter (EIA) with AC 100V       |  |  |
|             | GRA-431-E-200                     | CD IP Cable for DEP Cably                   |  |  |
|             | GTL-250                           | PS 222C cable with DB0 connector            |  |  |
|             | G1L-239                           | Terminator, Intermediate connector          |  |  |
|             | GTL-260                           | RS-485 cable with DB9 connector             |  |  |
|             | Terminator Intermediate connector |                                             |  |  |
|             | GTL-261                           | RS-485 used master cable (grav plug)        |  |  |
|             | 0.220.                            | Terminator. Intermediate connector          |  |  |
|             | GTL-262                           | slave cable (black plug)                    |  |  |
|             | GTL-246                           | USB cable (USB 2.0 A - B)                   |  |  |
| Driver      | Name                              | Description                                 |  |  |
|             | texio_cdc*.inf                    | USB driver Downloadable from web            |  |  |

## 1-2. Appearance 1-2-1. Front Panel

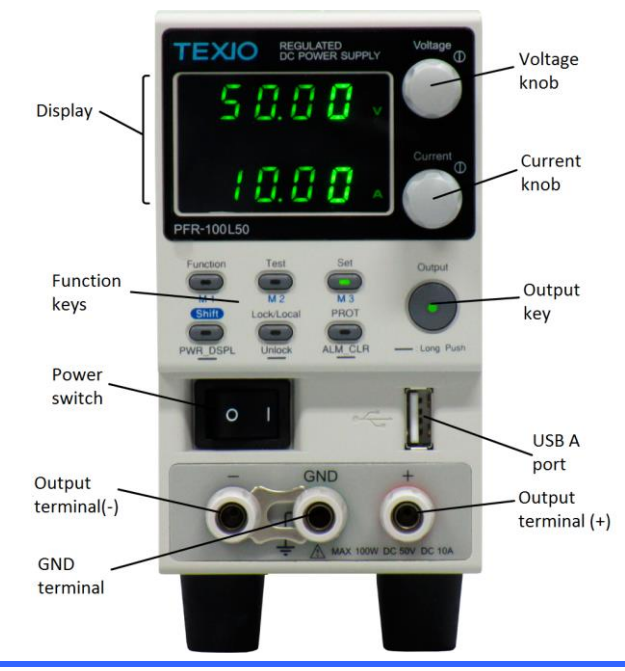

Function keys The Function keys along with the Output key will light up when a key is active.

Voltage Knob

Current Knob

Function Key

M1 Key

Test Key

M2 Key

Voltage

Current

Function

**M**1

Test

M2

Used to set the voltage value or select a parameter number in the Function settings.

Used to set the current value or change the value of a Function parameter.

Used to configure the various functions.

(+Shift) Used to recall the M1 setup. (+Shift and hold) Used to save the current setup to M1.

Used to run customized scripts for testing.

(+Shift) Used to recall the M2 setup.

(+Shift and hold) Used to save the current setup to M2.

| Set Key           | Set              | Used to set and confirm the output voltage and output current.                                                                               |
|-------------------|------------------|----------------------------------------------------------------------------------------------------|
| МЗ Кеу            | М3               | (+Shift) Used to recall the M3 setup.<br>(+Shift and hold) Used to save the current setup to<br>M3                                           |
| Shift Key         | Shift            | Used to enable the functions that are written in blue characters below certain buttons.                                                      |
| PWR_DSPL<br>Key   | PWR_DSPL         | (Long push) Displays the output power on the voltage meter or current meter. Press the Voltage knob for V/W, Press the Current knob for A/W. |
| Lock/Local<br>Key | Lock/Local       | Used to lock all front panel buttons other than the Output Button or it switches to local mode.                                              |
| Unlock Key        | U <u>nloc</u> k  | (Long push) Used to unlock the front panel buttons.                                                                                          |
| PROT Key          | PROT             | Used to set and display OVP, OCP and UVL.                                                                                                    |
| ALM_CLR<br>Key    | AL <u>M_C</u> LR | (Long push) Used to release protection functions that have been activated.                                                                   |
| Output Key        | Output           | Used turn the output on/off.                                                                                                    |
|                   | •                |                                                                                                    |
| Power switch      |                  | Used turn the power on/off.                                                                                                    |
| USB A port        | •                | USB A port for data transfer, loading test scripts etc.                                                                                      |
| Output            | - 0              | 250\//24/100\//                                                                                                    |
| PFR-100M          |                  |                                                                                                    |
| PFR-100L          |                  | 50V/10A/100W                                                                                                    |
| Display           | VSR              | Lights up when CV Slew Rate Priority is enabled.                                                                                             |
| Indicators        | CV               | Lights in green during constant voltage mode.                                                                                                |
|                   | RMT              | Lights in green during remote control.                                                                                                    |
|                   | ALM              | activated.                                                                                                    |
|                   | DLY              | The Output On/Off Delay indicator LED.                                                                                                    |
|                   | CC               | Lights in green during constant current mode.                                                                                                |

|               | ISR    | Lights up when CC Slew Rate Priority is enabled.                   |
|---------------|--------|--------------------------------------------------------------------|
|               | ERR    | Lights in red when an error has occurred.                          |
|               | LAN    | Lights up when the LAN remote connection is established.           |
|               | M1     | Lights in green when the memory value are being recalled or saved. |
|               | M2     | Lights in green when the memory value are being recalled or saved. |
|               | M3     | Lights in green when the memory value are being recalled or saved. |
|               | V or W | Display Voltage or Watt unit.                                      |
|               | RUN    | Lights up when a Test Script has been activated.                   |
|               | A or W | Display Current or Watt unit.                                      |
| Upper numeric | 8888   | Displays the voltage or the parameter number of a                  |
|               | 0000   | Function parameter.                                                |
| Lower numeric | 8888   | Displays the current or the value of a Function parameter.         |

## 1-2-2. Rear Panel

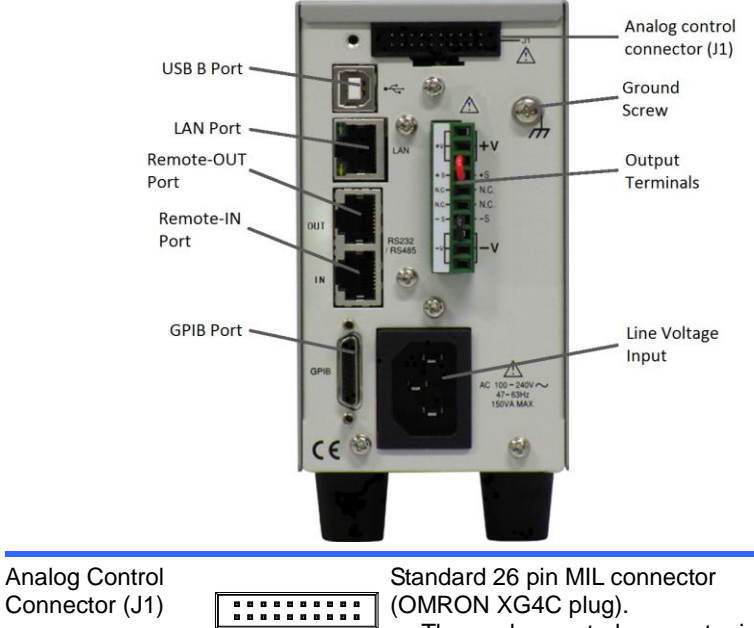

The analog control connector is used to monitor current and voltage output, machine status (OVP, OCP, OHP etc.), and for analog control of the current and voltage output. Use an OMRON XG5M socket as the mating socket.

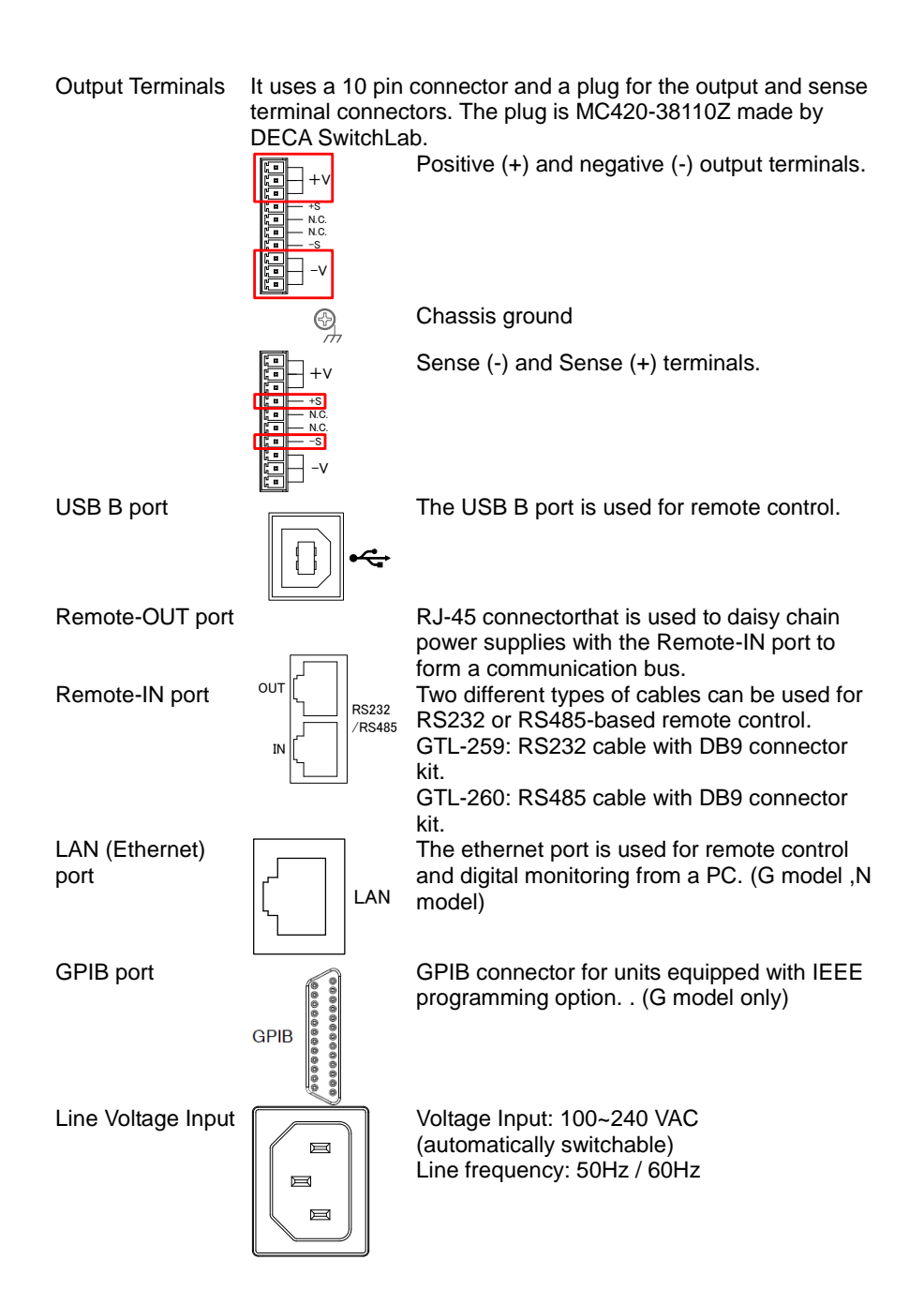

## 1-3. Theory of Operation

The theory of operation chapter describes the basic principles of operation, protection modes and important considerations that must be taken into account before use.

### 1-3-1. Operating Area Description

Background The PFR-100 power supplies are regulated DC power supplies with a high voltage and current output. These operate in CC or CV mode within a wide operating range limited only by the output power.

The operating area of each power supply is determined by the rated output power as well as the voltage and current rating. Below is a comparison of the operating areas of each power supply.

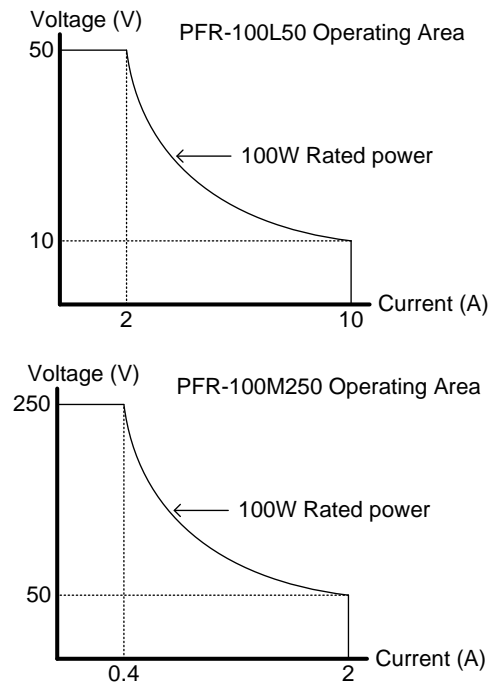

When the power supply is configured so that the total output (current x voltage output) is less than the rated power output, the power supply functions as a typical constant current, constant voltage power supply.

If however, the power supply is configured such that the total output (current x voltage output) exceeds the rated power output, the effective output is actually limited to the power limit of the unit. In this case the output current and voltage then depend purely on the load value.

## 1-3-2. CC and CV Mode

| CC and CV mode<br>Description | mode (CC) a constant current will be supplied to the load.<br>When in constant current mode the voltage output can<br>vary, whilst the current remains constant. When the load<br>resistance increases to the point where the current limit<br>(IsET) can no longer be sustained the power supply<br>switches to CV mode. The point where the power supply<br>switches modes is the crossover point.<br>When the power supply is operating in CV mode, a<br>constant voltage will be supplied to the load, whilst the<br>current will vary as the load varies. At the point that the<br>load resistance is too low to maintain a constant voltage,<br>the power supply will switch to CC mode and maintain the<br>set current limit.<br>The conditions that determine whether the power supply<br>operates in CC or CV mode depends on the set current<br>(IsET), the set voltage(VsET), the load resistance (RL) and<br>the critical resistance (RC). The critical resistance is<br>determined by VsET/ISET. The power supply will operate in<br>CV mode when the load resistance is greater than the<br>critical resistance. This means that the voltage output will<br>be equal to the VsET voltage but the current will be less<br>than IsET. If the load resistance is reduced to the point that<br>the current output reaches the IsET level, the power supply<br>switches to CC mode.<br>Conversely the power supply will operate in CC mode<br>when the load resistance is less than the critical |  |  |
|-------------------------------|----------------------------------------------------------------------------------------------------|--|--|
|                               | when the load resistance is less than the critical resistance. In CC mode the current output is equal to ISET and the voltage output is less than Vort                                                                                                    |  |  |
|                               | V                                                                                                    |  |  |
|                               |                                                                                                    |  |  |
|                               | R <sub>L</sub> >R <sub>c</sub><br>Crossover<br>point<br>CC                                                                                                    |  |  |
|                               |                                                                                                    |  |  |

### 1-3-3. Slew Rate

Theory

The PFR-100 has selectable slew rates for CC and CV mode. This gives the PFR-100 power supply the ability to limit the current/voltage draw of the power supply. Slew rate settings are divided into High Speed Priority and Slew Rate Priority. High Speed Priority mode disables slew rate settings for CC or CV mode. Slew Rate Priority mode allows for user adjustable slew rates for CC or CV mode. The rising and falling slew rate can be set independently.

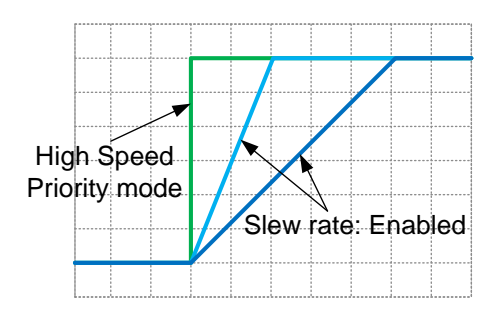

## 1-3-4. Bleeder Control

Background

The PFR-100 DC power supplies employ the bleeder circuit in parallel with the output terminals.

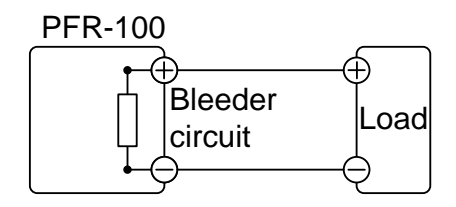

The bleeder circuit is designed to dissipate the power from the power supply filter capacitors when power is turned off and the load is disconnected. Without the bleeder circuit, power may remain charged on the filter capacitors for some time and be potentially hazardous.

In addition, the bleeder circuit also allow for smoother voltage regulation of the power supply as the bleeder circuit acts as a minimum voltage load.

The bleeder circuit can be turned on or off using the configuration settings

A setting of AUTO to turn on the bleeder when output is on, the output will turn off the bleeder when off.

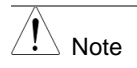

By default the bleeder circuit is on. For battery charging applications, be sure to turn the bleeder circuit off as the bleed resistor can discharge the connected battery when the unit is off.

## 1-3-5. Sink Current Table

| Background  | Sink current (reference value) from an external voltage |              |             |  |
|-------------|---------------------------------------------------------|--------------|-------------|--|
| PFR-100M250 | Source acco                                             | Bleeder ON   | Bleeder OFF |  |
|             | Vout                                                    | Sink Current |             |  |
|             | (V)                                                     | (A)          | (mA)        |  |
|             | 25                                                      | 0.135        | 0.001       |  |
|             | 50                                                      | 0.119        | 0.007       |  |
|             | 75                                                      | 0.103        | 0.014       |  |
|             | 100                                                     | 0.087        | 0.022       |  |
|             | 125                                                     | 0.071        | 0.032       |  |
|             | 150                                                     | 0.055        | 0.034       |  |
|             | 175                                                     | 0.039        | 0.043       |  |
|             | 200                                                     | 0.034        | 0.051       |  |
|             | 225                                                     | 0.031        | 0.067       |  |
|             | 250                                                     | 0.028        | 0.086       |  |
|             |                                                         |              |             |  |
| PFR-100L50  | Vout                                                    | Bleeder ON   | Bleeder OFF |  |
|             |                                                         | Sink Current |             |  |
|             | (V)                                                     | (A)          | (mA)        |  |
|             | 5                                                       | 0.746        | 0.006       |  |
|             | 10                                                      | 0.658        | 0.009       |  |
|             | 15                                                      | 0.570        | 0.013       |  |
|             | 20                                                      | 0.482        | 0.017       |  |
|             | 25                                                      | 0.375        | 0.026       |  |
|             | 30                                                      | 0.310        | 0.038       |  |
|             | 35                                                      | 0.257        | 0.038       |  |
|             | 40                                                      | 0.236        | 0.048       |  |
|             | 45                                                      | 0.218        | 0.074       |  |
|             | 50                                                      | 0.200        | 0.200       |  |

## 1-3-6. Alarms

The PFR-100 power supplies have a number of protection features. When one of the protection alarms are set, the ALM icon on the display will be lit. For details on how to set the protection modes, please see page 23.

| OVP          | Over voltage protection (OVP) prevents a high voltage                                                                                                    |
|--------------|----------------------------------------------------------------------------------------------------|
| OCP          | Over current protection prevents high current from                                                                                                    |
| OPP          | Over power protection prevents abnormally use from damaging the PFR-100.                                                                                                    |
|              | When the output powers is over 103W, the alarm LED flashes. After a little time, OPP will be triggered and turn off output.                                                                                                    |
| UVL          | Under voltage limit. This function sets a minimum voltage setting level for the output. It can be set by the user.                                                                                                    |
| OHP          | Over temperature protection protects the instrument from overheating.(Typ. 90°C)                                                                                                    |
| AC FAIL      | AC Fail. This alarm function is activated when a low AC input is detected. (Typ.80V)                                                                                                    |
| SENSE ALARM1 | This alarm function is activated when real output voltage is<br>larger than sense output voltage.<br>Vo_real > Vo_sense + $1.5V$ for PFR-100L50<br>Vo_real > Vo_sense + $2.5V$ for PER-100M250                                                                             |
| SENSE ALARM2 | This alarm function is activated when sense output voltage is larger than real output voltage.<br>Vo sense > Vo real + 1V                                                                                                    |
| Shutdown     | Force Shutdown is not activated as a result of the<br>PFR-100 series detecting an error. It is a function that is<br>used to turn the output off through the application of a<br>signal from the rear-panel analog control connector when<br>an abnormal condition occurs. |
| Alarm output | Alarms are output via the analog control connector. The<br>alarm output is an isolated open-collector photo coupler<br>output.                                                                                                    |

## 1-3-7. Considerations

The following situations should be taken into consideration when using the power supply.

| Inrush current         | When the power supply switch is first turned on, an inrush<br>current is generated. Ensure there is enough power<br>available for the power supply when first turned on,<br>especially if a number of units are turned on at the same<br>time. |
|------------------------|----------------------------------------------------------------------------------------------------|
| Caution                | Cycling the power on and off quickly can cause the inrush<br>current limiting circuit to fail as well as reduce the working<br>life of the input fuse and power switch.                                                                        |
| Pulsed or Peaked loads | When the load has current peaks or is pulsed, it is possible for the maximum current to exceed the mean current                                                                                                    |

value. The PFR-100 power supply ammeter only indicates mean current values, which means for pulsed current loads, the actual current can exceed the indicated value. For pulsed loads, the current limit must be increased, or a power supply with a greater capacity must be chosen. As shown below, a pulsed load may exceed the current limit and the indicated current on the power supply ammeter.

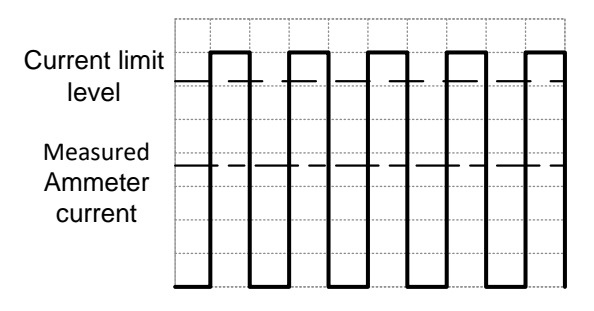

| Note                                  | The LED message showed on the display will very<br>depending on the F-17 setting.                                                                                                    |
|---------------------------------------|----------------------------------------------------------------------------------------------------|
| Reverse Current:<br>Regenerative load | When the power supply is connected to a regenerative load such as a transformer or inverter, reverse current will feed back to the power supply. The PFR-100 power supply cannot absorb reverse current. For loads that create reverse current, connect a resistor in parallel to the power supply to bypass the reverse current. To calculate the minimum resistance for the resistor, R <sub>D</sub> , first determine the maximum reverse current, I <sub>R</sub> , and determine what the output voltage, E <sub>O</sub> , will be.                                                                                                    |
|                                       | $ \begin{array}{c} RD(\Omega) \leq Eo\left(V\right) \div IR\left(A\right) \\ PFR-100 & & & \\ & & & \\ & & & & \\ & & & \\ & & & & \\ & & & & \\ & & & & \\ & & & & \\ & & & & \\ & & & & \\ & & & & \\ & & & & \\ & & & & \\ & & & & \\ & & & & \\ & & & & \\ & & & & \\ & & & & \\ & & & & \\ & & & & \\ & & & & \\ & & & & \\ & & & & \\ & & & & \\ & & & & \\ & & & & \\ & & & & \\ & & & & \\ & & & & \\ & & & & \\ & $ |

|          | The current output will decrease by the amount of current |
|----------|-----------------------------------------------------------|
| ∠ i Note | absorbed by the resistor.                                 |
|          | Ensure the resistor used can withstand the power capacity |
|          | of the power supply/load.                                 |

IR

Reverse Current: Accumulative energy When the power supply is connected to a load such as a battery, reverse current may flow back to the power supply. To prevent damage to the power supply, use a reversecurrent-protection diode in series between the power supply and load.

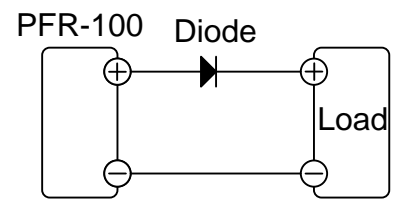

CAUTION Ensure the reverse withstand voltage of the diode is able to withstand 2 times the rated output voltage of the power supply and the forward current capacity can withstand 3 to 10 times the rated output current of the power supply. Ensure the diode is able to withstand the heat generated in the following scenarios. When the diode is used to limit reverse voltage, remote sensing cannot be used.

When connect to the charged load, should be careful to avoid electric shocks and sparks.

## 1-3-8. Grounding

The output terminals of the PFR-100 power supplies are isolated with respect to the protective grounding terminal. The insulation capacity of the load, the load cables and other connected devices must be taken into consideration when connected to the protective ground or when floating.

#### Floating

As the output terminals are floating, the load and all load cables must have an insulation capacity that is greater than the isolation voltage of the power supply.

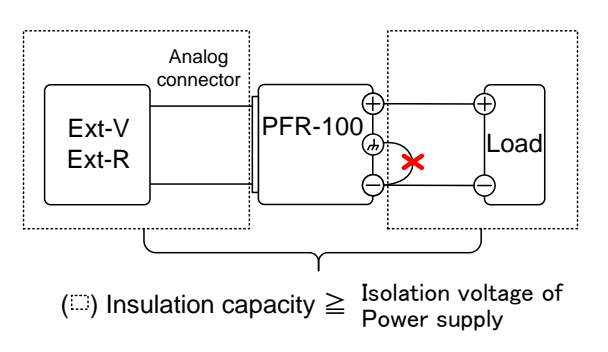

|                             | If the insulation capacity of the load and load cables is not<br>greater than the isolation voltage of the power supply,<br>electric shock may occur.<br>When the unit is analog controlled with external voltage<br>control and external resistance control, the control signal<br>should be floated without grounding (floating). If it is<br>grounded, the output is shorted and causes an accident. |
|-----------------------------|----------------------------------------------------------------------------------------------------|
| Grounded output<br>terminal | If the positive or negative terminal is connected to the<br>protective ground terminal, the insulation capacity needed<br>for the load and load cables is greatly reduced. The<br>insulation capacity only needs to be greater than the<br>maximum output voltage of the power supply with respect<br>to ground.                                                                                        |

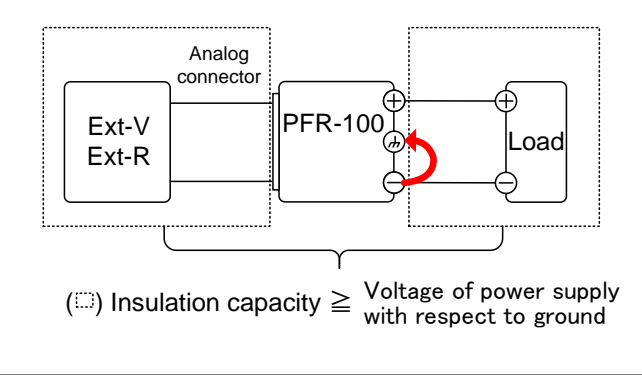

| <br>If using external voltage control, do not ground the external |
|-------------------------------------------------------------------|
| voltage terminal as this will create a short circuit.             |

# 2. OPERATION 2-1. Set Up 2-1-1. Power up

|             | •                                                                                                    |
|-------------|----------------------------------------------------------------------------------------------------|
| Background  | Make sure that the power source is shut off.<br>Use the AC power cable supplied with the product.                                                                                                    |
| Steps       | 1. Connect the power cord to the rear panel socket.                                                                                                    |
|             | <ul> <li>Press the POWER switch on. If used for the first time, the default settings will appear on the display, otherwise the PFR-100 recovers the state right before the power was last turned OFF. For default configuration settings, see page 85.</li> </ul> |
| Caution     | Do not turn the power on and off quickly. Please wait for the display to fully turn off.                                                                                                    |
| 2-1-2. Wire | Gauge Considerations                                                                                                    |

|             | -                                                                                                    |                                                        |                                          |
|-------------|----------------------------------------------------------------------------------------------------|--------------------------------------------------------|------------------------------------------|
| Background  | Before connecting the output terminals to a load, the wire<br>gauge of the cables should be considered.<br>It is essential that the current capacity of the load cables is<br>adequate. The rating of the cables must equal or exceed<br>the maximum current rated output of the instrument. |                                                        |                                          |
| Recommended | Wire Gauge                                                                                                    | Nominal Cross                                          | Maximum                                  |
| wire gauge  | (AWG)                                                                                                    | Section (mm <sup>2</sup> )                             | Current (A)                              |
|             | 20                                                                                                    | 0.5                                                    | 9                                        |
|             | 18                                                                                                    | 1                                                      | 13                                       |
|             | 16                                                                                                    | 1.5                                                    | 18                                       |
|             | 14                                                                                                    | 2.5                                                    | 24                                       |
|             | 12                                                                                                    | 4                                                      | 34                                       |
|             | 10                                                                                                    | 6                                                      | 45                                       |
|             | The maximum temp<br>the ambient temper<br>less than 30 degree                                                                                                    | erature rise can only b<br>ature. The ambient te<br>s. | e 60 degrees above<br>emperature must be |

## 2-1-3. The Rear Panel Output Terminal

| Background                   | The PFR-100 series use a voltage and sense connecting (DECA SwitchLab MC420-3 connect the terminals to the Before connecting the output consider whether voltage set the cable wiring and the with and load. | 10 pin socket for the output<br>ons. The corresponding plugs<br>88110Z) should be used to<br>e appropriate cable.<br>ut terminals to the load, first<br>ense will be used, the gauge of<br>hstand voltage of the cables                         |
|------------------------------|----------------------------------------------------------------------------------------------------|----------------------------------------------------------------------------------------------------|
|                              | Dangerous voltages. Ensure<br>instrument is disabled befor<br>output terminals. Failing to o<br>shock.                                                                                                    | e that the power to the<br>re handling the power supply<br>do so may lead to electric                                                                                                    |
| Output Connector<br>Overview | When using the rear panel of<br>wires that are used follow th<br>Wire gauge:<br>Strip length:<br>Current ratings:<br>Insulation withstand<br>voltage:<br>Insulation resistance:<br>Operation Tenperature:    | output terminal, make sure the<br>ne following guidelines:<br>AWG 28 to AWG 16<br>6.5mm // 0.26in.<br>10A<br>AC 2000V min<br>>2000MΩ DC500V<br>-40°C to +105°C                                                                                  |
| Output Connector<br>Pinout   | -V -S N.C. +S +V                                                                                                    | -V: -V terminals (x3)<br>-S: -Sense terminal<br>NC: Not connected<br>+S: +Sense terminal<br>+V: +V terminals (x3)                                                                                                    |
| Wiring the<br>Connector Plug | Loosen<br>a<br>c<br>Tighten<br>b                                                                                                    | <ul> <li>a. Unscrew the appropriate terminal anticlockwise to release the receptacle.</li> <li>b. Insert a wire that has had at least ~6.5mm stripped from the insulation.</li> <li>c. Tighten the receptacle by screwing clockwise.</li> </ul> |
| Steps                        | <ol> <li>Turn the power switch off.</li> <li>Remove the rear panel outputerminal cover.</li> <li>Choose a suitable wire gauge load cables.</li> <li>Use flathead screwdriver to output terminal.</li> </ol>  | ge for the connect the load cable and                                                                                                    |

5. Connect the positive load cable to the positive output terminal and the negative cable to the negative output terminal.

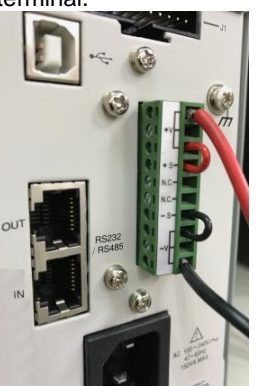

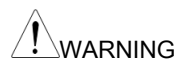

Please note the wire gauge used and the capacity of the plug/socket. It may be necessary to wire the load to a number of terminals to offset the capacity over a number of terminals.

 When not using remote sensing, be sure to connect the sensing terminal to each output terminal. For remote sensing, see the remote

sense chapter. (see page 31)

 If necessary, connect the chassis ground screw to either the -V or +V pin.

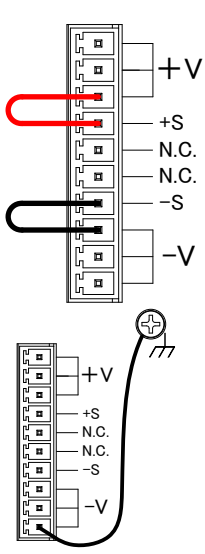

8. Reattach the output terminal cover.

## 2-1-4. The Front Panel Output Terminal

Steps

1. Turn the power switch off.

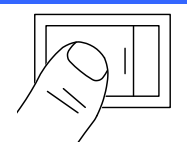

- Connect the test lead includes in the accessory parts to front panel output terminal. (GTL-104A is used for PFR-100L, GTL-105A is used for PFR-100M)
- 3. Fix the load cables firmly to eliminate loose connections from the front output terminals and load cables. For safety, Never output power through both the front and rear output terminals.
- 4. If necessary, connect the chassis ground terminal to either the -V or +V terminal.

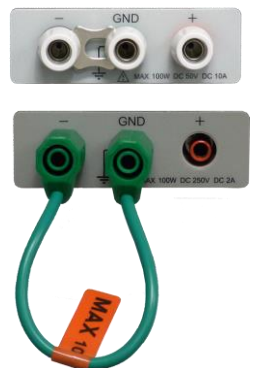

PFR-100M250 (Short wire)

PFR-100L50 (Short Bar)

 If using the front output terminal, it is necessary to connect the remote sensing cable on the back and the rear output connector.

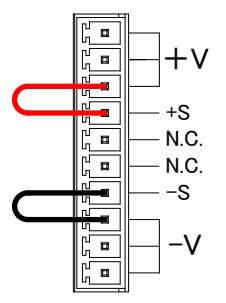

## 2-1-5. Using the Output Terminal Cover

| Steps   | 1.<br>2.<br>3. | Screw the bottom cover onto the rear panel using the two<br>M3 screws.<br>Slide the top cover over the bottom cover.<br>Finally, secure the top cover with the screw in the center<br>of the top cover |
|---------|----------------|----------------------------------------------------------------------------------------------------|
|         |                |                                                                                                    |
| Removal | Re             | verse the procedure to remove the terminal covers.                                                                                                    |
|         |                |                                                                                                    |

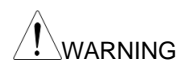

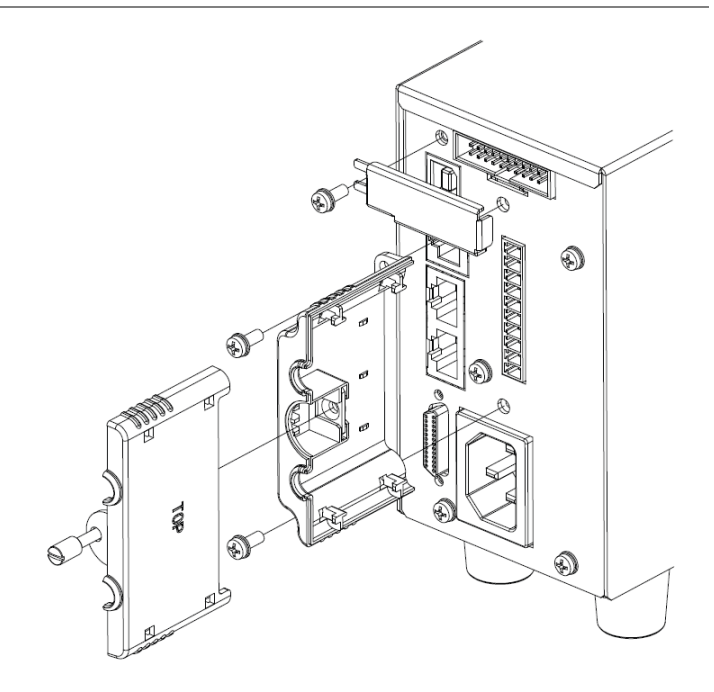

## 2-1-6. Using the Rack Mount Kit

Background

Rack mount diagram

The PFR-100 series has an optional Rack Mount Kit: [JIS] GRA-431-J, [EIA] GRA-431-E) that can be used to hold 5 units into rack.

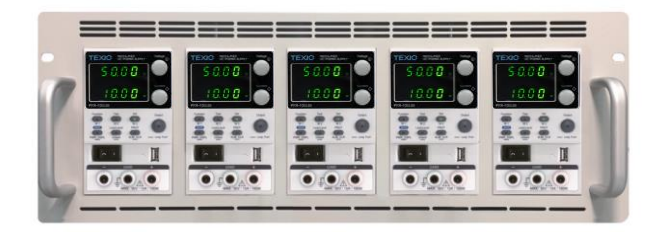

## 2-1-7. How to Use the Instrument

| Background | The PFR-100 power supplies use a novel method of       |
|------------|--------------------------------------------------------|
|            | configuring parameter values only using the voltage or |
|            | current knobs. The knobs are used to quickly edit      |
|            | parameter values at different unit steps at a time.    |
|            | When the user manual says to set a value or parameter, |
|            | use the steps below.                                   |

#### Example

Use the voltage knob to set a voltage of 10.05 volts.

Voltage

Voltage

- 1. Repeatedly press the voltage knob until the last digit is highlighted. This will allow the voltage to be edited in 0.01 volt steps.
- 2. Turn the voltage knob till 0.05 volts is shown.

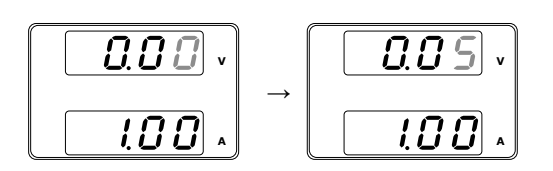

- 3. Repeatedly press the voltage knob until the first digit is highlighted. This will allow the voltage to be edited in 1 volt steps.
- 4. Turn the voltage knob until 10.05 is shown.

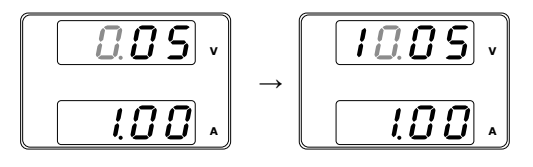

Note

Notice the Set key becomes illuminated when setting the current or voltage.

If the voltage or current knobs are unresponsive, press the Set key first.

## 2-1-8. Reset to Factory Default Settings

| Background |    | The F-88 configuration setting allows the PFR-100 to be reset back to the factory default settings. See page 85 for the default factory settings. |
|------------|----|----------------------------------------------------------------------------------------------------|
| Steps      | 1. | Press the Function key. The Function key will light up.                                                                                           |
|            | 2. | The display should show F-01 on the top and the configuration setting for F-01 on the bottom $\square$                                            |
|            | 3. | Rotate the voltage knob to change the F<br>setting to F-88 (Factory Set Value)                                                                    |

4. Use the current knob to set the F-88 setting to 1 (Return to factory settings).

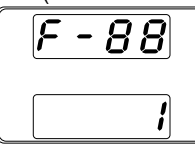

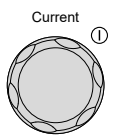

5. Press the Voltage knob to confirm. ConF will be displayed when successful.

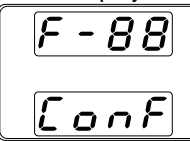

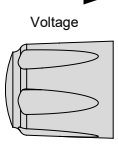

6. Press the Function key again to exit. The function key light will turn off.

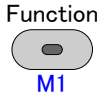

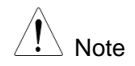

Data of the test script is not cleared by the initialization by F-88. Please be cleared in the deletion of the test data. Data of the preset memory (M1, M2, M3) is not cleared by the initialization by F-88.

The Interface Select (F-29) is not initialized by F-88.

## 2-1-9. View System Version and Build Date

| Background |    | The F-89 configuration setting allows you to view the PFR-100 version number, build date, keyboard version, and analog-control version. |
|------------|----|----------------------------------------------------------------------------------------------------|
| Steps      | 1. | Press the Function key. The Function key will light up.                                                                                 |
|            | 2. | The display should show F-01 on<br>the top and the configuration setting<br>for F-01 on the bottom.                                     |
|            | 3. | Rotate the voltage knob to change the F setting to F-89 (Show Version).                                                                 |
|            | 4. | Rotate the current knob to view the version<br>and build date for the various items                                                     |

|         | <ul> <li>F-89 0-XX : Main Program Version</li> <li>1-XX : Main Program Version</li> <li>2-XX : Main Program Build On-Year.</li> <li>3-XX : Main Program Build On-Year.</li> <li>4-XX : Main Program Build On-Month.</li> <li>5-XX : Main Program Build On-Day.</li> <li>6-XX : Keyboard CPLD version.</li> <li>7-XX : Keyboard CPLD version.</li> <li>8-XX : Analog CPLD version</li> <li>9-XX : Analog CPLD version</li> </ul> |
|---------|----------------------------------------------------------------------------------------------------|
|         | 5. Press the Function key again to exit. The function key light will turn off.                                                                                                    |
| Example | Main Program Version : Ver 01.00 : 2017/06-01<br>0-01: Main Program Version<br>1-00: Main Program Version<br>2-20: Main Program Build On-Year<br>3-17: Main Program Build On-Year<br>4-06: Main Program Build On-Month<br>5-01: Main Program Build On-Day                                                                                                    |
| Example | Keyboard CPLD version: 0x3305<br>6-33: Keyboard CPLD version<br>7-05: Keyboard CPLD version                                                                                                    |
| Example | Analog CPLD version: 0x0408<br>8-04: Analog CPLD Version.<br>9-08: Analog CPLD Version.                                                                                                    |

## 2-2. Basic Operation

This section describes the basic operations required to operate the power supply. Before operating the power supply, please see the Getting Started chapter.

## 2-2-1. Setting OVP/OCP/UVL Levels

| Background | The OVP lev<br>is based on the<br>respectively.<br>level by defate<br>range depen<br>When one of<br>indicator is lite<br>is also shown<br>used to clean<br>tripped. By do<br>or OCP prote<br>The UVL will<br>than the UVL<br>105% of the                                              | el and OCP level<br>the output volta<br>The OVP and<br>ult. The actual<br>ds on the PFR<br>f the protection<br>t red on the from<br>n on the display<br>r any protection<br>efault, the outp<br>ection levels ar<br>prevent you fro<br>setting. The U<br>rated output vo | vel has a selecta<br>ige and output of<br>OCP level is set<br>selectable OVP<br>-100 model.<br>measures are of<br>nt panel and the<br>y. The ALM_CLF<br>n functions that hout will turn off w<br>e tripped.<br>om setting a volt<br>JVL setting rang<br>oltage. | able range that<br>current,<br>t to the highest<br>and OCP<br>on, ALM<br>type of alarm<br>button can be<br>nave been<br>then the OVP<br>tage that is less<br>e is from 0% ~                                                               |
|------------|----------------------------------------------------------------------------------------------------|----------------------------------------------------------------------------------------------------|----------------------------------------------------------------------------------------------------|----------------------------------------------------------------------------------------------------|
|            | Before settin<br>• Ensure the                                                                                                    | g the protectio<br>e load is not co                                                                                                    | n settings:<br>nnected.                                                                                                    |                                                                                                    |
|            | • Ensure the                                                                                                    | e output is set t                                                                                                    | o off.                                                                                                    |                                                                                                    |
| Range      |                                                                                                    | 000                                                                                                    | Setting Range                                                                                                    |                                                                                                    |
|            | Model                                                                                                    | OCP(A)                                                                                                    |                                                                                                    | UVL(V)                                                                                                    |
|            | PFR-100L50                                                                                                    | 1~11                                                                                                    | 5~55                                                                                                    | 0~52.5                                                                                                    |
| Note       | You can use the<br>to the voltage<br>limitations so to<br>set OCP level,<br>UVL trip point.<br>By using this for<br>mistakenly set<br>the set OVP oo<br>UVL trip point.<br>If you have se<br>longer be able<br>about 95% of to<br>UVL trip point.<br>If you have se<br>longer be able | e Function settin<br>and current settin<br>hat the values do<br>, and so that the<br>eature, you can a<br>ting the voltage of<br>r OCP level or to<br>lected to limit the<br>to set the output<br>he OVP trip point<br>lected to limit the<br>to set the output          | avoid turning the corrent setting (F                                                                                                    | 4) to apply limits<br>You can set<br>set OVP and the<br>ver than the set<br>butput off by<br>ue that exceeds<br>wer than the set<br>F-14), you will no<br>e that is above<br>t is lower than the<br>F-13), you will no<br>e that is above |

|             | about 95% of the OCP trip point.                                                                                                    |                          |
|-------------|----------------------------------------------------------------------------------------------------|--------------------------|
| Steps       | <ol> <li>Press the PROT key. The PROT key lights up.</li> </ol>                                                                                                    | PROT<br>AL <u>M_C</u> LR |
| OVP Setting | 2. The OVP function will be displayed on the volta and the setting will be displayed on the current                                                                                             | age display<br>display.  |
|             | OVP function                                                                                                    |                          |
|             | 0VP setting                                                                                                    |                          |
| OVP Level   | 3. Use the Current knob to set the OVP level.                                                                                                    | Current (1)              |
|             | Range 5V~110% of rated output voltage                                                                                                    | $\bigcirc$               |
| OCP Setting | <ol> <li>Next turning the Voltage knob to the right, the<br/>OCP function will be displayed on the voltage<br/>display and the setting will be displayed on<br/>the current display.</li> </ol> | Voltage<br>()            |
|             | OCP function<br><b>C.200</b> OCP setting                                                                                                    |                          |
| OCP Level   | <ol> <li>Use the Current knob to set the OVP level.<br/>Range 10%~110% of rated output current</li> </ol>                                                                                       | Current                  |
|             | <ol><li>Press PROT again to exit. The PROT key<br/>light will turn off.</li></ol>                                                                                                    | PROT<br>ALM_CLR          |
| UVL Setting | <ol> <li>Press the Function key and set F-14 (Voltage<br/>Setting Limit) to 1.</li> </ol>                                                                                                    | Function<br>M1           |
|             | <ol> <li>Press the PROT key. The PROT key lights up.</li> </ol>                                                                                                    | PROT<br>AL <u>M_C</u> LR |

3. Turning the Voltage knob to the right until the UVL function will be displayed on the voltage display and the setting will be displayed on the current display.

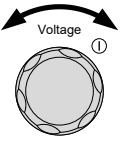

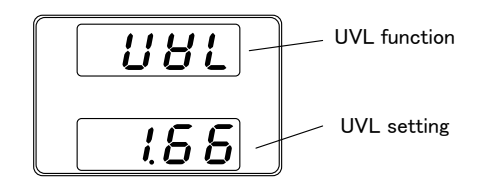

UVL Level 4. Use the Current knob to set the UVL level. Current 5V~105% of rated output voltage Range 5. Press PROT again to exit. The PROT key PROT light will turn off. ALM\_CLR Clear The OVP, OCP or UVL can be cleared by PROT OVP/OCP/UVL holding the PROT key for 3 seconds. ALM\_CLR (hold)

## 2-2-2. Set to CV Mode

When setting the power supply to constant voltage mode, a current limit must also be set to determine the crossover point. When the current exceeds the crossover point, the mode switches to CC mode. For details about CV operation, see page 8. CC and CV mode have two selectable slew rates: High Speed Priority and Slew Rate Priority. High Speed Priority will use the fastest slew rate for the instrument while Slew Rate Priority will use a user-configured slew rate.

| Background | Before setting the power supply to CV mode, ensure.<br>• The output is off.<br>• The load is connected |  |
|------------|----------------------------------------------------------------------------------------------------|--|
| Steps      | 1. Press the Function key. The Function key will Function light up.                                    |  |

The display should show F-01 on the top and the configuration setting for F-01 on the bottom.

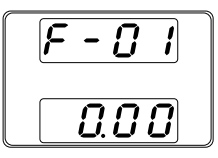

- 2. Rotate the voltage knob to change the F setting to F-03 (V-I Mode Slew Rate Select).
- 3. Use the current knob to set the F-03 setting. Set F-03 to 0 (CV High Speed Priority) or 2 (CV Slew Rate Priority).

4. Press the Voltage knob to save the configuration setting. ConF will be displayed when successful.

- 5. If CV Slew Rate Priority was chosen as the operating mode, repeat steps 3~5 to set F-04 (Rising Voltage Slew Rate) and the F-05 (Falling Voltage Slew Rate) and save. F-04 / F-05 0.1V/s~100.0V/s (PFR-100L50) 0.1V/s~500.0V/s (PFR-100M250)
- 6. Press the Function key again to exit the configuration settings. The function key light will turn off.
- 7. Use the Current knob to set the current limit (crossover point).
- 8. Use the Voltage knob to set the voltage.

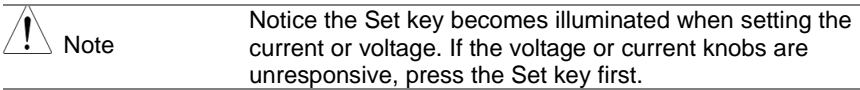

9. Press the Output key. The Output key becomes illuminated.

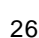

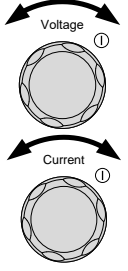

Voltage

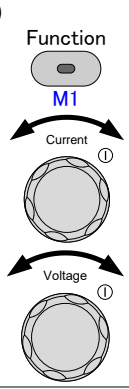

Output

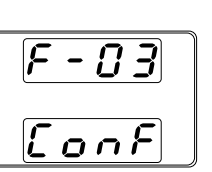

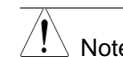

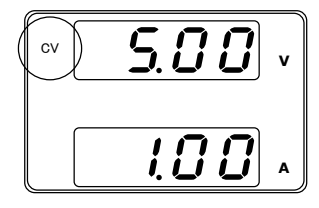

CV will become illuminated

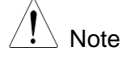

Only the voltage level can be altered when the output is on. The current level can only be changed by pressing the Set key.

For more information on the Normal Function Settings, see page 40.

## 2-2-3. Set to CC Mode

When setting the power supply to constant current mode, a voltage limit must also be set to determine the crossover point. When the voltage exceeds the crossover point, the mode switches to CV mode. For details about CC operation, see page 8. CC and CV mode have two selectable slew rates: High Speed Priority and Slew Rate Priority. High Speed Priority will use the fastest slew rate for the instrument while Slew Rate Priority will use a user-configured slew rate.

| Background | Before setting the power supply to CC mode,<br>ensure<br>• The output is off.<br>• The load is connected |  |
|------------|----------------------------------------------------------------------------------------------------|--|
| Steps      | 1. Press the Function key. The Function key will<br>light up.                                            |  |

The display should show F-01 on the top and the configuration setting for F-01 on the bottom.

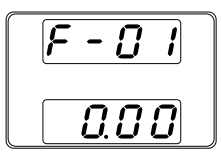

- 2. Rotate the voltage knob to change the F setting to F-03 (V-I Mode Slew Rate Select).
- Use the current knob to set the F-03 setting. Set F-03 to 1 (CC High Speed Priority) or 3 (CC Slew Rate Priority) and save.
  - F-03 1 = CC High Speed Priority 3 = CC Slew Rate Priority

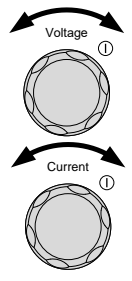
Press the Voltage knob to save the configuration setting. ConF will be displayed when successful.

|   | Voltage   |
|---|-----------|
| 1 | $\square$ |
|   | $\vdash$  |

Function

M1

Voltage

Current

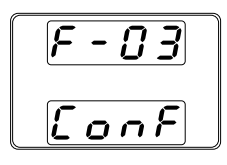

- If CC Slew Rate Priority was chosen as the operating mode, set F-06 (Rising Current Slew Rate) and F-07 (Falling Current Slew Rate) and save.
   F-06 / F-07 0.01A/s~20.00A/s (PFR-100L50) 0.001A/s~4.000A/s (PFR-100M250)
- 6. Press the Function key again to exit the configuration settings. The function key light will turn off.
- 7. Use the Voltage knob to set the voltage limit (crossover point).
- 8. Use the Current knob to set the current.

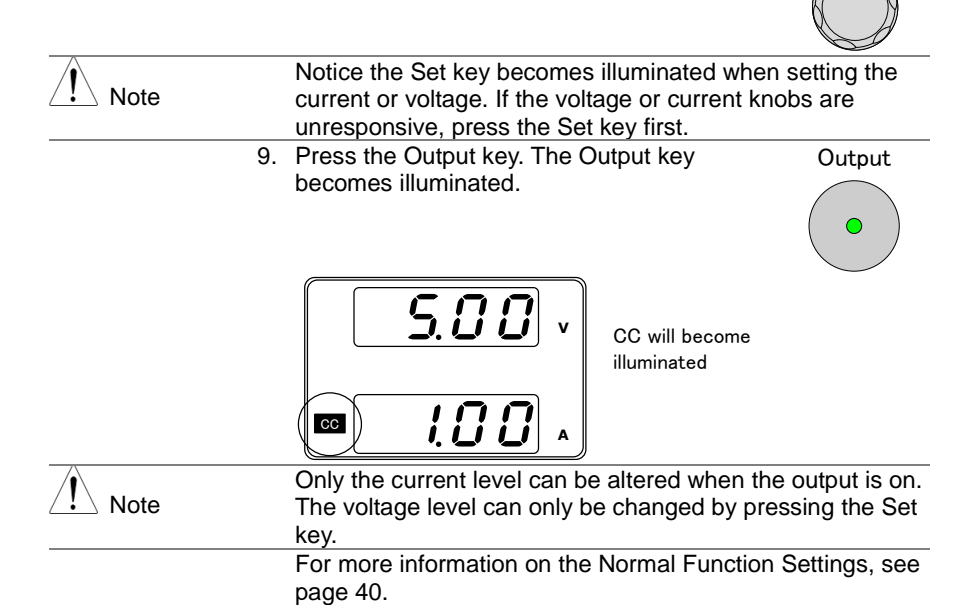

#### 2-2-4. Display Modes

The PFR-100 power supplies allow you to view the output in three different modes: voltage and current, voltage and power or current and power.

| Steps | 1. | Hold the PWR_DSPL (SHIFT) key for 3       Shift         Seconds. The display change to voltage and power (V/W).       PWR DSPL                                                                             |  |  |  |  |
|-------|----|----------------------------------------------------------------------------------------------------|--|--|--|--|
| Note  | 2. | If the PWR_DSPL key is lit, press the key again to turn it<br>off, then perform step 1 again.<br>To switch between displaying A/W and V/W, simply press<br>the corresponding Voltage or Current knob.      |  |  |  |  |
|       |    | For example: when in A/W mode, press the voltage knob to display V/W. Conversely when in V/W mode, press the current knob to display A/W.                                                                  |  |  |  |  |
|       |    | 5.00         Voltage         5.00         Voltage           5.00         Current         1.00         Voltage                                                                                              |  |  |  |  |
|       |    | <ul> <li>When V/W is displayed, the voltage knob can still be used to change the voltage level.</li> <li>When A/W is displayed, the current knob can still be used to change the current level.</li> </ul> |  |  |  |  |
| Exit  |    | Hold the PWR_DSPL key again for 3 seconds Shift return to normal display mode.                                                                                                    |  |  |  |  |

| Onint    |
|----------|
|          |
|          |
|          |
|          |
| PWR DSPL |
|          |

# 2-2-5. Panel Lock

The panel lock feature prevents settings from being changed accidentally. When activated, the Lock/Local key will become illuminated and all keys and knobs except the Lock/Local key and Output key (if active) will be disabled. The operation of the Output key can be set with F-19. The initial value is valid only for the OFF operation.

If the instrument is remotely controlled via the interface such as RS-232C/USB, the panel lock is automatically enabled.

| Activate the panel lock   | Press the Lock/Local key to active the panel lock. The key will become illuminated.                  | Lock/Local<br>Unlock |
|---------------------------|----------------------------------------------------------------------------------------------------|----------------------|
| Disable the panel<br>lock | Hold the Lock/Local key for 3 seconds to disable the panel lock. The Lock/Local light will turn off. | Lock/Local<br>Unlock |

#### 2-2-6. Preset Memory

The PFR-100 has three preset memories (M1, M2, M3) and can save and recall the set current, set voltage, OVP, OCP and UVL settings.

| Save Setup   | 1.<br>2. | Make this unit the setting you want to save.<br>Press the SHIFT key. The shift key will light<br>blue.                                                                              | Shift<br>PWR_DSPL        |
|--------------|----------|----------------------------------------------------------------------------------------------------|--------------------------|
|              | 3.       | Hold the desired memory key for >3 seconds (M1, M2, M3).<br>When the setup is saved the unit will beep, the setup will be saved and the memory number will be shown on the display. | Function<br>M1<br>(hold) |
|              |          | <b>0,00</b> v<br>M1 Save to M1                                                                                                    |                          |
|              | 4.       | Press the SHIFT key. The SHIFT light turns off.                                                                                                    | Shift<br>PWR_DSPL        |
| Recall Setup | 1.       | Press the SHIFT key. The shift key will light blue.                                                                                                    | Shift<br>PWR_DSPL        |
|              | 2.       | Press the desired memory key to recall the desired setup (M1, M2, M3).                                                                                                    | Function<br>M1           |
|              | 3.       | When the setup is recalled the setup will be<br>loaded and the memory number will be<br>shown on the display.                                                                       |                          |
|              |          | <b>8.00</b> v<br>M1<br><b>1.00</b> A                                                                                                    |                          |
|              |          | The F-15 function setting will determine                                                                                                    |                          |

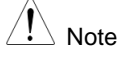

The F-15 function setting will determine whether the saved contents of the recalled memory setting are displayed or not.

# 2-2-7. Remote Sensing

Remote sense is used to compensate for the voltage drop seen across load cables due to the resistance inherent in the load cables. The remote sense terminals are connected to the load terminals to determine the voltage drop across the load cables.

Remote sense can compensate up to 1 volts for PFR-100L50 and PFR-100M250 (compensation voltage). Load cables should be chosen with a voltage drop less than the compensation voltage.

|                                          | Ensure the output is<br>connector.<br>Use sense cables w<br>isolation voltage of<br>Never connect sens<br>Electric shock or da<br>The remote sensing<br>PFR-100 cannot co<br>OUTPUT in the stat<br>may damage load a | s off before handling the remote sense<br>with a voltage rating exceeding the<br>the power supply.<br>sing cables when the output is on.<br>mage to the power supply could result.<br>g, please wire it definitely.<br>ntrol the output when you turn on<br>the that remote sensing was against and<br>and PFR-100. |
|------------------------------------------|----------------------------------------------------------------------------------------------------|----------------------------------------------------------------------------------------------------|
| Output terminal<br>Connector<br>Overview | When using the rem<br>are used follow the                                                                                                    | tote sensing, make sure the wires that following guidelines:                                                                                                    |
|                                          | Wire gauge:<br>Strip length:                                                                                                    | AWG 28 to AWG 16<br>6.5mm // 0.26 in.<br>+S: +Sense terminal<br>-S: -Sense terminal                                                                                                    |
| Note                                     | Be sure to remove t<br>not using local sens                                                                                                    | he Sense joining plates so the units are sing.                                                                                                    |
| Single Load                              | <ol> <li>Connect the Sense-<br/>load. Connect the S<br/>of the load.</li> </ol>                                                                                                    | + terminal to the positive potential of the<br>sense- terminal to the negative potential                                                                                                    |
|                                          | PFR-100<br>Output<br>Output<br>Sense<br>Sense                                                                                                    | Load<br>Input<br>Input                                                                                                    |

2. Operate the instrument as normal. See the Operation chapter (page 15) for details.

Wire Shielding and To help to minimize the oscillation due to the inductance Load line and capacitance of the load cables, use an electrolytic impedance capacitor in parallel with the load terminals. To minimize the effect of load line impedance use twisted wire pairing. Shield the sense wires and connect the shield to the chassis ground. Capacitor 占 Load PFR-100 Twisted pair Twisted pair The remote sensing, please wire it definitely. Note

# 2-3. Test Script

This section describes how to use the Test function to run, load and save test scripts for automated testing. The Test function is useful if you want to perform a number of tests automatically. The PFR-100 test function can store one test script at a time in memory.

The test data can be read from a USB drive device that you created in CSV format. Please use it in the state that you deleted files other than test.

#### 2-3-1. Test Script File Format

Background

The test files are saved in \*.csv file format. Each file is saved as tXXX.csv, where XXX is the save file number 001~010.

# 2-3-2. Test Script Settings

| Test Run                 | Runs the ch<br>script must f<br>it can be run<br>internal men<br>Test Load, b<br>The script w<br>T-01 | Runs the chosen test script from the internal memory. A script must first be loaded into the internal memory before it can be run. Only one script can be loaded into the internal memory at the same time. See the test function Test Load, below.<br>The script will run by "OUTPUT" key.<br>T-01 "n" or "y" |  |  |  |  |  |
|--------------------------|----------------------------------------------------------------------------------------------------|----------------------------------------------------------------------------------------------------|--|--|--|--|--|
| Test Load<br>(USB→PFR)   | Loads a test<br>save slot in r<br>internal men<br>T-02                                                | Loads a test script from the USB drive to the designated<br>save slot in memory. A script must first be loaded into<br>internal memory before it can be run.<br>T-02 $1\sim 10$                                                                                                    |  |  |  |  |  |
| Test Export<br>(PFR→USB) | Exports the s                                                                                         | script from internal memory to the USB drive.                                                                                                    |  |  |  |  |  |
| Test Remove              | Deletes the test script from the PFR-100 internal memory.<br>T-04 "n" or "v"                          |                                                                                                    |  |  |  |  |  |
| Available Test           | Shows the a                                                                                           | mount of space left in memory for tests.                                                                                                    |  |  |  |  |  |
| Memory                   | T-05                                                                                                  | Displays the available memory in<br>bytes.                                                                                                    |  |  |  |  |  |

# 2-3-3. Setting the Test Script

Steps

The test script settings (T-01~T-05) are set with the Test key.

1. Press the Test key. The Test key will light up.

Test M2

 The display will show T-01 on the top and the memory indication on the bottom. The bottom of the screen will indicate whether the memory has a script loaded, "y" (yes) or "n" (no).

|                  |    | <b>E</b> - <b>D I</b><br>Loaded<br>indication                                                                                                    |                                      |
|------------------|----|----------------------------------------------------------------------------------------------------|--------------------------------------|
|                  | 3. | Rotate the Voltage knob to change the Tsetting (Test setting).Test RunT-01Test LoadT-02Test ExportT-03Test RemoveT-04Available Test MemoryT-05Rotate the Current knob to choose a memorynumber.memory number1~10 | Voltage<br>()<br>Current<br>()<br>() |
|                  | 5. | Press the Voltage knob to complete the setting.                                                                                                    | Voltage                              |
| Exit Test Script |    | Press the Test key again to exit the Test settings. The Test key light will turn off.                                                                                                    | Test<br>M2                           |

# 2-3-4. Load Test Script from USB drive

| Overview | •  | Before a test script can be run, it must first be loaded into<br>the internal memory.<br>Before loading a test script into memory:<br>Ensure the script file is placed in the root directory. |  |  |  |  |  |
|----------|----|----------------------------------------------------------------------------------------------------|--|--|--|--|--|
| Note     |    | Since only one test script can be saved in the unit, the previously saved script will be overwritten by the saved script later.                                                               |  |  |  |  |  |
| Steps    | 1. | Insert a USB flash drive into the front panel<br>USB-A slot. Ensure the flash drive contains a<br>test script in the root directory.                                                          |  |  |  |  |  |
|          | 2. | MS (Mass Storage) will be displayed<br>on the screen after a few seconds if<br>the USB drive is recognized.                                                                                   |  |  |  |  |  |

|           | ~ | ~    |       | -      | <b>F</b> 00 | /    |       |     | 1) / |      |       |      | •    |       | -    | -     | ~   |
|-----------|---|------|-------|--------|-------------|------|-------|-----|------|------|-------|------|------|-------|------|-------|-----|
|           |   | F2   | 9 ca  | an't b | e se        | t to | 3     |     |      |      |       |      |      |       |      |       |     |
|           |   | US   | SB fl | ash    | drive       | . If | you   | Wa  | ant  | to u | se t  | he l | USE  | 3 fla | ash  | drive | er, |
| ∠!_∖ Note |   | fur  | nctio | n se   | tting       | s fo | r F-: | 20  | = 1  | (pa  | age   | 45). | lf r | not,  | reir | nsert | the |
|           |   | lf t | he L  | JSB    | drive       | e is | not   | rec | cogi | nize | ed, c | hec  | k to | o se  | e th | at th | ie  |
|           |   |      |       |        |             |      |       |     |      |      |       |      |      |       |      |       |     |

3. Configure T-02 (Test Load) to load test script Page 33 to internal memory. T-02 Memory number 1~10 (t001~t010)

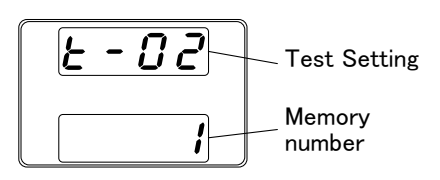

4. When press the Voltage knob, the test script is stored in the memory of the unit and the test mode is available.

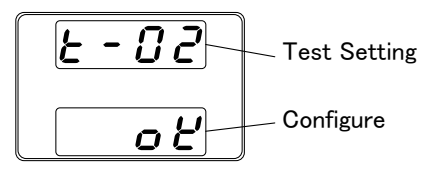

Error messages: If you load a file Note that is not present on the USB drive <u>Err</u> "Err 002" will be displayed on the display. 002

# 2-3-5. Run Test Script

| Overview | A test                                                         | script can be run from the internal mem                                                                                                    | nory.                                        |
|----------|----------------------------------------------------------------|----------------------------------------------------------------------------------------------------|----------------------------------------------|
| Steps    | 1. Before<br>loaded                                            | e a test script can be run, it must first be<br>d into the internal memory.                                                                 | e Page 34                                    |
|          | <ol> <li>Config<br/>3. If there<br/>enter<br/>ready</li> </ol> | gure T-01 (Run Test)<br>e are no errors during loading, the scrip<br>the wait state. The wait state indicates the<br>to execute the script. | Page 33<br>It engine will<br>hat the unit is |
|          | <u> </u>                                                       | R. Wait state                                                                                                    |                                              |

|      | 4. | To execute the script, press the Output key.<br>The Output key becomes illuminated.<br>When the script is executing, the<br>measurement results will display as normal.<br>The Test LED will flash.                                                       |
|------|----|----------------------------------------------------------------------------------------------------|
| Note |    | When a script is running, press the Output key again to<br>return the script engine to the wait state. Press the Output<br>key again to run from the beginning.                                                                                           |
| Note |    | When the script is running, press the Test key to abort the execution of the script and return to normal operating mode. The Test LED will led turn off after the script has been aborted.                                                                |
| Note |    | Error messages: If you try to run a test<br>script from an empty memory location<br>"Err 003" will be displayed on the<br>display.                                                                                                    |
| Note |    | If there is an error in the saved test<br>script, if executed, "FILE Err" is<br>displayed on the display screen followed<br>by "Err = xx", and the test mode is<br>ended. Correct the test script and save it<br>to this unit again and execute it again. |

# 2-3-6. Export Test Script to USB

| Overview |    | <ul> <li>The Export Test function saves a test file to the root directory of a USB flash drive.</li> <li>Files will be saved as tXXX.csv where XXX is the memory number 001~010 from which the test script was exported to.</li> <li>Files of the same name on the USB flash drive will be written over.</li> </ul> |
|----------|----|----------------------------------------------------------------------------------------------------|
| Steps    | 1. | Insert a USB flash drive into the front panel USB-A slot.                                                                                                    |
|          | 2. | MS (Mass Storage) will be displayed<br>on the screen after a few seconds if<br>the USB drive is recognized.                                                                                                    |
|          |    |                                                                                                    |

| Note |          | If the USB drive is not recognized, check to see that the function settings for $F-20 = 1$ (page 45). If not, reinsert the USB flash drive. If you want to use the USB flash driver, $F-29$ can't be set to 3.                                     |                   |  |  |  |  |
|------|----------|----------------------------------------------------------------------------------------------------|-------------------|--|--|--|--|
|      | 3.<br>4. | Configure T-03 (Test Export) to 0~10 (<br>test file to USB flash drive)<br>T-03 Memory number 1~10<br>Press the Voltage knob to copy the te<br>flash drive.                                                                                        | save Page 33      |  |  |  |  |
| Note |          | Error messages: If you load a file<br>that is not present on the USB drive<br>"Err 003" will be displayed on the<br>display. If you try to export a test<br>script from an empty memory<br>location "Err 003" will be displayed<br>on the display. | Err           003 |  |  |  |  |

#### 2-3-7. Remove Test Script

| Overview | The Remove Test function will delete a test script from the internal memory.                                                          |
|----------|----------------------------------------------------------------------------------------------------|
| Steps    | <ol> <li>Select T-04 (Test Remove) and Press Voltage Page 33<br/>knob to configure.</li> </ol>                                        |
|          | 2. The test script will be removed from the internal memory.                                                                          |
| Note     | Error messages: If you try to<br>remove a test script from an empty<br>memory location "Err 003" will be<br>displayed on the display. |
|          |                                                                                                    |

#### 2-3-8. Checking the Available Memory

| Overview | The T-05 function displays the amount of internal memory that is left on the unit to load test scripts. The displayed units are in kilobytes (1024 bytes). |
|----------|----------------------------------------------------------------------------------------------------|
| Steps    | Select T-05 (Available Test Memory). The available memory in kilobytes is displayed.                                                                       |

# 2-3-9. Data structure of the Test Script

The test script is text data with the extension csv.

Editing of test data in the text edit in the editor Excel or CSV file.

If you do all of the previous line, you can omit the item. Please note that you can not omit only step 1.

The line will not be interpreted to describe "memo" in the first column.

#### Sample file

| 12 | A            | В         | С          | D         | E          | F          | G      | н      | E F     | J       | K           | L             | M           | N             |  |
|----|--------------|-----------|------------|-----------|------------|------------|--------|--------|---------|---------|-------------|---------------|-------------|---------------|--|
| 1  | memo         | 2017/10/1 |            |           |            |            |        |        |         |         |             |               |             |               |  |
| 2  | DisplayItems | VI        |            |           |            |            |        |        |         |         |             |               |             |               |  |
| 3  | CycleItems   | Number    | Start Step | End Step  |            |            |        |        |         |         |             |               |             |               |  |
| 4  | Cycle        | 3         | 3 1        | 5         |            |            |        |        |         |         |             |               |             |               |  |
| 5  | Step         | Point     | Output     | Time(sec) | Voltage(V) | Current(A) | OVP(V) | OCP(A) | Bleeder | IV Mode | Var up(V/s) | Vsr down(V/s) | lsr up(A/s) | lsr down(A/s) |  |
| б  | 1            | Start     | On         | 0.5       | 0          | 4          | MAX    | MIN    | ON      | CVHS    | MAX         | MAX           | MAX         | MAX           |  |
| 7  | 2            |           | On         | 0.5       | 0.05       |            |        |        |         |         |             |               |             |               |  |
| 8  | 3            |           | On         | 0.5       | 0.1        |            |        |        |         |         |             |               |             |               |  |
| 9  | 4            | 1         | On         | 0.5       | 0.15       |            |        |        |         |         |             |               |             |               |  |
| 10 | 5            | i End     | On         | 0.5       | 0.2        |            |        |        |         |         |             |               |             |               |  |

#### 2-3-10. Setting values of the test Script

The number of steps is limited to free memory area, but it is up to step up to 100. Setting of time is 0.01 seconds resolution, 0.05 seconds in the shortest. You must be careful follow-up of the setting so constrained by the setting and load conditions.

If you do not use a loop, please write the line of Cycle as "Cycle, 1,1, 2". There is no need to enclose each item with double quotation and single quotation. Floating point numbers can not be used for numbers. It will be a fixed point or an integer.

Please do not put CR, LF, etc. code other than the end of each line.

| Title                     |            | unit  | value                               |
|---------------------------|------------|-------|-------------------------------------|
| CycleItem setting         |            |       | The title name is "CycleItems". It  |
| (ma                       | ndatory)   |       | becomes the title of Cycle setting. |
|                           | Loop Count |       | The title name is "Number".         |
|                           | Loop Start |       | The title name is "Start Step".     |
|                           | Loop End   |       | The title name is "End Step".       |
| Cycle setting (mandatory) |            |       | The title name is "Cycle".          |
|                           | Loop Count | times | 0(infinity)/1~100000000             |
|                           | Loop Start |       | 1~99                                |
|                           | Loop End   |       | 2~100                               |

| Setting Values                          | Unit | Value                                                                                                    |
|-----------------------------------------|------|----------------------------------------------------------------------------------------------------|
| Step (mandatory)<br>"Step"              |      | Title / Number                                                                                                    |
| Point (mandatory)<br>"Point"            |      | START: 1<br>END: Last Point<br>Mid: Blank                                                                                     |
| OUTPUT (mandatory)<br>"Output"          |      | ON/OFF                                                                                                    |
| Holding time (mandatory)<br>"Time(sec)" | sec  | 0, 0.05~1000000.00<br>Resolution: 0.01 sec<br>0: Skip the execution<br>(Time error occurs total time lag will<br>occur Skip.) |
| Voltage<br>"Voltage(V)"                 | V    | Value or MAX/MIN (See ratings)                                                                                                |
| Current<br>"Current(A)"                 | A    | Value or MAX/MIN (See ratings)                                                                                                |
| OVP<br>"OVP(V)"                         | V    | Value or MAX/MIN (See ratings)                                                                                                |
| OCP<br>"OCP(A)"                         | A    | Value or MAX/MIN (See ratings)                                                                                                |
| Bleeder<br>"Bleeder"                    |      | ON/OFF                                                                                                    |
| I-V Mode<br>"IV Mode"                   |      | CVHS: CV High speed priority<br>CCHS: CC High speed priority<br>CVLS: CV slew rate priority<br>CCLS: CC slew rate priority    |
| V Slew Rate up<br>"Vsr up(V/s)"         | V/s  | Value or MAX/MIN (See ratings)                                                                                                |
| V Slew Rate down<br>"Vsr down(V/s)"     | V/s  | Value or MAX/MIN (See ratings)                                                                                                |
| A Slew Rate up<br>"Isr up(V/s)"         | A/s  | Value or MAX/MIN (See ratings)                                                                                                |
| A Slew Rate down<br>"Isr down(V/s)"     | A/s  | Value or MAX/MIN (See ratings)                                                                                                |

Set of items that are not mandatory, you can omit the input when the same content as the previous step. Please delete any line blank. Please refer to the data on the supplied homepage for an example of test data. Setting the duration to 0 may not be possible depending on the version.

# **3. CONFIGURATION**

Configuration of the PFR-100 power supplies is divided into five different configuration settings: Normal Function, Interface Configuration Settings, System Configuration Settings, Power ON Configuration and Special Function Settings. Power ON Configuration differs from the other settings in that the settings used with Power ON Configuration settings can only be set during power up. The other configuration settings can be changed when the unit is already on. This prevents some important configuration parameters from being changed inadvertently. Power ON Configuration settings are numbered F-90 to F-94 and the other configuration settings are numbered F-90 to F-78 and F-88 to F-89. The Special Function Settings are used for calibration, firmware updated and other special functions; these functions are not supported for end-user use.

# 3-1. Configuration Table

Please use the configuration settings listed below when applying the configuration settings.

| Normal Function settings       | Settings | Setting range                                  |
|--------------------------------|----------|------------------------------------------------|
| Output ON delay time           | F-01     | 0.00s~99.99s                                   |
| Output OFF delay time          | F-02     | 0.00s~99.99s                                   |
|                                | F-03     | 0 = CV high speed priority (CVHS)              |
| V I mode clow rote coloct      |          | 1 = CC high speed priority (CCHS)              |
| v-i mode siew rate select      |          | 2 = CV slew rate priority (CVLS)               |
|                                |          | 3 = CC slew rate priority (CCLS)               |
| Pieing voltage clow rate       | F-04     | 0.1V/s~100.0V/s (PFR-100L50)                   |
| Rising voltage siew rate       |          | 0.1V/s~500.0V/s (PFR-100M250)                  |
| Folling voltage alow rate      | F-05     | 0.1V/s~100.0V/s (PFR-100L50)                   |
| Failing voltage siew rate      |          | 0.1V/s~500.0V/s (PFR-100M250)                  |
| Picing current clow rate       | F-06     | 0.01A/s~20.00A/s (PFR-100L50)                  |
| Rising current siew rate       |          | 0.001A/s~4.000A/s (PFR-100M250)                |
| Falling ourront clow rate      | F-07     | 0.01A/s~20.00A/s (PFR-100L50)                  |
|                                |          | 0.001A/s~4.000A/s (PFR-100M250)                |
| Bleeder circuit control        | F-09     | 0 = OFF, 1 = ON, 2 = AUTO                      |
| Buzzer ON/OFF control          | F-10     | 0 = OFF, 1 = ON                                |
| Detection Time of OCP          | F-12     | 0.0~2.0 sec                                    |
|                                |          | 0 = OFF (The limit function of current setting |
| Current Setting Limit          | E 12     | is disabled.)                                  |
| (I-Limit)                      | F-13     | 1 = ON (The limit function of current setting  |
|                                |          | is enabled.)                                   |
|                                |          | 0 = OFF (The limit function of voltage setting |
| Voltage Setting Limit          | F-1/     | is disabled.)                                  |
| (V-Limit)                      | 1-14     | 1 = ON (The limit function of voltage setting  |
|                                |          | is enabled.)                                   |
| Memory Recall Display          | F-15     | 0 = OFF, 1 = ON                                |
| Measurement Average<br>Setting | F-17     | 0 = Low, 1 = Middle, 2 = High                  |
| Lock Mode                      | F-10     | 0 = Lock panel: Allow Output OFF               |
|                                | 1313     | 1 = Lock panel: Allow Output ON/OFF            |

| USB/GP-IB settings      |      |                                                                                                    |
|-------------------------|------|----------------------------------------------------------------------------------------------------|
| Front panel USB State*  | F-20 | 0 = None, 1 = Mass Storage                                                                                          |
| Rear panel USB State*   | F-21 | 0 = None, 1 = Linking to PC                                                                                         |
| GP-IB address           | F-23 | 0~30                                                                                                    |
| Show GPIB available     | F-25 | 0 = No GP-IB, 1 = GP-IB is available                                                                                |
| status*                 |      |                                                                                                    |
| Interface Select        | F-29 | 0 = Disable, 1 = RS-232C, 2 = RS-485,<br>3 = USB-CDC / NO Mass Storage,<br>4 = GPIB, 5 = LAN SOCKET,<br>6 = LAN WEB |
| LAN Settings            |      |                                                                                                    |
| MAC address-1*          | F-30 | 0x00~0xFF                                                                                                    |
| MAC address-2*          | F-31 | 0x00~0xFF                                                                                                    |
| MAC address-3*          | F-32 | 0x00~0xFF                                                                                                    |
| MAC address-4*          | F-33 | 0x00~0xFF                                                                                                    |
| MAC address-5*          | F-34 | 0x00~0xFF                                                                                                    |
| MAC address-6*          | F-35 | 0x00~0xFF                                                                                                    |
| DHCP                    | F-37 | 0 = Disable, 1 = Enable                                                                                             |
| IP address-1            | F-39 | 0~255, It is display only in DHCP Enable.                                                                           |
| IP address-2            | F-40 | 0~255, It is display only in DHCP Enable.                                                                           |
| IP address-3            | F-41 | 0~255, It is display only in DHCP Enable.                                                                           |
| IP address-4            | F-42 | 0~255, It is display only in DHCP Enable.                                                                           |
| Subnet Mask-1           | F-43 | 0~255, It is display only in DHCP Enable.                                                                           |
| Subnet Mask-2           | F-44 | 0~255, It is display only in DHCP Enable.                                                                           |
| Subnet Mask-3           | F-45 | 0~255, It is display only in DHCP Enable.                                                                           |
| Subnet Mask-4           | F-46 | 0~255, It is display only in DHCP Enable.                                                                           |
| Gateway-1               | F-47 | 0~255, It is display only in DHCP Enable.                                                                           |
| Gateway-2               | F-48 | 0~255, It is display only in DHCP Enable.                                                                           |
| Gateway-3               | F-49 | 0~255, It is display only in DHCP Enable.                                                                           |
| Gateway-4               | F-50 | 0~255, It is display only in DHCP Enable.                                                                           |
| DNS address -1          | F-51 | 0~255, It is display only in DHCP Enable.                                                                           |
| DNS address -2          | F-52 | 0~255, It is display only in DHCP Enable.                                                                           |
| DNS address -3          | F-53 | 0~255, It is display only in DHCP Enable.                                                                           |
| DNS address -4          | F-54 | 0~255, It is display only in DHCP Enable.                                                                           |
| Web password active     | F-60 | 0 = Disable, 1 = Enable                                                                                             |
| Web setting password    | F-61 | 0000~9999                                                                                                    |
| UART Settings           |      |                                                                                                    |
| UART Baud Rate          | F-71 | 0 = 1200, 1 = 2400, 2 = 4800, 3 = 9600,<br>4 = 19200, 5 = 38400, 6 = 57600,<br>7 = 115200                           |
| UART Data Bits          | F-72 | 0 = 7bit, 1 = 8bit                                                                                                  |
| UART Parity             | F-73 | 0 = None, 1 = Odd, 2 = Even                                                                                         |
| UART Stop Bit           | F-74 | 0 = 1bit, 1 = 2bits                                                                                                 |
| UART TCP                | F-75 | 0 = SCPI, 1 = Reserve                                                                                               |
| UART Address            | F-76 | 00~30                                                                                                    |
| UART Multi-Drop control | F-77 | 0 = Disable, 1 = Master, 2 = Slave,<br>3 = Display information                                                      |

| UART Multi-Drop status              | F-78                                | Displayed parameter: AA-S<br>AA: 00~30 (Address),                                                                                                    |
|-------------------------------------|-------------------------------------|----------------------------------------------------------------------------------------------------|
|                                     |                                     | S: 0~1 (Off-line / On-line status)                                                                                                    |
| System Settings                     |                                     |                                                                                                    |
| Factory Set Value                   | F-88                                | 0 = Disable<br>1 = Return to factory default settings                                                                                                    |
| Show Version                        | F-89                                | 0, 1 = PFR-100 version<br>2, 3 = PFR-100 build year<br>4, 5 = PFR-100 build month/day<br>6, 7 = Keyboard CPLD version<br>8, 9 = Analog-Control CPLD version |
| Power On Configuration              | Settings*                           |                                                                                                    |
| CV Control                          | F-90                                | 0 = Panel control (local)<br>1 = External voltage control<br>2 = External resistance control-Rising<br>3 = External resistance control-Falling              |
| CC Control                          | F-91                                | 0 = Panel control (local)<br>1 = External voltage control<br>2 = External resistance control-Rising<br>3 = External resistance control-Falling              |
| Power-ON Output                     | F-92                                | 0 = Safe Mode (Output OFF at startup)<br>1 = Force Mode (Output ON at startup)<br>2 = Auto Mode (Status before last time<br>Power OFF)                      |
| External Output Logic<br>Control*** | F-94                                | 0 = High ON, 1 = Low ON,<br>2 = Disable                                                                                                    |
| Special Function*                   |                                     |                                                                                                    |
| Special Function                    | F-00                                | 0000~9999                                                                                                    |
| Note **                             | It is displ<br>Normally<br>Function | ay only. It can not be set or changed.<br>r it is display only. When setting, hold down the                                                                 |
| ***                                 | Set the C                           | Dutput ON / OFF control by external contact.                                                                                                    |

# **3-2. Normal Function Settings**

Output ON Delay Delays turning the output on for a designated amount of time. The Delay indicator will light when the Delay time is not 0.

Note: The Output ON Delay Time setting has a maximum deviation (error) of 20ms.

The Output ON Delay Time setting is disabled when the output is set to external control.

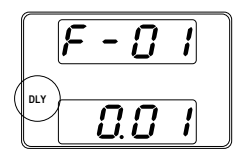

|                          | F-01                                                                                                    | 0.00s~99.99                                                                                                    | S                                                                                                    |                                             |
|--------------------------|----------------------------------------------------------------------------------------------------|----------------------------------------------------------------------------------------------------|----------------------------------------------------------------------------------------------------|---------------------------------------------|
| Output OFF Delay<br>Time | Delays turning th<br>time. The Delay i<br>not 0<br>Note: The Outpur<br>deviation (error) o<br>The Output OFF<br>output is set to e                  | e output off for<br>indicator will lig<br>t OFF Delay Ti<br>of 20ms.<br>Delay Time se<br>xternal control.                                              | a designated amoun<br>ht when the Delay tin<br>me setting has a max<br>tting is disabled wher                                                                                     | t of<br>ne is<br>timum<br>n the             |
|                          |                                                                                                    |                                                                                                    |                                                                                                    |                                             |
| V-I Mode                 | F-02<br>Selects High Spe<br>CC mode. The vo<br>edited if CC / CV<br>indicator will be li<br>indicator will be li<br>Note: CC and CV<br>when voltage | 0.005~99.99<br>eed Priority or S<br>bltage or currer<br>Slew Rate Privit<br>for CC Slew I<br>it for CV Slew I<br>Slew Rate Privit<br>ge / current outp | s<br>Slew Rate Priority for<br>It slew rate can only l<br>prity is selected. The<br>Rate Priority and the<br>Rate Priority.<br>prity mode are disable<br>put is set to external c | CV or<br>be<br>ISR<br>VSR<br>ed<br>control. |
|                          | CC Slew Rate price                                                                                                    | (                                                                                                    | CV Slew Rate priority                                                                                                    |                                             |

|                                    | F-03                                                                                    | 0 = CV high speed priority<br>1 = CC high speed priority<br>2 = CV slew rate priority                                                                                                    |  |  |  |  |
|------------------------------------|-----------------------------------------------------------------------------------------|----------------------------------------------------------------------------------------------------|--|--|--|--|
| Rising Voltage<br>Slew Rate        | Sets the risi<br>Mode is set<br>F-04                                                    | 3 = CC slew rate priority<br>ng voltage slew rate. Only applicable if V-I<br>to CV Slew Rate Priority.<br>0.1V/s~100.0V/s (PFR-100L50)<br>0.1V/s~500.0V/s (PFR-100M250)                                                                                                    |  |  |  |  |
| Falling Voltage<br>Slew Rate       | Sets the fall<br>Mode is set<br>F-05                                                    | ing voltage slew rate. Only applicable if V-I<br>to CV Slew Rate Priority.<br>0.1V/s~100.0V/s (PFR-100L50)<br>0.1V/s~500.0V/s (PFR-100M250)                                                                                                    |  |  |  |  |
| Rising Current<br>Slew Rate        | Sets the risi<br>Mode is set<br>F-06                                                    | Sets the rising current slew rate. Only applicable if V-I<br>Mode is set to CC Slew Rate Priority.<br>F-06 0.01A/s~20.00A/s (PFR-100L50)<br>0.001A/s~4.000A/s (PER-100M250)                                                                                                    |  |  |  |  |
| Falling Current<br>Slew Rate       | Sets the fall<br>Mode is set<br>F-07                                                    | ing current slew rate. Only applicable if V-I<br>to CC Slew Rate Priority.<br>0.01A/s~20.00A/s (PFR-100L50)<br>0.001A/s~4.000A/s (PFR-100M250)                                                                                                    |  |  |  |  |
| Bleeder Control                    | Bleeder con<br>circuit disch<br>off as a safe<br>circuit is aut<br>on and turne<br>F-09 | trol turns ON / OFF the bleeder circuit. Bleeder<br>arges the filter capacitors after power is turned<br>ety measure. When set to AUTO the bleeder<br>omatically turned on when the output is turned<br>ed off when the output is turned off.<br>0 = OFF, $1 = ON$ , $2 = AUTO$                                                                            |  |  |  |  |
| Buzzer ON / OFF                    | Turns the bu<br>with alarm s<br>F-10                                                    | uzzer sound on or off. The buzzer is associated<br>ounds and keypad entry sounds.<br>0 = OFF. 1 = ON                                                                                                    |  |  |  |  |
| Detection Time of<br>OCP           | This parame<br>trigger the o<br>function can<br>triggering O<br>F-12                    | eter will delay the amount of time it takes to<br>ver current protection. (Resolution is 0.1s) This<br>be useful to prevent current overshoot from<br>CP.<br>0.0~2.0 sec                                                                                                    |  |  |  |  |
| Current Setting<br>Limit (I-limit) | If the param<br>current not e<br>95 % of the<br>If the param<br>exceed the<br>F-13      | eter sets to "1 = ON", limit the setting of output<br>exceed the OCP setting value (approximately<br>OCP trip point).<br>eter sets to "0 = OFF", when output current<br>OCP value, the OCP function will be activated.<br>0 = OFF (The limit function of current<br>setting is disabled.)<br>1 = ON (The limit function of current setting<br>is enabled.) |  |  |  |  |
| Voltage Setting<br>Limit (V-limit) | If the param<br>voltage not<br>95 % of the<br>If the param<br>exceed the<br>The UVL is  | eter sets to "1 = ON", limit the setting of output<br>exceed the OVP setting value (approximately<br>OVP trip point). The UVL is also enabled.<br>eter sets to "0 = OFF", when output voltage<br>OVP value, the OVP function will be activated.<br>also disabled.                                                                                          |  |  |  |  |

| F-14           | <ul> <li>0 = OFF (The limit function of voltage setting is disabled.)</li> <li>1 = ON (The limit function of voltage setting is enabled.)</li> </ul> |
|----------------|----------------------------------------------------------------------------------------------------|
| When the pre   | eset memory (M1, M2, M3) is recalled, the                                                                                                    |
| setting value  | will blink.                                                                                                    |
| F-15           | 0 = OFF, 1 = ON                                                                                                    |
| Sets the level | of smoothing for the average setting.                                                                                                    |
| F-17           | 0 = Low, 1 = Middle, 2 = High                                                                                                    |
| Sets the beha  | avior of the Output key when the panel lock is                                                                                                    |
| on.            |                                                                                                    |
| F-19 (         | 0 = Lock panel: allow output off                                                                                                    |
|                | 1 = Lock panel: allow output on / off                                                                                                    |
|                | F-14<br>When the presenting value<br>F-15<br>Sets the level<br>F-17<br>Sets the beh<br>on.<br>F-19                                                   |

# 3-3. USB / GP-IB Settings

| Front Panel USB<br>State | Displays t<br>not config | he front panel USB-A port state. This setting is urable. |  |  |
|--------------------------|--------------------------|----------------------------------------------------------|--|--|
|                          | F-20                     | 0 = None, 1 = Mass Storage                               |  |  |
| Rear Panel USB<br>State  | Displays t<br>configurat | he rear panel USB-B port state. This setting is not ble. |  |  |
|                          | F-21                     | 0 = None, 1 = Linking to PC                              |  |  |
| GP-IB Address            | Sets the G               | P-IB address                                             |  |  |
|                          | F-23                     | 0~30                                                     |  |  |
| Show GPIB                | Shows the                | e status of the GPIB option port.                        |  |  |
| available Status         | F-25                     | 0 = No GPIB, 1 = GPIB is available                       |  |  |
| Interface Select         | Enables o                | r disables the Interface port. Only one interface        |  |  |
|                          | can be us                | can be used at the same time.                            |  |  |
|                          | F-29                     | 0 = Disable, 1 = RS232, 2 = R485,                        |  |  |
|                          |                          | 3 = USB-CDC / NO Mass Storage,                           |  |  |
|                          |                          | 4 = GPIB, 5 = LAN SOCKET,                                |  |  |
|                          |                          | 6 = LAN WEB                                              |  |  |

# 3-4. LAN Settings

| MAC Address<br>1~6 | Displays the Maconfigurable. | AC address 1~6. This setting is not        |
|--------------------|------------------------------|--------------------------------------------|
|                    | F-30~F-35                    | 0x00~0xFF                                  |
| DHCP               | Turns DHCP or                | n or off.                                  |
|                    | F-37                         | 0 = Disable, 1 = Enable                    |
| IP Address         | Sets the defaul              | t IP address. IP address 1~4 splits the IP |
| 1~4                | address into to              | ur sections.                               |
|                    | F-39~F-42                    | 0~255                                      |
| Subnet Mask        | Sets the subne               | t mask. The subnet mask is split into four |
| 1~4                | parts.                       |                                            |
|                    | F-43~F-46                    | 0~255                                      |
| Gateway            | Sets the gatew               | ay address. The gateway address is split   |
| 1~4                | into four parts.             |                                            |
|                    | F-47~F-50                    | 0~255                                      |

| DNS Address         | Sets the DNS         | address. The DNS address is split into four |  |
|---------------------|----------------------|---------------------------------------------|--|
|                     | F-51~F-54            | 0~255                                       |  |
| Web Password active | Turns a web          | Turns a web password on / off.              |  |
|                     | F-60                 | 0 = Enable, 1 = Disable                     |  |
| Web Password        | Sets the Web<br>F-61 | password.<br>0000~9999                      |  |

# 3-5. UART Settings

| UART Baud<br>Rate     | Sets the UART baud rate.                 |                                                                                           |
|-----------------------|------------------------------------------|-------------------------------------------------------------------------------------------|
|                       | F-71                                     | 0 = 1200, 1 = 2400, 2 = 4800, 3 = 9600,<br>4 = 19200, 5 = 38400, 6 = 57600,<br>7 = 115200 |
| UART Data Bits        | Sets the number                          | er of data bits.                                                                          |
|                       | F-72                                     | 0 = 7 Dits, $1 = 8$ Dits                                                                  |
| UART Parity           | Sets the parity.                         |                                                                                           |
|                       | F-73                                     | 0 = None, $1 = $ Odd, $2 = $ Even                                                         |
| UART Stop Bit         | Sets the number                          | er of stop bits.                                                                          |
|                       | F-74                                     | 0 = 1bit, $1 = 2$ bits                                                                    |
| UART TCP              | UART transmis                            | sion control protocol TCP settings.                                                       |
|                       | F-75                                     | 0 = SCPI                                                                                  |
| UART Address          | Sets the UART<br>a unit when usi<br>F-76 | address. This is used to set the address of ng Multi-Drop remote control. 00~30           |
| UART                  | Set the master                           | / slave / display-information parameters of                                               |
| Multi-Drop<br>control | a unit when usi                          | ng Multi-Drop remote control.                                                             |
|                       | F-77                                     | 0 = Disable, 1 = Master, 2 = Slave,<br>3 = Display Information                            |
| UART                  | Displays the M                           | ulti-Drop status on the master unit for each                                              |
| Multi-Drop<br>status  | slave unit belor                         | nging to the Multi-Drop bus.                                                              |
|                       | F-78                                     | Displayed parameter: AA-S                                                                 |
|                       |                                          | AA: 00~30 (Address).                                                                      |
|                       |                                          | S: 0~1 (Off-line / On-line status)                                                        |

# 3-6. System Settings

| Factory Default<br>Configuration | Returns the PFR-100 to the factory default settings.<br>See page 85 for a list of the default settings.         |  |
|----------------------------------|----------------------------------------------------------------------------------------------------|--|
| ·                                | F-88 0 = Disable,<br>1 = Return to factory default settings.                                                    |  |
| Show Version                     | Displays the PFR-100 version number, build date,<br>keyboard version, analog-control version, kernel build date |  |

| F-89 | 0, 1 | = PFR-100 version             |
|------|------|-------------------------------|
|      | 2, 3 | = PFR-100 build year          |
|      | 4, 5 | = PFR-100 build month/day     |
|      | 6, 7 | = Keyboard CPLD version       |
|      | 8, 9 | = Analog-Control CPLD version |

# **3-7. Power On Configuration Settings**

| CV Control                       | Sets the constant voltage (CV) control mode between local<br>and external voltage/resistance control. For external voltage<br>control, see page 52 (External Voltage Control of Voltage<br>Output) and page 55 (External Resistance Control of<br>Voltage Output).                                                                                                    |  |  |
|----------------------------------|----------------------------------------------------------------------------------------------------|--|--|
|                                  | F-90 0 = Panel control (local)<br>1 = External voltage control<br>2 = External resistance control<br>(Ext-R $\swarrow$ 10k $\Omega$ = Vo, max)                                                                                                    |  |  |
|                                  | 3 = External resistance control<br>(Ext-R 10kQ = 0)                                                                                                    |  |  |
| CC Control                       | Sets the constant current (CC) control mode between local<br>and external voltage/resistance control. For details on<br>external voltage control, see page 54 (External Voltage<br>Control of Current Output) and page 57 (External<br>Resistance Control of Current Output).<br>F-91 0 = Panel control (local)<br>1 = External voltage control<br>2 = External resistance control<br>(Ext-R $\checkmark$ 10k $\Omega$ = lo,max)<br>3 = External resistance control |  |  |
| Power-ON<br>Output               | Sets the power supply to turn the output on or off at power<br>up.<br>$E_{-92} = 0 = OEE$ at startup 1 = On at startup                                                                                                    |  |  |
|                                  | $t001 \sim t010 = run testscript t001 \sim t010$                                                                                                    |  |  |
| External Output<br>Logic Control | Sets the external output logic as active high or low, or<br>disables the external output control function.<br>F-94 0 = High ON, 1 = Low ON, 2 = Disable                                                                                                    |  |  |

# 3-8. Special Function

| Special Function | The special fun-<br>firmware update<br>function setting<br>special function<br>F-00 | ction setting is used to access calibration,<br>es and other special functions. The special<br>has a password that is used to access the<br>menu.<br>0000~9999 |
|------------------|-------------------------------------------------------------------------------------|----------------------------------------------------------------------------------------------------|
|                  |                                                                                     |                                                                                                    |

# 3-9. Setting Normal Function Settings

|       | <ul> <li>The Normal Function settings, F-01~F-61, F-71~F-78,</li> <li>F-88, F-89 can be easily configured with the Function key.</li> <li>Ensure the load is not connected.</li> <li>Ensure the output is off.</li> <li>Function settings F-90~F-94 can only be viewed.</li> </ul> |
|-------|----------------------------------------------------------------------------------------------------|
| Note  | Function setting F-20、F-21、F-25、F-30~F-35、F-78、F-89<br>can only be viewed, not edited.<br>Configuration settings F-90~F-94 cannot be edited in the<br>Normal Function Settings. Use the Power On Configuration<br>Settings. See page 49 for details                                |
| Steps | 1. Press the Function key. The function key will Function light up.                                                                                                    |
|       | <ul> <li>2. The display will show F-01 on the top and the configuration setting for F-01 on the bottom</li> </ul>                                                                                                    |
|       | 3. Rotate the Voltage knob to change the F<br>setting.<br>Range F-00~F-61, F-71~F78,<br>F-88~F-94                                                                                                    |
|       | <ol> <li>Use the Current knob to set the parameter for the chosen F setting.</li> </ol>                                                                                                    |
|       | <ul> <li>5. Press the Voltage knob to save the configuration setting. ConF will be displayed when it is configuring.</li> <li>F - D I</li> <li>L o n F</li> </ul>                                                                                                    |
| Exit  | Press the Function key again to exit the configuration settings. The function key light will turn off.                                                                                                    |

# 3-10. Setting Power On Configuration Settings

| Background | <ul> <li>The Power On configuration settings can only be changed during power up to prevent the configuration settings being inadvertently changed.</li> <li>Ensure the load is not connected.</li> <li>Ensure the power supply is off.</li> </ul> |
|------------|----------------------------------------------------------------------------------------------------|
| Steps      | 1. Hold the Function key whilst turning the power on.                                                                                                    |

2. The display will show F-90 on the top and the configuration setting for F-90 on the bottom.

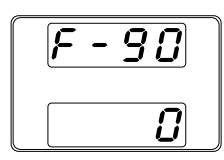

3. Rotate the Voltage knob to change the F setting.

Range F-90~F-94

- 4. Use the Current knob to set the parameter for the chosen F setting.
- 5. Press the Voltage knob to save the configuration setting. ConF will be displayed when it is configuring.

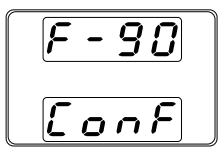

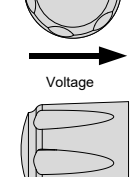

Voltage

Current

⊕

Exit

Cycle the power to save and exit the configuration settings.

# 4. ANALOG CONTROL

The Analog Control chapter describes how to control the voltage or current output using an external voltage or resistance, monitor the voltage or current output as well as remotely turning off the output or shutting down the power supply.

# 4-1. Analog Remote Control Overview

The PFR-100 power supply series have a number of analog control options. The Analog Control connectors are used to control output voltage and current using external voltage or resistance. The power supply output and power switch can also be controlled using external switches.

# 4-1-1. Analog Control Connector (J1) Overview

| Overview | The Analog Control Connector (J1) is a standard Mil 20 pin<br>connector (OMRON XG4C plug). Use an OMRON XG5M<br>socket as the mating socket. The connector is used for all<br>analog remote control. The pins used determine what<br>remote control mode is used. |
|----------|----------------------------------------------------------------------------------------------------|
|          | To prevent electric shock, ensure that the cover for the Analog Control Connector is used when the connector is not in use.                                                                                                    |

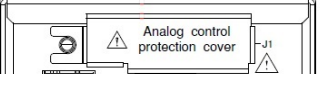

#### Pin Assignment

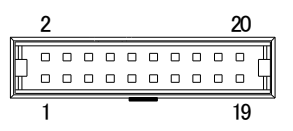

The mounting of the wire to the contact, in order to improve the reliability, please use the (OMRON) special tool XY2B-7006. In addition, the application wire rod is twist line AWG28 - AWG26, external form  $\Phi$ 1.1- $\Phi$ 1.3. Specifically, please review an instruction manual of XY2B-7006. For details, please confirm the operation manual of XY2B-7006. In the case of faulty wiring or wiring change, please use the (OMRON) special tool XY2E-0001 that is withdrawn from

(OMRON) special tool XY2E-0001 that is withdrawn from the housing contact. For details, please confirm the operation manual of XY2E-0001.

| Pin name           | Pin | number Description                                                                                                    |
|--------------------|-----|----------------------------------------------------------------------------------------------------|
| Status COM         | 1   | This is the common line for the status signal pins 2 to 6.                                                                                                    |
| Alarm Status       | 2   | On when a protection function (OVP, HW_OVP, OCP, OHP, AC_FAIL or OPP) has been activated or when an output shutdown signal is being applied (open-collector photocoupler output).*                                                                                  |
| CV Status          | 3   | This line is On when the PFR-100 is in CV mode (open-collector photocoupler output).*                                                                                                    |
| PWR Off Status     | 4   | Outputs a low level signal when power is turned off.<br>(open-collector photocoupler output).*                                                                                                    |
| CC Status          | 5   | This line is On when the PFR-100 is in CC mode (open-collector photocoupler output).*                                                                                                    |
| OUT on Status      | 6   | On when the output is on (open-collector photocoupler output).*                                                                                                    |
| N.C.               | 7   | Not connected.                                                                                                    |
| N.C.               | 8   | Not connected.                                                                                                    |
| N.C.               | 9   | Not connected.                                                                                                    |
| N.C.               | 10  | Not connected.                                                                                                    |
| Alarm Clear        | 11  | Alarm clear line.                                                                                                    |
|                    |     | Alarms are cleared when a low TTL signal is applied.                                                                                                    |
| Shutdown           | 12  | Output shutdown control line.                                                                                                    |
|                    |     | The output is turned off when a low TTL signal is applied.                                                                                                    |
| A COM              | 13  | This is the common line for external signal pins 11, 12, 14, 16, 18, 19, and 20.<br>During remote sensing, this is the negative electrode (-S) of sensing input. When remote sensing is not being performed, this is connected to the negative output.              |
| Out On/Off<br>CONT | 14  | Output on/off line.<br>On when set to a low TTL signal, Off when set to a high TTL<br>signal. (F-94: 1)<br>On when set to a high TTL signal, Off when set to a low TTL<br>signal. (F-94: 0)                                                                         |
| A COM              | 15  | This is the common line for external signal pins 11, 12, 14, 16, 18, 19, and 20.<br>During remote sensing, this is the negative electrode (-S) of sensing input. When remote sensing is not being performed, this is connected to the negative output.              |
| EXT-V/R CV<br>CONT | 16  | This line uses an external voltage or resistance to control the output voltage.<br>External voltage control (F-90: 1); External resistor control (F-90: 2, F-90: 3)<br>0 to 10V or 0 to 10k $\Omega$ or 10k to 0 $\Omega$ ; 0% to 100% of the rated output voltage. |
| A COM              | 17  | This is the common line for external signal pins 11, 12, 14, 16, 18, 19, and 20.<br>During remote sensing, this is the negative electrode (-S) of sensing input. When remote sensing is not being performed, this is connected to the negative output.              |

| EXT-V/R CC<br>CONT | 18 | This line uses an external voltage or resistance to control the output current.                                    |
|--------------------|----|----------------------------------------------------------------------------------------------------|
|                    |    | External voltage control (F-91: 1); External resistor control (F-91: 2, F-91: 3)                                   |
|                    |    | 0 to 10V or 0 to $10k\Omega$ or 10k to $0\Omega$ ; 0% to 100% of the rated output current.                         |
| I MON              | 19 | Output current monitor.<br>0% to 100% of the rated output current is generated as a<br>voltage between 0V and 10V. |
| V MON              | 20 | Output voltage monitor.<br>0% to 100% of the rated output voltage is generated as a<br>voltage between 0V and 10V. |
|                    |    |                                                                                                    |

\*Open collector output: Maximum voltage of 30V and maximum current of 8mA. The common line for the status pins is floating (isolated voltage of 60V or less), it is isolated from the control circuit.

# 4-1-2. External Voltage Control of Voltage Output

| Background                     | External voltage control of the voltage output is<br>accomplished using the analog control connector on the<br>rear panel. A voltage of $0 \sim 10V$ is used to control the full<br>scale voltage of the instrument, where: |
|--------------------------------|----------------------------------------------------------------------------------------------------|
| Connection 1                   | When connecting the external voltage source to the analog control connector, use shielded or twisted paired wiring.                                                                                                    |
|                                | EXT-V<br>OV-10V<br>PFR-100<br>Analog<br>connector                                                                                                    |
|                                | 2 core shielded<br>wire or twisted<br>pair<br>Cutput<br>Terminal                                                                                                    |
|                                | Pin 16 $\rightarrow$ EXT-V (+)<br>A COM (either Pin 13, 15 or 17) $\rightarrow$ EXT-V (-)<br>Wire shield $\rightarrow$ negative (-) output terminal                                                                         |
| Connection 2<br>alt. shielding | If the wire shield needs to be grounded at the voltage<br>source (EXT-V), then the shield cannot also be grounded at<br>the negative (-) terminal output of the PFR-100 power<br>supply. This would short the output.       |

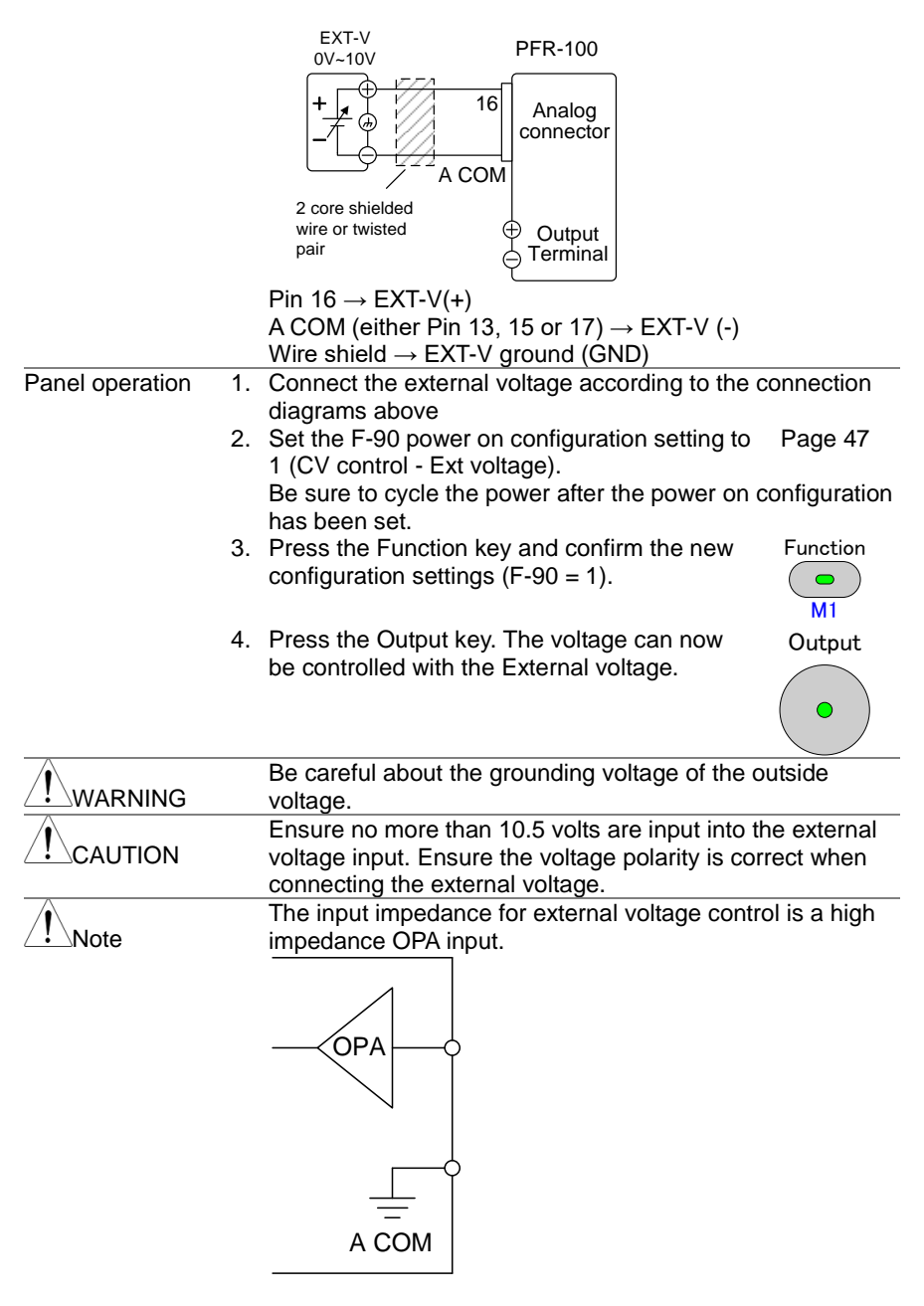

Use a stable voltage supply for the external voltage control.

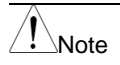

CV and CC Slew Rate Priority are disabled for V-I mode (F-03) when using external voltage control. See the Normal Function Settings on page 43. During external voltage control, the output on and off delay times are disabled.

# 4-1-3. External Voltage Control of Current Output

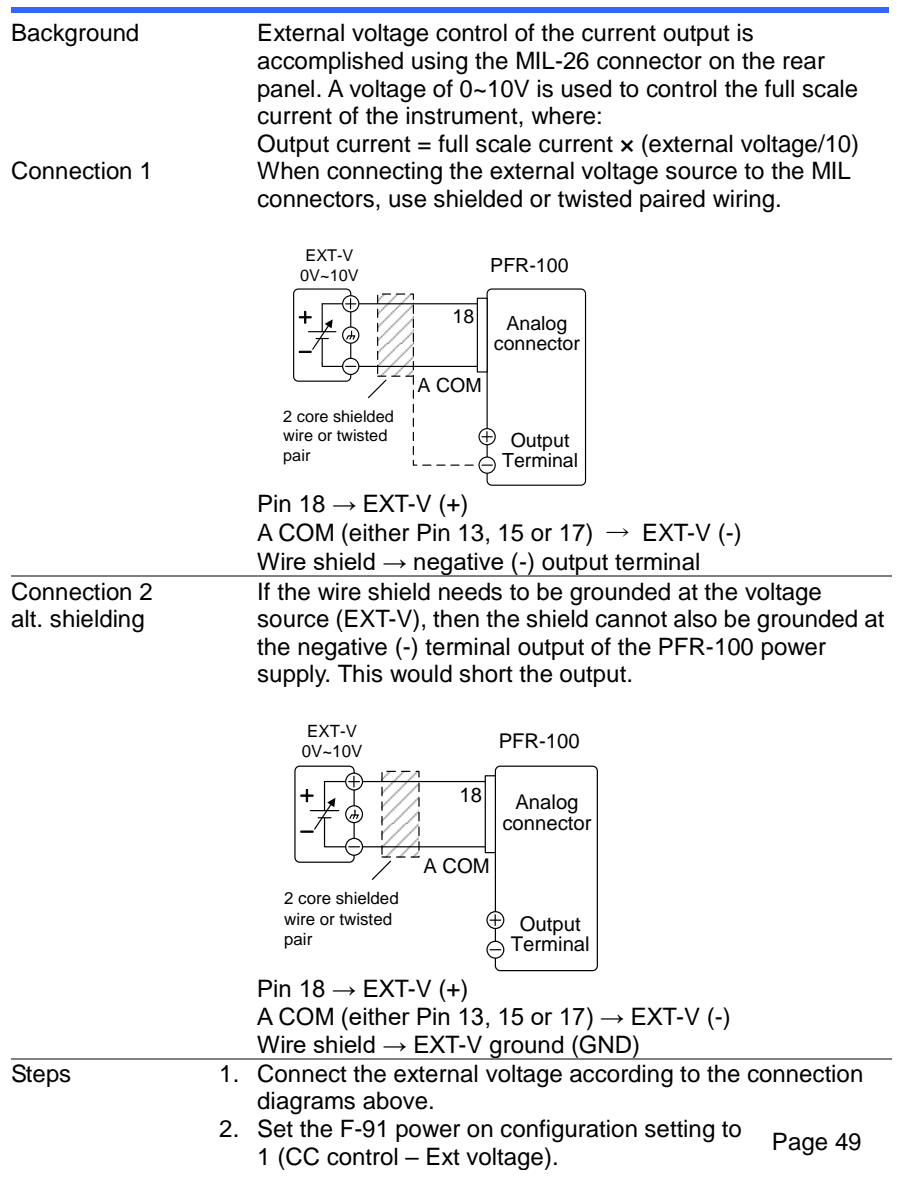

Be sure to cycle the power after the power on configuration has been set.

Function

**—** M1

- 3. Press the Function key and confirm the new configuration settings (F-91 = 1).
- 4. Press the Output key. The current can now be Output controlled with the External voltage.

| Be careful about the grounding voltage of the outside voltage.                  |
|---------------------------------------------------------------------------------|
| Ensure the voltage polarity is correct when connecting the<br>external voltage. |
| Ensure no more than 10.5 volts are input into the external voltage input.       |
| The input impedance for external voltage control is a high impedance OPA input. |
|                                                                                 |
|                                                                                 |

| / | T | \ <b>.</b> |
|---|---|------------|
| L | • | ∆Note      |

Use a stable voltage supply for the external voltage control. CV and CC Slew Rate Priority are disabled for V-I mode (F-03) when using external voltage control. See the Normal Function Settings on page 43. During external voltage control, the output on and off delay times are disabled.

# 4-1-4. External Resistance Control of Voltage Output

| Background | External resistance control of the voltage output is<br>accomplished using the analog connector on the rear<br>panel. A resistance of $0k\Omega \sim 10k\Omega$ is used to control the full<br>scale voltage of the instrument.<br>The output voltage (0 to full scale) can be controlled with |
|------------|----------------------------------------------------------------------------------------------------|
|            | the external resistance going up (Ext-R $\nvdash$ ) 0k $\Omega$ ~10k $\Omega$                                                                                                    |
|            | (10kΩ = Vo, max) or down (Ext-R└L) 10kΩ~0kΩ (10kΩ =                                                                                                    |
|            | 0).                                                                                                    |
|            | For 0kΩ~10kΩ:                                                                                                    |
|            | Output voltage = full scale voltage × (external resistance/10)                                                                                                    |
|            | For 10kΩ~0kΩ:                                                                                                    |
|            | Output voltage = full scale voltage × ([10-external resistance]/10)                                                                                                    |

| Note       | The Ext-R □ configuration is recommended for safety reasons. In the event that the cables become accidentally disconnected, the voltage output will drop to zero. Under similar circumstances using Ext-R □, an unexpected high voltage would be output. If switches are used to switch between fixed resistances, use switches that avoid creating open circuits. Use short-circuit or continuous resistance switches. |
|------------|----------------------------------------------------------------------------------------------------|
| Connection | EXT-R<br>$0 \sim 10k \Omega$<br>2  core shielded<br>PFR-100<br>Analog<br>connector<br>2  core shielded<br>wire or twisted<br>Pin 16 $\rightarrow$ EXT-R<br>A COM (either Pin 13, 15 or 17) $\rightarrow$ EXT-R<br>Wire shield $\rightarrow$ negative (-) output terminal                                                                                                    |
| Steps      | <ol> <li>Connect the external resistance according to the connection diagrams above.</li> <li>Set the F-90 (CV Control) configuration settings to 2 for Ext-R └ or 3 for Ext-R └. Page 49 Be sure to cycle the power after the power on configuration has been set.</li> <li>Press the Function key and confirm the new configuration settings (F-90 = 2 or 3).</li> </ol>                                              |
|            | 4. Press the Output key. The voltage can how be controlled with the External resistance.                                                                                                    |
| WARNING    | Ensure the resistor(s) and cables used exceed the isolation<br>voltage of the power supply. For example: insulation tubes<br>with a withstand voltage higher than the power supply can<br>be used.<br>When choosing an external resistor ensure the resistor can<br>withstand a high degree of heat.                                                                                                    |

| For external resistors, use a metal film resistor or a wire wound resistor, such as a 1/2W or higher, low temperature coefficient and secular change. |
|----------------------------------------------------------------------------------------------------|
| Please connect the wiring with 2 core shielding line or                                                                                               |
| twisted pair cable briefly. Please do not be affected by foreign noises.                                                                              |
| CV and CC Slew Rate Priority are disabled for V-I mode                                                                                                |
| when using external resistance control. See the Normal                                                                                                |
| Function settings on page 43.                                                                                                    |
| During outside voltage control, invalidity becomes the<br>output on/off delay time.                                                                   |
|                                                                                                    |

# 4-1-5. External Resistance Control of Current Output

| Background | External resistance control of the current output is<br>accomplished using the analog connector on the rear<br>panel. A resistance of $0k\Omega \sim 10k\Omega$ is used to control the full<br>scale voltage of the instrument.<br>The output current (0 to full scale) can be controlled with<br>the external resistance going up (Ext-R $\checkmark$ ) $0k\Omega \sim 10k\Omega$<br>( $10k\Omega = Vo$ , max) or down (Ext-R $\checkmark$ ) $10k\Omega \sim 0k\Omega$ ( $10k\Omega =$<br>0).                                                                                                    |
|------------|----------------------------------------------------------------------------------------------------|
|            | For $0k\Omega \sim 10k\Omega$ :<br>Output current = full scale current × (external resistance/10)<br>For $10k\Omega \sim 0k\Omega$ :<br>Output current = full scale current × ([10-external resistance]/10)                                                                                                    |
| Note       | The Ext-R Configuration is recommended for safety reasons. In the event that the cables become accidentally disconnected, the current output will drop to zero. Under similar circumstances using Ext-R ∠, an unexpected high current would be output. If switches are used to switch between fixed resistances, use switches that avoid creating open circuits. Use short-circuit or continuous resistance switches.                                                                                                    |
| Connection | EXT-R<br>$0 \sim 10 k \Omega$<br>$i \sim 10 k \Omega$<br>$i \sim 10 $ |

| 1.<br>2.<br>3. | Connect the external resistance according to the connection diagrams above.<br>Set the F-91 (CC Control) configuration settings to 2 for Ext-R $\square$ or 3 for Ext-R $\square$ .<br>Be sure to cycle the power after the power on config has been set.<br>Press the Function key and confirm the new configuration settings (F-91 = 2 or 3).                                                                                                    | 49<br>uration<br>ction                                                                                                    |
|----------------|----------------------------------------------------------------------------------------------------|----------------------------------------------------------------------------------------------------|
| 4.             | Press the Output key. The current can now be Ou controlled with the External resistance.                                                                                                    | A1<br>tput                                                                                                    |
|                | Ensure the resistor(s) and cables used exceed the is<br>voltage of the power supply. For example: insulation<br>with a withstand voltage higher than the power supp<br>be used.<br>When choosing an external resistor ensure the resis<br>withstand a high degree of heat.                                                                                                    | olation<br>tubes<br>ly can<br>tor can                                                                                                    |
|                | For external resistors, use a metal film resistor or a wire<br>wound resistor, such as a 1/2W or higher, low temperature<br>coefficient and secular change.<br>Please connect the wiring with 2 core shielding line or<br>twisted pair cable briefly. Please do not be affected by<br>foreign noises.<br>CV and CC Slew Rate Priority are disabled for V-I mode<br>when using external resistance control. See the Normal<br>Function settings on page 43.<br>During outside voltage control, invalidity becomes the<br>output on/off delay time. |                                                                                                    |
|                | 1. 2. 3. 4.                                                                                                    | <ol> <li>Connect the external resistance according to the connection diagrams above.</li> <li>Set the F-91 (CC Control) configuration settings to 2 for Ext-R └ or 3 for Ext-R └. Page Be sure to cycle the power after the power on config has been set.</li> <li>Press the Function key and confirm the new configuration settings (F-91 = 2 or 3).</li> <li>Press the Output key. The current can now be ou controlled with the External resistance.</li> <li>Ensure the resistor(s) and cables used exceed the is voltage of the power supply. For example: insulation with a withstand voltage higher than the power supp be used.</li> <li>When choosing an external resistor ensure the resist withstand a high degree of heat.</li> <li>For external resistors, use a metal film resistor or a wound resistor, such as a 1/2W or higher, low temper coefficient and secular change.</li> <li>Please connect the wiring with 2 core shielding line of twisted pair cable briefly. Please do not be affected the foreign noises.</li> <li>CV and CC Slew Rate Priority are disabled for V-I m when using external resistance control. See the Norm Function settings on page 43.</li> <li>During outside voltage control, invalidity becomes the output on/off delay time.</li> </ol> |

# 4-1-6. External Control of Output

| Background | The output can be turned on or off externally using a switch. The analog control connector can be set to turn the output on from a high or low signal. The voltage across pins 2 and 24 are internally pulled to $+5V \pm 5\%$ @ 500uA with 10k $\Omega$ pull-up resistor. A short (closed switch) produces a low signal. |
|------------|----------------------------------------------------------------------------------------------------|
|            | contact), it is selectable whether you let the output turn on<br>by short / opening. In addition, please consider setting of<br>F-92 when you constitute the logic in combination with<br>output setting in the power on.                                                                                                 |

When set to High = On (F-94: 0), the output is turned on when A COM - Out On/Off CONT (pin 14) are open. When set to Low = On (F-94: 1), the output is turned on when A COM - Out On/Off CONT (pin 14) are shorted. Disable this function when F-94: 2.

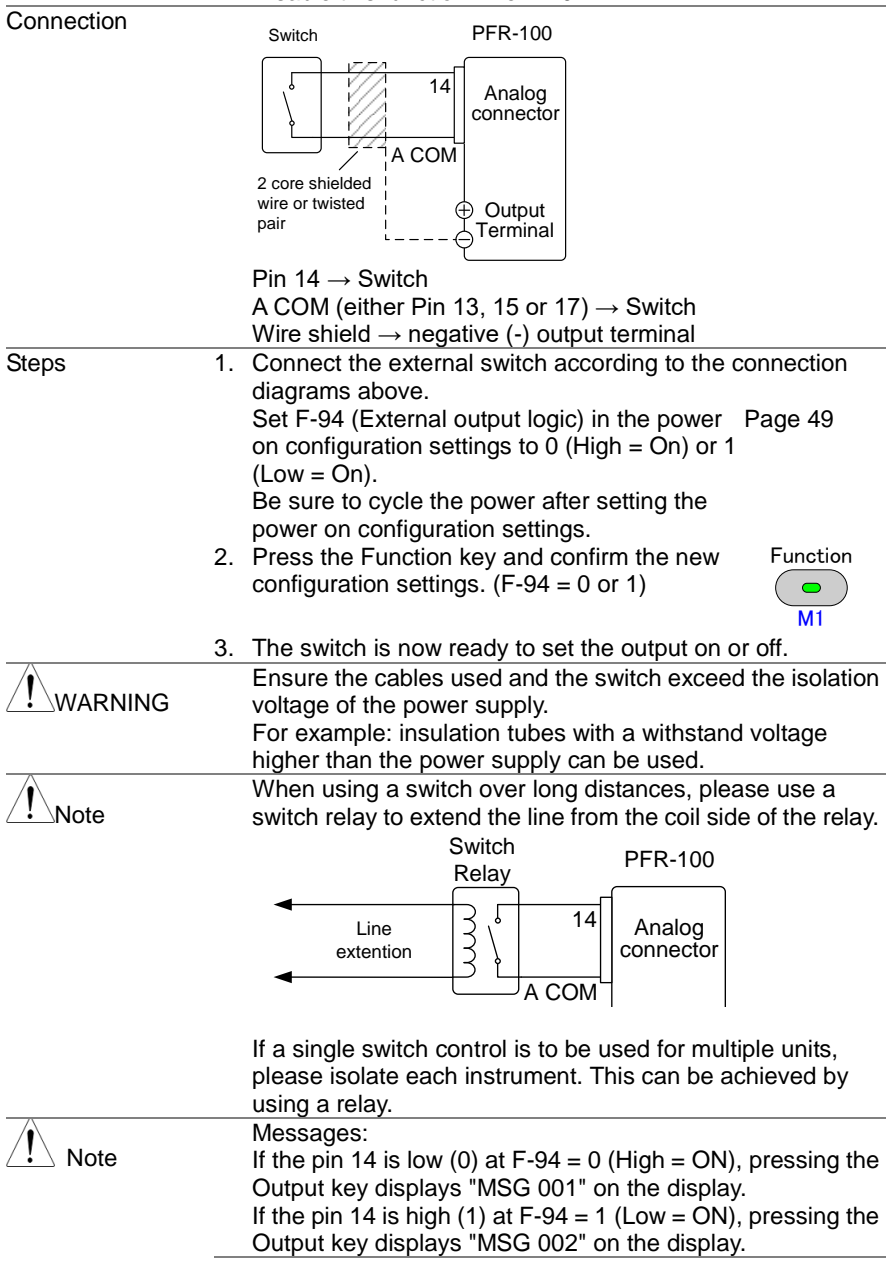

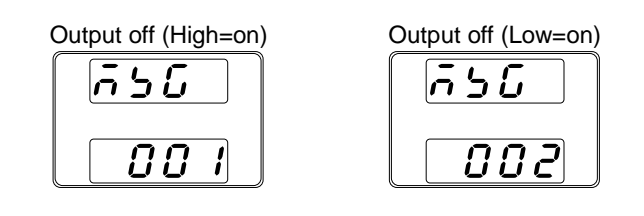

Note Output ON/OFF Delay Time (F-01, F-02) are disabled when the output is set to external control. See the normal function settings on page 43 for details.

#### 4-1-7. External control of Shutdown

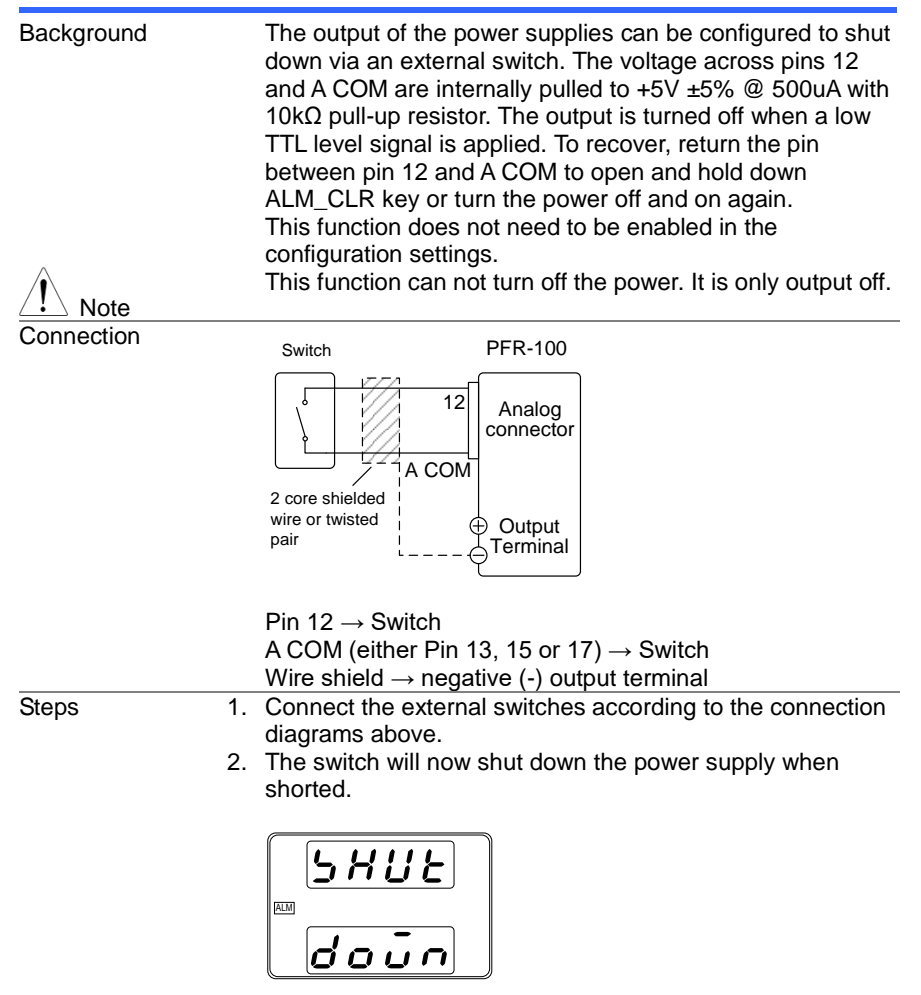

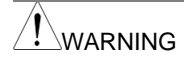

Ensure the cables and switch used exceed the isolation voltage of the power supply. For example: insulation tubes with a withstand voltage higher than the power supply can be used. When using a switch over long distances, please use a

Note

When using a switch over long distances, please use a switch relay to extend the line from the coil side of the relay.

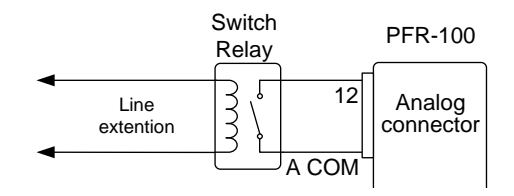

Basically, it is recommended to connect an external contact in an isolated floating state for each unit when controlling with external contacts.

If a single switch control is to be used for multiple units, please isolate each instrument. This can be achieved by using a relay.

A COM is electrically connected to the sensing negative pole (-S). Wiring should be done so that there is no potential difference between the -S of each unit.

#### 4-1-8. External control of Alarm Clear

Background

The output of the power supplies can be configured to clear the alarm via an external switch. The voltage across pins 11 and A COM are internally pulled to  $+5V \pm 5\%$  @ 500uA with 10k $\Omega$  pull-up resistor. The alarm is cleared when a low TTL level signal is applied.

This function does not need to be enabled in the configuration settings.

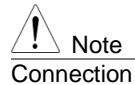

This function can not turn off the power. It is only output off.

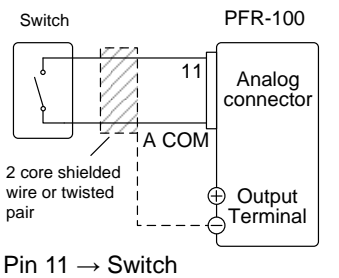

A COM (either Pin 13, 15 or 17)  $\rightarrow$  Switch Wire shield  $\rightarrow$  negative (-) output terminal

| Steps   | <ol> <li>Connect the external switches according to the connection<br/>diagrams above.</li> <li>Generate some alarm, set the alarm condition, short the<br/>switch, and confirm that the alarm is cleared.</li> </ol> |
|---------|----------------------------------------------------------------------------------------------------|
| WARNING | Ensure the cables and switch used exceed the isolation voltage of the power supply.<br>For example: insulation tubes with a withstand voltage higher than the power supply can be used.                               |
| Note    | When using a switch over long distances, please use a switch relay to extend the line from the coil side of the relay.                                                                                                |
|         | Switch<br>Relay<br>Line<br>extention<br>A COM                                                                                                    |

If a single switch control is to be used for multiple units, please isolate each instrument. This can be achieved by using a relay.

# 4-2. Remote Monitoring

The PFR-100 power supplies have remote monitoring support for current and voltage output. They also support monitoring of operation and alarm status.

# 4-2-1. External Voltage and Current Monitoring

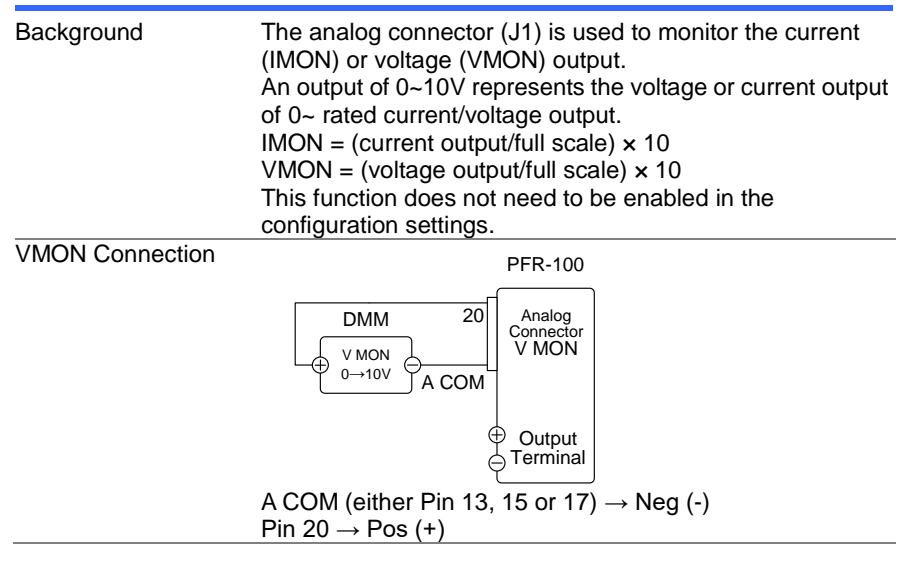

PFR-100

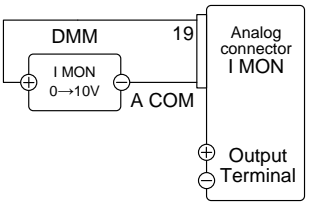

A COM (either Pin 13, 15 or 17)  $\rightarrow$  Neg (-) Pin 19  $\rightarrow$  Pos (+)

|      | As for the monitor signal, there might be the electric shock<br>in the floating output or the series driving for output terminal<br>electric potential.        |
|------|----------------------------------------------------------------------------------------------------|
|      | Ensure IMON (pin 19) and VMON (pin 20) are not shorted together. This will cause damage to the unit.                                                           |
| Note | Maximum current is 5mA. Ensure the sensing circuit has an input impedance greater than $1M\Omega$ . The monitor outputs are strictly DC and should not be used |
|      | to monitor analog components such as transient voltage response or ripple etc.                                                                                 |

#### 4-2-2. External Operation and Status Monitoring

| Background | The analog connector can also be used to monitor the status operation and alarm status of the instrument.<br>The pins are isolated from the power supply internal circuitry by photo couplers. Status Com (Pin 1) is a photo coupler emitter output, whilst pins 2~6 are photo coupler collector outputs.<br>A maximum of 30V and 8mA can be applied to each pin. |   |                                                                                                    |  |
|------------|----------------------------------------------------------------------------------------------------|---|----------------------------------------------------------------------------------------------------|--|
|            | Name and Pin                                                                                                    |   | Description                                                                                                    |  |
|            | Status COM                                                                                                    | 1 | Common (photo coupler emitter) for the status signal pins 2 to 6.                                                                                                    |  |
|            | Alarm Status                                                                                                    | 2 | On when a protection function (OVP,<br>HW_OVP, OCP, OHP, AC_FAIL or<br>OPP) has been activated or when an<br>output shutdown signal is being<br>applied (open-collector photocoupler<br>output). |  |
|            | CV Status                                                                                                    | 3 | This line is On when the PFR-100 is in CV mode (open-collector photocoupler output).                                                                                                    |  |
|            | PWR Off<br>Status                                                                                                    | 4 | Outputs a low level signal when power<br>is turned off. (open-collector<br>photocoupler output).                                                                                                 |  |
|            |                                                                                                    |   |                                                                                                    |  |
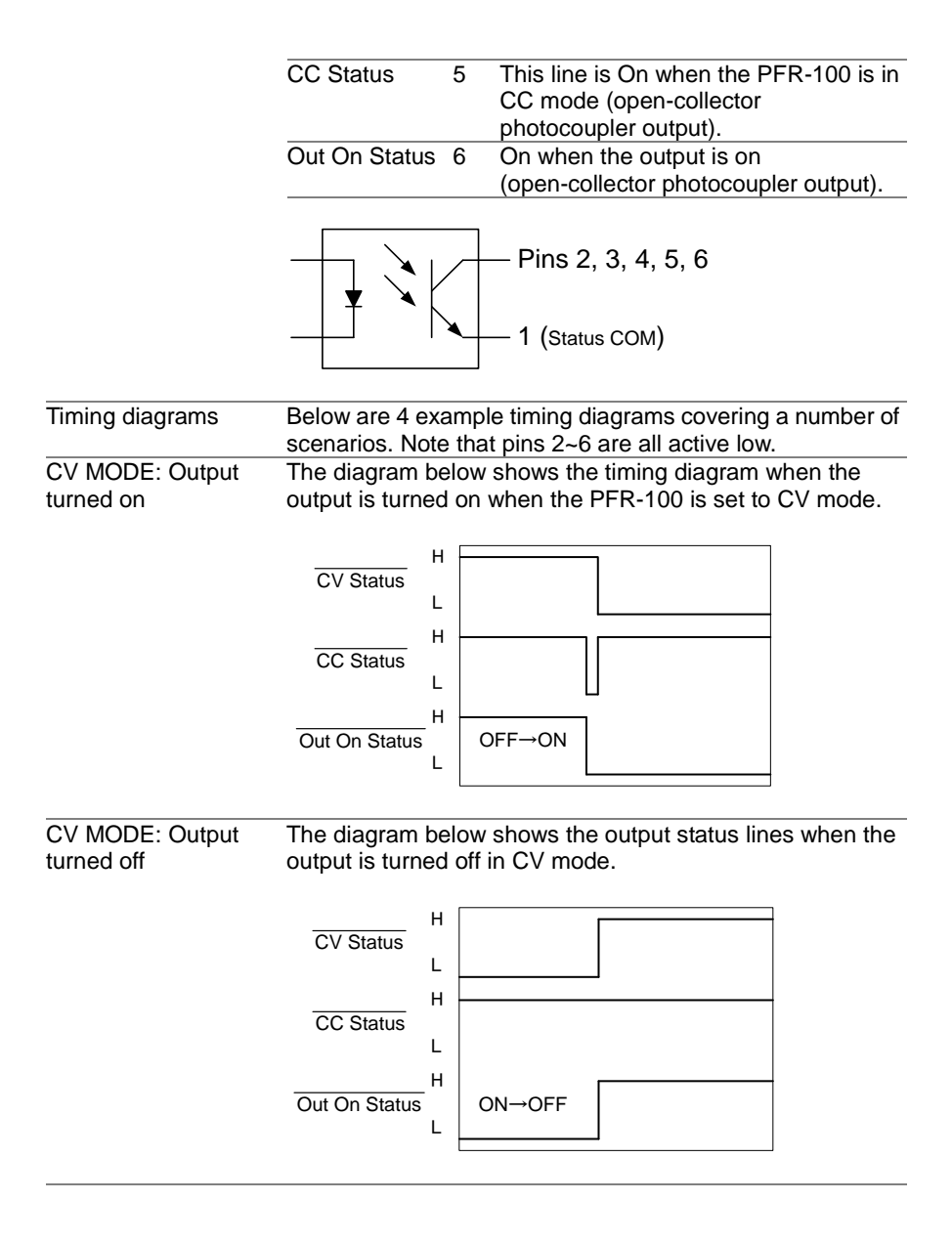

CC MODE: OutputThe diagram below shows the timing diagram when the<br/>output is turned on when the PFR-100 is set to CC mode.

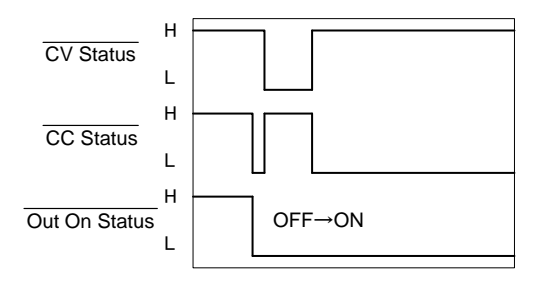

CC MODE: OutputThe diagram below shows the output status lines when the<br/>output is turned off in CC mode.

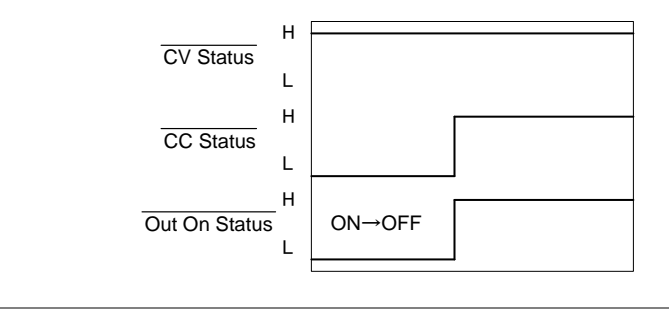

# 5. Communication Interface

This chapter describes basic configuration of IEEE488.2 based remote control. For a command list, refer to the programming manual.

#### 5-1. USB Interface 5-1-1. USB Remote Interface

| Note          | When using the USB Rem<br>front panel will become dis          | note Interface, The USB port on the sabled and fail to be used. |  |  |  |
|---------------|----------------------------------------------------------------|-----------------------------------------------------------------|--|--|--|
| USB           | PC side connector                                              | Type A, host                                                    |  |  |  |
| Configuration | PFR-100 side connector                                         | Rear panel Type B, slave                                        |  |  |  |
|               | Speed                                                          | 1.1 (full speed)                                                |  |  |  |
| <u></u>       |                                                                |                                                                 |  |  |  |
| Steps         | 1. Connect the USB cabl<br>port.                               | e to the rear panel USB B                                       |  |  |  |
|               | 2. Press the Function key                                      | y to enter the Normal Page 43                                   |  |  |  |
|               | configuration settings<br>port), F-29 = 3 (USB-C               | and select F-29 (Interface                                      |  |  |  |
|               | 3. Check to see that the                                       | USB is detected by PFR-100. The F-21                            |  |  |  |
|               | setting indicates the re                                       | ar USB port.                                                    |  |  |  |
|               | s the rear USB port is not detected.                           |                                                                 |  |  |  |
|               | F-21 = 1 Indicate                                              | s the rear USB port is available.                               |  |  |  |
|               | 4. The RMT indicator will turn on when a remote connection has |                                                                 |  |  |  |
|               | been established.                                              |                                                                 |  |  |  |
|               | <b>S. 2 2 v</b>                                                |                                                                 |  |  |  |
|               | <i>!.0.0</i>                                                   |                                                                 |  |  |  |
|               | 5. When the PC correct                                         | tly recognizes "PFR", the USB driver is                         |  |  |  |
|               | installed and register                                         | red as a COM port. Open the device                              |  |  |  |
|               | manager and check                                              | the port.                                                       |  |  |  |
|               | If it is not recognized                                        | I correctly, installation of the USB driver                     |  |  |  |
|               | is necessary.                                                  |                                                                 |  |  |  |
|               | Since this unit is disp                                        | played on "other device", right click on                        |  |  |  |
|               | the device and update                                          | te the driver. Please copy the                                  |  |  |  |
|               | downloaded USB dri                                             | ver from our HP to the appropriate                              |  |  |  |
|               | If the USB driver con                                          | e search destination.                                           |  |  |  |
|               | ii the USB unver car                                           | n is enabled, please turn off the                               |  |  |  |
|               | function For window                                            | (s10, driver installation is not required                       |  |  |  |
|               |                                                                | s ro, unver installation is not required                        |  |  |  |

and is recognized by default.

#### 5-1-2. USB-CDC Remote Control Function Check

|      | Please note that the port settings may not be confirmed if the device driver is not used for this unit.                                                                                                    |                                                                           |                                                              |                                                       |  |  |
|------|----------------------------------------------------------------------------------------------------|---------------------------------------------------------------------------|--------------------------------------------------------------|-------------------------------------------------------|--|--|
|      | Please prepa<br>RealTerm). S<br>Baud rate<br>Parity bit<br>Flow control                                                                                                    | re the Terminal ap<br>erial communicati<br>: 9600 bps<br>: None<br>: None | oplication (suc<br>on settings are<br>Data bits<br>Stop bits | h as PuTTY or<br>e as follows.<br>: 8 bits<br>: 1 bit |  |  |
|      | Run this quer<br>has been cor<br>*IDN?                                                                                                    | y command via th<br>figured for USB re                                    | e terminal afte<br>emote control.                            | er the instrument                                     |  |  |
|      | This should return the Manufacturer, Model name, Serial<br>number, and Firmware version in the following format.<br>TEXIO,PFR-100L50,TW1234567,01.01.12345678<br>Manufacturer : TEXIO<br>Model name : PFR-100L50<br>Serial number : TW1234567<br>Firmware version : 01.01.12345678 |                                                                           |                                                              |                                                       |  |  |
|      |                                                                                                    |                                                                           |                                                              |                                                       |  |  |
|      |                                                                                                    |                                                                           |                                                              |                                                       |  |  |
|      | Termination c<br>^j (LF: Line F                                                                                                    | haracter of comm<br>eed).                                                 | ands and que                                                 | ries use the                                          |  |  |
| Note | For further de                                                                                                    | etails, please see t                                                      | he programm                                                  | ing manual.                                           |  |  |

#### 5-2. GPIB Interface 5-2-1. GPIB Remote Interface

To use GPIB, you must select a model with a GPIB. This is a factory installed option and cannot be installed the end-user. Only one GPIB address can be used at a time.

| Configure GPIB | 1.<br>2. | Ensure the PFR-100 is off before proceeding.<br>Connect the GPIB cable (part number: GTL-258) from a<br>GPIB controller to the GPIB port on the PFR-100. |  |  |  |  |
|----------------|----------|----------------------------------------------------------------------------------------------------|--|--|--|--|
|                | 3.       | Tum the PFR-100 on.                                                                                                    |  |  |  |  |
|                | 4.       | Press the Function key to enter the Normal Page 48 configuration settings.                                                                               |  |  |  |  |
|                | 5.       | Set the following GPIB settings.                                                                                                    |  |  |  |  |
|                |          | F-29 = 4 Enable the GPIB port                                                                                                    |  |  |  |  |
|                |          | $F-23 = 0 \sim 30$ Set the GPIB address (0~30/ Default : 8)                                                                                              |  |  |  |  |
|                | 6.       | Check to see the GPIB option is detected by the PFR-100.                                                                                                 |  |  |  |  |
|                |          | The F-25 setting indicates the GPIB port status.                                                                                                    |  |  |  |  |
|                |          | F-25 = 0 Indicates that the GPIB port is not detected.                                                                                                   |  |  |  |  |
|                |          | F-25 = 1 Indicates that the GPIB port is available.                                                                                                    |  |  |  |  |
|                | 7.       | The RMT indicator will turn on when a remote connection has been established.                                                                            |  |  |  |  |

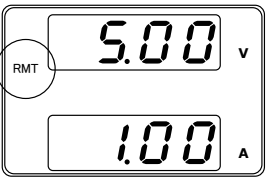

# GPIB constraints • Maximum 15 devices altogether, 20m cable length, 2m between each device.

- Unique address assigned to each device.
- At least 2/3 of the devices turned On.
- No loop or parallel connection.

#### 5-2-2. GPIB Function Check

| Background                             |    | To test the GPIB functionality, National Instruments<br>Measurement and Automation Explorer can be used. This<br>program is available on the NI website, www.ni.com., via a<br>search for the NI-488.2 page, or "downloads" at the following<br>URL, http://www.ni.com/ |
|----------------------------------------|----|----------------------------------------------------------------------------------------------------|
| Requirements<br>Functionality<br>check | 1. | PC Operating System(OS): Windows 7 or later<br>Start the NI Measurement and Automation Explorer<br>(NI-MAX) program. Using Windows, press:<br>Start ->All Programs ->National Instruments ->Measurement &<br>Automation                                                 |

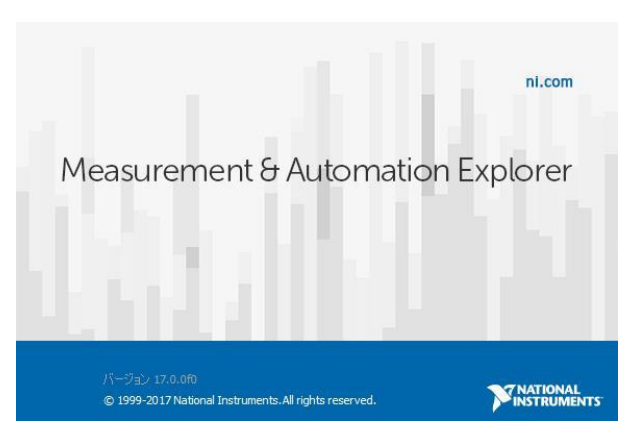

Display and operated by a version of NI-MAX is different. Please operate in accordance with the version you are using.

- 1. From the Configuration panel access; My system>Devices and Interface>GPIB
- 2. Press Scan for Instruments.

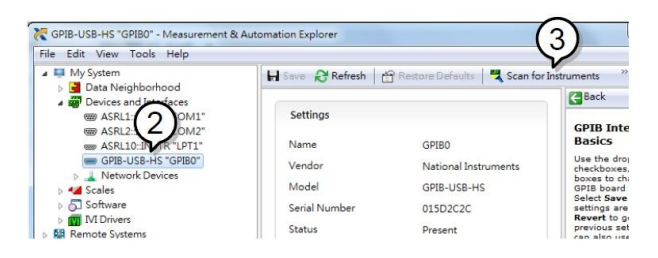

- 3. Select the device (GPIB address of PFR-100) that now appears in the *System>Devices and Interfaces > GPIB-USB-HS* "GPIBX" node.
- 4. Click on the VISA Properties tab on the bottom.
- 5. Click Open Visa Test Panel.

| 🛥 💷 My System                                                                                                    | 🖌 Savo 🔗 Refresh 🕺 Open VISA Test Panel                                                                                                    | 33                                                                                                    |
|----------------------------------------------------------------------------------------------------|----------------------------------------------------------------------------------------------------|----------------------------------------------------------------------------------------------------|
| Data Neighborhood     Data Neighborhood     Workshill - MSTR 1 CON     wa ASRLI-MSTR 1 CON     wa ASRLID-MSTR 1 CON     wa ASRLID-MSTR 1 CON | GPIB0:8:INSTR<br>Device Type: GPIB Instrument<br>VIEA Allase on My System<br>Device Status<br>This device is working property.<br>Heb<br>Settingst (SV SA Properties & Attributes) | Back     What do ye     do?     b aname z     commune     Sources     View and     proceeding     view and     proceeding |

- 6. Click on *Configuration*.
- 7. Click on the *GPIB Settings* tab and confirm that the GPIB settings are correct.

|        | Configuration                      | tput 💭 Advanced NI I/O Tr | ace Help MATION |
|--------|------------------------------------|---------------------------|-----------------|
| GPIB S | ettings VO Settings View Attribute | 55                        | Return Data     |
| Add    | ress Settings                      |                           | No Error        |
|        | GPIB Primary Address               | GPIB Secondary Address    |                 |
|        | 0                                  | No Secondary Address      |                 |
| Stat   | e Information                      | REN Line State            |                 |
|        | V Enable Readdressing              | Asserted                  |                 |
|        |                                    |                           |                 |

8. Click on the *I/O Settings* tab.

- 9. Make sure the *Enable Termination Character* check box is checked, and the terminal character is \n (Value: xA).
- 10. Click Apply Changes.

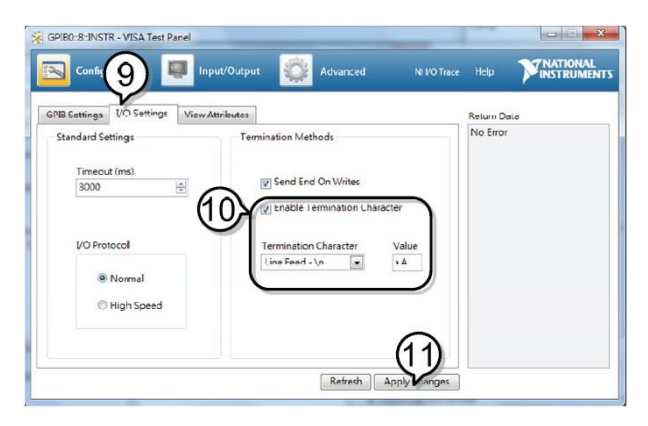

- 11. Click on *Input/Output*.
- 12. Click on the *Basic/IO* tab.
- 13. Enter \*IDN? in the Select or Enter Command drop down box.
- 14. Click Query.
- 15. The \*IDN? query will return the Manufacturer, model name, serial number and firmware version in the dialog box.

TEXIO,PFR-100L50,TW1234567,01.01.12345678

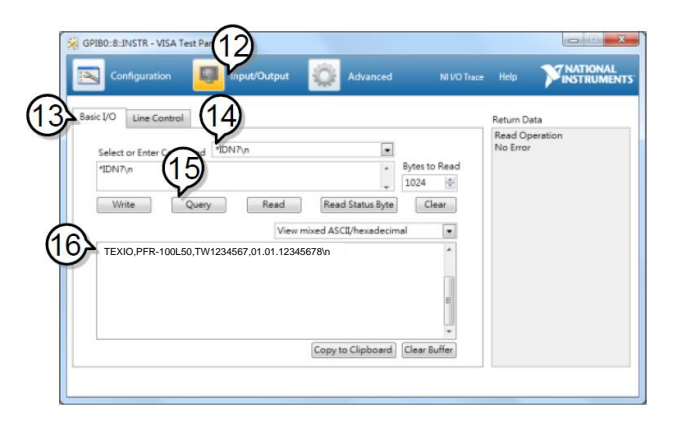

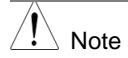

For further details, please see the programming manual.

### 5-3. LAN Interface

The Ethernet interface can be configured for a number of different applications. Ethernet can be configured for basic remote control or monitoring using a web server or it can be configured as a socket server.

The PFR-100 series supports both DHCP connections so the instrument can be automatically connected to an existing network or alternatively, network settings can be manually configured.

| Ethernet configuration | For details on how to configure the Ethernet settings, please see the configuration chapter on page 45. |                                                     |  |  |  |
|------------------------|----------------------------------------------------------------------------------------------------|-----------------------------------------------------|--|--|--|
| Parameters             | DHCP Enable/Disable<br>Subnet Mask<br>DNS Address                                                       | MAC Address (display only)<br>IP Address<br>Gateway |  |  |  |
|                        | Web Password Enable/Disable Web Enter Password Socket port:                                             | le<br>0000~9999(Default 0000)<br>2268(Fixed)        |  |  |  |

#### 5-3-1. Web Server Configuration

| Configuration |    | This configuration example will configure the PFR-100 as a web server and use DHCP to automatically assign an IP address to the PFR-100.       |                                                           |              |
|---------------|----|----------------------------------------------------------------------------------------------------|-----------------------------------------------------------|--------------|
|               | 1. | Connect an Etherr<br>the rear panel Ethe                                                                                                    | net cable from the network to ernet port.                 |              |
|               | 2. | Press the Function key to enter the Normal configuration settings. Parts Set the following LAN settings:                                       |                                                           | Page 48      |
|               |    | F-29 = 6                                                                                                    | Interface port select & Turn LAN (<br>on<br>Enable DHCP   | LAN (Web)    |
|               |    | F-37 = 1                                                                                                    |                                                           |              |
|               |    | F-60 = 0 or 1                                                                                                    | Set to 0 to disable web pass<br>1 to enable web password. | word, set to |
|               |    | F-61 =<br>0000~9999                                                                                                    | Set the web password                                      |              |
|               | 3. | The LAN indicator plugged in.                                                                                                    | will turn on when a network of                            | able is      |
|               |    | σ <b><u><u></u></u><u></u><u></u><u></u><u></u><u></u><u></u><u></u><u></u><u></u><u></u><u></u><u></u><u></u><u></u><u></u><u></u><u></u></b> |                                                           |              |

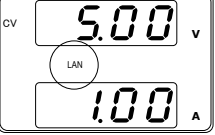

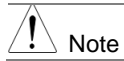

It may be necessary to cycle the power or refresh the web browser to connect to a network.

| Functionality check | Enter the IP address of the power supply in a web browser<br>after the instrument has been configured as a web server.<br>(page 71) |                                                                                                    |                                          |  |  |  |
|---------------------|----------------------------------------------------------------------------------------------------|----------------------------------------------------------------------------------------------------|------------------------------------------|--|--|--|
|                     | The web server allows you to monitor the function settings of the PFR-100.                                                          |                                                                                                    |                                          |  |  |  |
|                     | You can check the<br>F-39 = AAA                                                                                                    | You can check the IP address by checking F-39 to F-<br>F-39 = AAA IP Address part 1 of 4                                                     |                                          |  |  |  |
|                     | F-40 = BBB                                                                                                    | IP Address n                                                                                                    | art 2 of 4                               |  |  |  |
|                     | F = 41 = CCC                                                                                                    | IP Address n                                                                                                    | art 2 of $1$                             |  |  |  |
|                     | F 42 - DDD                                                                                                    | ID Address p                                                                                                    | art 4 of 4                               |  |  |  |
|                     | F-42 = DDD                                                                                                    | IF Address pa                                                                                                    | ant 4 01 4                               |  |  |  |
|                     | http://AAA.BBB.C                                                                                                    | CC.DDD                                                                                                    |                                          |  |  |  |
|                     | PFR-100 Series Web                                                                                                    | Control Pages                                                                                                    | Visit Our Site •Support •Countact Us     |  |  |  |
|                     | • [Welcome Page]                                                                                                    | Thanks For Your Using. Use the left menu to select the features you need.<br>More How-to. Please refer to user manual.<br>System Information |                                          |  |  |  |
|                     |                                                                                                    | Manufacturer :                                                                                                    | TEXIO                                    |  |  |  |
|                     |                                                                                                    | Serial Number :                                                                                                    | TW1234567                                |  |  |  |
|                     | Network Configuration                                                                                                    | Description :                                                                                                    | TEXIO,PFR-100L50                         |  |  |  |
|                     |                                                                                                    | Firmware Version :                                                                                                    | 01.01.12345678                           |  |  |  |
|                     | IM 1                                                                                                    | Hostname :                                                                                                    | P-1234567                                |  |  |  |
|                     | • [Ivleasurement]                                                                                                    | Subnet Mask                                                                                                    | 255 255 255 0                            |  |  |  |
|                     | 1                                                                                                    | Gateway :                                                                                                    | 192.168.0.1                              |  |  |  |
|                     |                                                                                                    | DNS :                                                                                                    | 0.0.0                                    |  |  |  |
|                     | • [Normal Function]                                                                                                    | MAC Adress :                                                                                                    | 00-11-22-AA-BB-02                        |  |  |  |
|                     |                                                                                                    | DHCP State :                                                                                                    | ON                                       |  |  |  |
|                     | • [Power On Configuration]                                                                                                    | VISA TCPIP Connect Stri                                                                                                    | ng : TCPIP0::192.168.0.103::2268::SOCKET |  |  |  |
|                     |                                                                                                    | _                                                                                                    |                                          |  |  |  |

Copyright 2017 © TEXIO TECHNOLOGY CORPORATION All Rights Reserved.

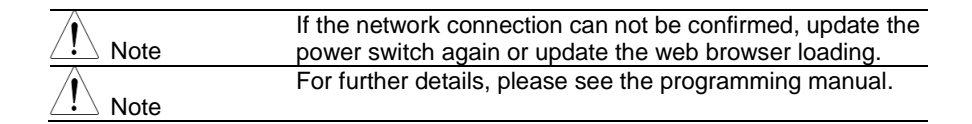

# The web browser interface allows you to access the following:

- Network configuration settings
- Measurement setting
- Normal Function setting
- Power On Configuration setting

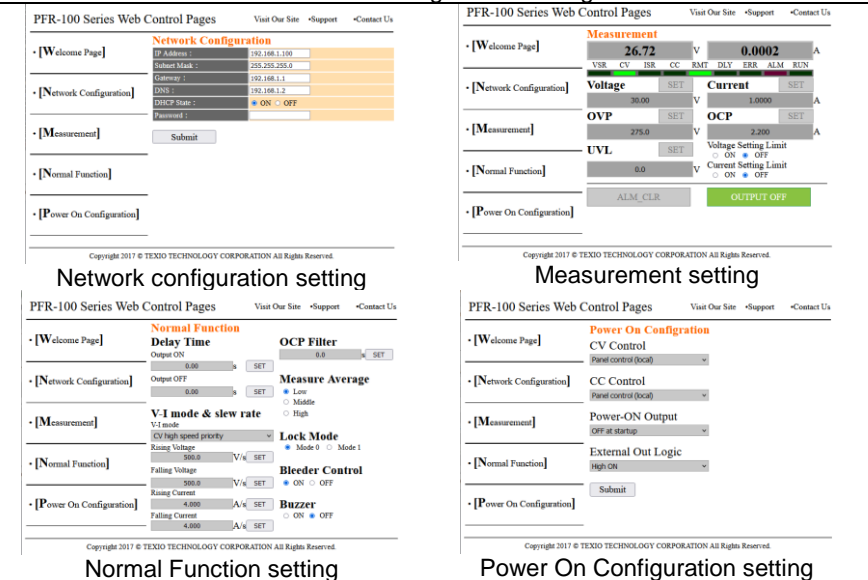

| Configuration |    | This configuration example will configure the PFR-100 socket server.<br>The following configuration settings will manually assign the PFR-100 an IP address and enable the socket server.<br>The socket server port number is fixed at 2268 |                                                                                                    |                                                                                                    |  |
|---------------|----|----------------------------------------------------------------------------------------------------|----------------------------------------------------------------------------------------------------|----------------------------------------------------------------------------------------------------|--|
|               | 1. | Connec<br>the rear                                                                                                    | t an Etherr<br>panel Eth                                                                                       | net cable from the network to ernet port.                                                                                                    |  |
|               | 2. | Press the Function key to enter the Normal Page 4 configuration settings.<br>Set the following LAN settings (setting examples from F                                                                                                    |                                                                                                    | Page 48<br>s from F-39                                                                                                    |  |
|               |    | to F-54)<br>F-29 =<br>F-37 =<br>F-39 =<br>F-40 =<br>F-41 =<br>F-42 =<br>F-42 =<br>F-43 =<br>F-45 =<br>F-46 =<br>F-46 =<br>F-47 =<br>F-48 =<br>F-49 =<br>F-50 =<br>F-51 =<br>F-52 =                                                          | :<br>5<br>0<br>192<br>168<br>5<br>133<br>255<br>255<br>255<br>255<br>0<br>192<br>168<br>5<br>101<br>192<br>168 | Turn LAN (Socket) on<br>Disable DHCP<br>IP Address part 1 of 4<br>IP Address part 2 of 4<br>IP Address part 2 of 4<br>IP Address part 3 of 4<br>IP Address part 4 of 4<br>Subnet Mask part 1 of 4<br>Subnet Mask part 2 of 4<br>Subnet Mask part 3 of 4<br>Gateway part 1 of 4<br>Gateway part 2 of 4<br>Gateway part 3 of 4<br>Gateway part 4 of 4<br>DNS part 1 of 4<br>DNS part 2 of 4 |  |
|               |    | F-53 =<br>F-54 =                                                                                                    | 5<br>101                                                                                                    | DNS part 3 of 4<br>DNS part 4 of 4                                                                                                    |  |

#### 5-3-4. Socket Server Function Check

| Background               | To test the socket server functionality, National Instruments<br>Measurement and Automation Explorer can be used. This<br>program is available on the NI website, www.ni.com., via a<br>search for the VISA Run-time Engine page, or "downloads"<br>at the following URL, http://www.ni.com/visa/ |
|--------------------------|----------------------------------------------------------------------------------------------------|
| Requirements             | PC Operating System(OS): Windows 7 or higher                                                                                                    |
| Functionality 1<br>check | . Start the NI Measurement and Automation Explorer (MAX) program.<br>start>All PROGRAM>National Instruments>Measurement & Automation                                                                                                    |

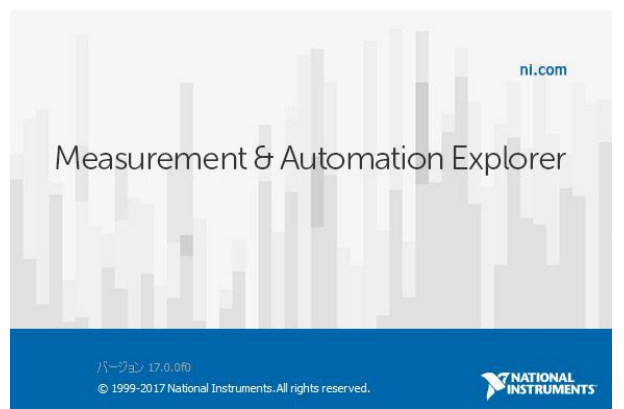

Display and operated by a version of NI-MAX is different. Please operate in accordance with the version you are using.

- 2. From the Configuration panel access My System>Devices and Interfaces>Network Devices
- 3. Press Add New Network Device>Visa TCP/IP Resource...

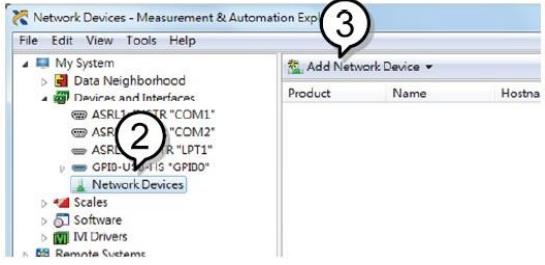

4. Select Manual Entry of Raw Socket from the popup window.

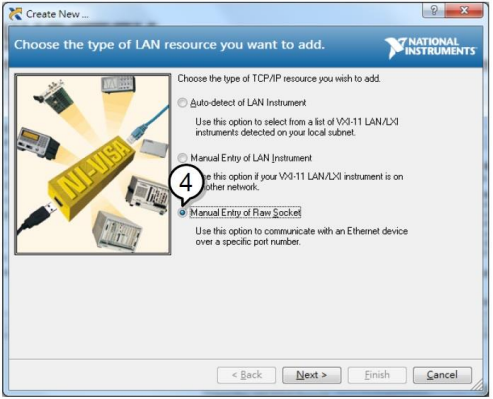

- 5. Enter the IP address and the port number of the PFR-100. The port number is fixed at 2268.
- 6. Click the *Validate* button.
- A popup will appear if a connection is successfully established.

8. Click Next.

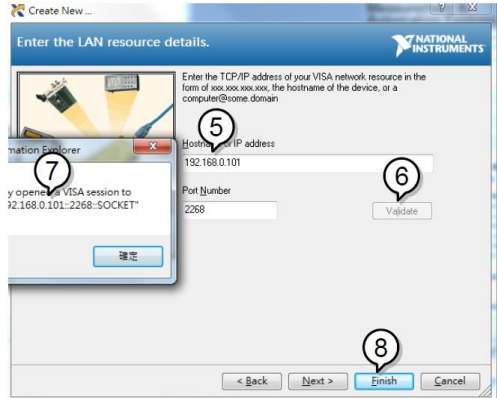

- 9. Next configure the Alias (name) of the PFR-100 connection. Example : PFR-100\_DC1
- 10. Click *finish*.

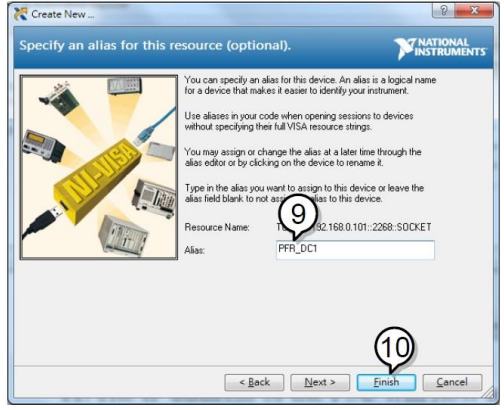

- The IP address of the PFR-100 will now appear under Network Devices in the configuration panel. Select this icon now.
- 12. Press Open VISA Test Panel.

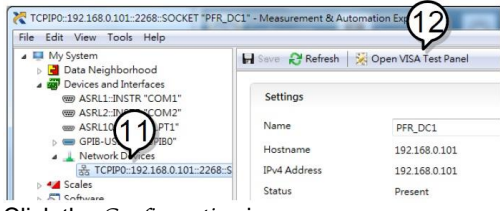

- 13. Click the *Configuration* icon.
- 14. Click on I/O Settings.
- 15. Make sure the *Enable Termination Character* check box is checked, and the terminal character is  $\ (Value: xA)$ .
- 16. Click Apply Changes.

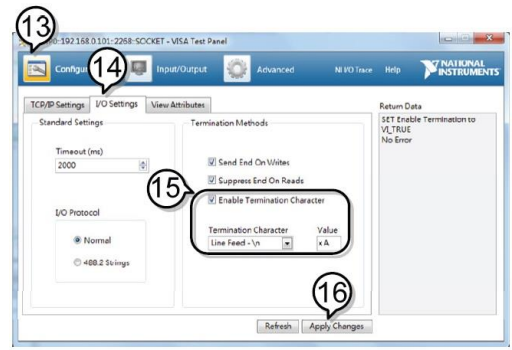

- 17. Click the *Input/Output* icon.
- 18. Enter \*IDN? in the *Select or Enter Command* dialog box if it is not already.
- 19. Click the Query button.
- 20. The \*IDN? query will return the Manufacturer, model name, serial number and firmware version in the dialog box.

TEXIO,PFR-100L50,TW1234567,01.01.12345678

Manufacturer: TEXIO Model name : PFR-100L50 Serial number : TW1234567 Firmware version : 01.01.12345678

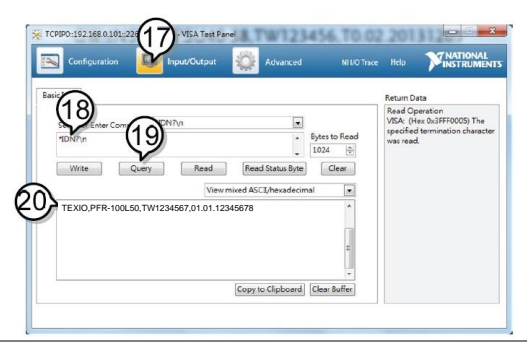

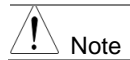

For further details, please see the programming manual.

#### 5-4. Serial Interface 5-4-1. UART Remote Interface

The PFR-100 uses the IN & OUT ports for UART communication coupled with RS232 (Part number: GTL-259) or RS485 adapters (Part number: GTL-260). When using only one unit with RS485, connect the end terminal connector to Remote-OUT. The end terminal connector is not required in RS232.

| The pin outs for t | the adapters                                                                                                    | are shown                                                                                                    | below.                                                                                                    |                                                                                                    |                                 |
|--------------------|----------------------------------------------------------------------------------------------------|----------------------------------------------------------------------------------------------------|----------------------------------------------------------------------------------------------------|----------------------------------------------------------------------------------------------------|---------------------------------|
| RS232 cable        | DB-9 Conn                                                                                                    | ector                                                                                                    | Remote-IN Port                                                                                                    |                                                                                                    | Remarks                         |
| with DB9 &         | Pin No.                                                                                                    | Name                                                                                                    | Pin No.                                                                                                    | Name                                                                                                    |                                 |
| RJ-45 shielded     | Housing                                                                                                    | Shield                                                                                                    | Housing                                                                                                    | Shield                                                                                                    |                                 |
| connectors         | 2                                                                                                    | RX                                                                                                    | 7                                                                                                    | TX                                                                                                    | Twisted pair                    |
| GTL-259            | 3                                                                                                    | TX                                                                                                    | 8                                                                                                    | RX                                                                                                    |                                 |
|                    | 5                                                                                                    | SG                                                                                                    | 1                                                                                                    | SG                                                                                                    |                                 |
| RS485 cable        | DB-9 Connector                                                                                                    |                                                                                                    | Remote-IN Port                                                                                                    |                                                                                                    | Remarks                         |
| with DB9 &         | Pin No.                                                                                                    | Name                                                                                                    | Pin No.                                                                                                    | Pin No.                                                                                                   | Name                            |
| RJ-45 shielded     | Housing                                                                                                    | Shield                                                                                                    | Housing                                                                                                    | Shield                                                                                                    |                                 |
| connectors         | 9                                                                                                    | TXD-                                                                                                    | 6                                                                                                    | RXD-                                                                                                    | Twisted pair                    |
|                    | 8                                                                                                    | TXD+                                                                                                    | 3                                                                                                    | RXD+                                                                                                    |                                 |
| GTL-260            | 1                                                                                                    | SG                                                                                                    | 1                                                                                                    | SG                                                                                                    |                                 |
|                    | 5                                                                                                    | RXD-                                                                                                    | 5                                                                                                    | TXD-                                                                                                    | Twisted pair                    |
|                    | 4                                                                                                    | RXD+                                                                                                    | 4                                                                                                    | TXD+                                                                                                    |                                 |
|                    | 5                                                                                                    | 1                                                                                                    | 1 8                                                                                                    | 1                                                                                                    | 8                               |
| Steps              | 9<br>9<br>1. Connect<br>(GTL-25<br>real part<br>Connect<br>PC.<br>When us<br>connect<br>Remote<br>2. Press th<br>configura<br>Set the f<br>F-29 = 1<br>F-71 = 0 | 6<br>-9<br>the RS232<br>9) to the R6<br>el.<br>the other end<br>the end ter<br>OUT.<br>e Function<br>ation setting<br>ollowing U/<br>or 2 I<br>$\sim 7$ | F<br>Serial cable<br>emote-IN por<br>end of the cat<br>me unit with R<br>minal connect<br>key to enter to<br>gs.<br>ART settings:<br>nterface port<br>1 = RS232 or<br>Set the baud | $S_{J-45}$<br>t on the out<br>ble to the m<br>S485,<br>ctor to<br>the Normal<br>:<br>: 2 = RS485<br>rate: | RS232<br>/RS485<br>1<br>Page 48 |
|                    | F-72 = 0<br>F-73 = 0                                                                                                    | or 1 [<br>~2 ]                                                                                                    | 0 = 1200, 1 =<br>3 = 9600, 4 =<br>6 = 57600, 7<br>Data bits: 0 =<br>Parity 0 = nor                                                                                                 | 2400, 2 = 48<br>19200, 5 = 3<br>= 115200<br>7 or 1 = 8<br>ne, 1 = odd, 2                                  | 300,<br>38400,<br>2 = even      |

| F-74 = 0 or 1 | Stop bits:                          |
|---------------|-------------------------------------|
|               | 0 = 1, 1 = 2                        |
| F-75 = 0      | TCP: 0 = SCPI                       |
| F-76 = 0~30   | UART address for multi-unit remote  |
|               | connection.                         |
| F-77 = 0~3    | Multi-Drop control:                 |
|               | 0 = Disable, 1 = Master, 2 = Slave, |
|               | 3 = Display Information             |
| F-78 = 0~30   | Multi-Drop status display           |
|               | Displayed parameter: AA-S           |
|               | AA: 0~30 (Address),                 |
|               | S: 0~1 (Off-line/On-line status).   |

3. The RMT indicator will turn on when a remote connection has been established.

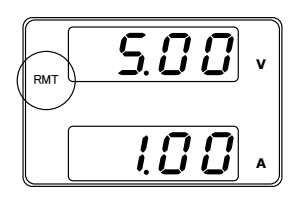

### 5-4-2. UART Function Check

| Functionality<br>check | Invoke a terminal application such as Realterm.<br>To check the COM port No, see the Device Manager in the<br>PC.<br>Run this query command via the terminal application after<br>the instrument has been configured for either RS232 or<br>RS485 remote control. |
|------------------------|----------------------------------------------------------------------------------------------------|
|                        | *IDN?                                                                                                    |
|                        | This should return the Manufacturer, Model number, Serial number, and Firmware version in the following format:                                                                                                    |
|                        | TEXIO,PFR-100L50,TW1234567,01.01.12345678                                                                                                    |
|                        | Manufacturer: TEXIO<br>Model name : PFR-100L50<br>Serial number : TW1234567<br>Firmware version : 01.01.12345678                                                                                                    |
|                        | ^j (LF:Line Feed) can be used as the terminal character<br>when entering the queries/commands from a terminal<br>application.                                                                                                    |
| Note                   | For further details, please see the programming manual.                                                                                                    |

#### 5-5. Multidrop Interface 5-5-1. Multiple Unit Connection

The PFR-100 power supplies can have up to 31 units daisy-chained together using the 8 pin connectors (Remote-IN OUT ports) on the rear panel. The first unit (master) in the chain is remotely connected to a PC using USB, GPIB or LAN (Multi-Drop mode). Each subsequent unit (slave) is daisy-chained to the next using a RS485 local bus. The Remote-OUT port on the last terminal must be terminated by the end terminal connector.

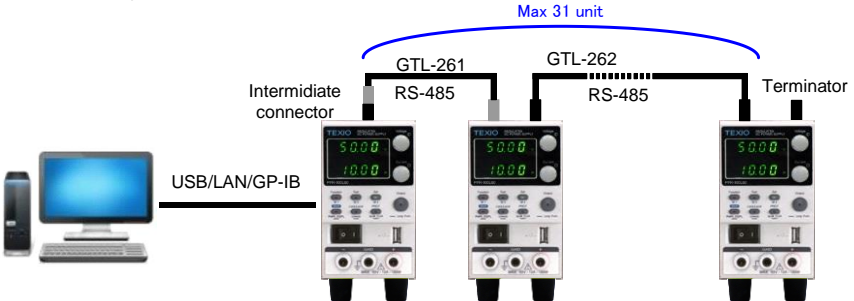

There is a mode for controlling multiple units. This mode allows the user to enter the SCPI commands developed for the instrument (Multi-Drop mode). In this mode, only the Multi-Drop parameters have to be specified. Each unit is assigned a unique address and can then be individually controlled from the host PC.

#### 5-5-1-1. Multi-Drop mode

1. All units must be powered down before starting the Operation Multi-Drop mode configuration. USB ΔN 96 Intermidiate GPIB Connector OUT OUT OUT erminator Master Slave Cable Master Unit #2 Unit #N Cable GTL-261 GTL-262 Intermidiate connector Terminator

- 2. Connect the first unit's LAN, USB or GPIB port to a PC.
- Connect the Remote-OUT port on the first unit to the IN port of the second unit using the master serial link cable (gray plug) GTL-261
- Connect all the remaining units between the Remote-OUT port and the IN port with the slave serial link cable (black plug) GTL-262 until all the desired units have been daisy-chained together.
- 5. Terminate the Remote-OUT port of the last unit with the end terminal connector included in the GTL-261.
- 6. Power up all slave units.
- 7. Set the addresses of all slave units using the F-76 parameter.

F-76 = 00~30 Set the address of the master unit. It must be a unique address identifier.

8. Set the Multi-Drop setting parameter (F-77) to Slave for all slave units.

```
F-77 = 2 Set the Multi-Drop setting to slave.
```

- 9. Power up the master unit.
- 10. Set the addresses of the master units using the F-76 parameter.

F-76 = 00~30 Set the address of the unit. It must be a unique address identifier.

- 11. You can check the slaves' addresses by using the F-77 parameter on the master unit.
  - F-77 = 3 Display on each slave units the configured address. This can show if identical addresses have been assigned individually to each slave units.
- 12. Set the Multi-Drop setting parameter (F-77) to Master. F-77 = 1 Set the Multi-Drop setting to master.
- 13. You can display the status of each slave unit by using the F-78 parameter.
  - F-78 = 00~30 Displayed parameter: AA-S AA: 0~30 (Address),
    - S: 0~1 (Off-line/On-line status).
- 14. Multiple units can now be operated using SCPI commands. See the programming manual or see the function check below for usage details.

| Slave serial link  | RS-485 slave serial link pin assignment  |         |                       |                       |  |  |
|--------------------|------------------------------------------|---------|-----------------------|-----------------------|--|--|
| cable with RJ-45   | 8 Pin Connect                            | or (IN) | 8 Pin Conne           | 8 Pin Connector (OUT) |  |  |
| shielded           | Pin No.                                  | Name    | Pin No.               | Name                  |  |  |
| connector (black   | Housing                                  | Shield  | Housing               | Shield                |  |  |
| plug)              | 1                                        | SG      | 1                     | SG                    |  |  |
| GTL-262            | 6                                        | TXD-    | 6                     | TXD-                  |  |  |
|                    | 3                                        | TXD+    | 3                     | TXD+                  |  |  |
|                    | 5                                        | RXD-    | 5                     | RXD-                  |  |  |
|                    | 4                                        | RXD+    | 4                     | RXD+                  |  |  |
| Master serial link | RS-485 master serial link pin assignment |         |                       |                       |  |  |
| cable with RJ-45   | 8 Pin Connect                            | or (IN) | 8 Pin Connector (OUT) |                       |  |  |
| shielded           | Pin No.                                  | Name    | Pin No.               | Name                  |  |  |
| connector (gray    | Housing                                  | Shield  | Housing               | Shield                |  |  |
| plug)              | 1                                        | SG      | 1                     | SG                    |  |  |
| GTL-261            | 6                                        | TXD-    | 5                     | RXD-                  |  |  |
|                    | 3                                        | TXD+    | 4                     | RXD+                  |  |  |
|                    | 5                                        | RXD-    | 6                     | TXD-                  |  |  |
|                    | 4                                        | RXD+    | 3                     | TXD+                  |  |  |
|                    |                                          |         |                       |                       |  |  |

| Functionality<br>check | <ul> <li>Invoke a terminal application such as Realterm.</li> <li>To check the COM port No, see the Device Manager in the PC.</li> <li>When using the Multi-Drop mode, the entire SCPI command list developed for the PFR-100 can be used.</li> <li>Each unit can be individually controlled after a slave unit has been selected. For this function check, we will assume that the master unit is assigned to address 0, while a slave is assigned address 5.</li> <li>Run this query command via the terminal application after the instruments have been configured for multi-unit control with Multi-Drop mode. See page 80.</li> </ul> |  |  |  |  |
|------------------------|----------------------------------------------------------------------------------------------------|--|--|--|--|
|                        | :INST:SEL 0 ← Press ENTER after typing.                                                                                                    |  |  |  |  |
|                        | *IDN? ← Press ENTER after typing.                                                                                                    |  |  |  |  |
|                        | TEXIO,PFR-100L50,TW1234567,01.01.12345678                                                                                                    |  |  |  |  |
| -                      | :INST:SEL 5 ← Press ENTER after typing.                                                                                                    |  |  |  |  |
|                        | *IDN? ← Press ENTER after typing.                                                                                                    |  |  |  |  |
|                        | TEXIO,PFR-100L50,TW7654321,01.01.12345678                                                                                                    |  |  |  |  |
| -                      | :INST:SEL 6 ← Press ENTER after typing.                                                                                                    |  |  |  |  |
|                        | Selects the unit with address 6 (not configured in our example). An error is displayed on the master front panel.                                                                                                    |  |  |  |  |
| -                      | :SYST:ERR? ← Press ENTER after typing.                                                                                                    |  |  |  |  |
|                        | Settings conflict                                                                                                    |  |  |  |  |
|                        | Query the system errors. "Settings conflict" is returned.                                                                                                    |  |  |  |  |
| -                      | :INST:STAT? ← Press ENTER after typing.                                                                                                    |  |  |  |  |
|                        | 33,0                                                                                                    |  |  |  |  |
|                        | Returns the active units and master unit in the bus.<br>33 = 0b100001                                                                                                    |  |  |  |  |
|                        | The units at address 0 and address 5 are on-line.                                                                                                    |  |  |  |  |
|                        | Master device's address is 0.                                                                                                    |  |  |  |  |
| Note                   | For further details, please see the programming manual.                                                                                                    |  |  |  |  |

# 6. FAQ

#### How often should the power supply be calibrated?

The PFR-100 should be calibrated by an authorized service center at least every 2 years. For details regarding calibration, see your local dealer or our website.

#### • The power supply won't let me change the mode (CVmode ↔ CCmode).

To set the power supply to CC or CV mode, the Function key must be held when the power is turned on to enter the Power On Configuration Mode. (See page 47.)

#### • The OVP voltage is triggered earlier than expected.

When setting the OVP voltage, take into account the voltage drop from the load cables. As the OVP level is set from the output terminals and not the load terminals, the voltage at the load terminals may be slightly lower.

#### • Can I combine more than 1 cable together for the output wiring?

Yes. Cables can be used together (in parallel) if the current capacity of a single cable is insufficient. However the withstand voltage should also be taken into account. Ensure the cables are twisted together and are the same length.

#### • The accuracy does not match the specification.

Make sure the device is powered on for at least 30 minutes, within  $+20^{\circ}C$ ~+30°C. This is necessary to stabilize the unit to match the specification.

For more information, contact your local dealer or us.

# 7. APPENDIX

#### 7-1. PFR-100 Factory Default Settings

The following default settings are the factory configuration settings for the power supply (Function settings/Test settings).

For details on how to return to the factory default settings, see page 20.

| Initial Settings               | Default      | Setting                                                      |  |  |  |
|--------------------------------|--------------|--------------------------------------------------------------|--|--|--|
| Output                         | Off          |                                                              |  |  |  |
| Key Lock                       | 0 (Disabled) |                                                              |  |  |  |
| Voltage                        | 0 V          |                                                              |  |  |  |
| Current                        | 0 A          |                                                              |  |  |  |
| OVP                            | Maximum      |                                                              |  |  |  |
| OCP                            | Maximu       | m                                                            |  |  |  |
| UVL                            | 0V           |                                                              |  |  |  |
| Normal Function Settings       | Setting      | Default Setting                                              |  |  |  |
| Output ON Delay Tme            | F-01         | 0.00s                                                        |  |  |  |
| Output OFF Delay Time          | F-02         | 0.00s                                                        |  |  |  |
| V-I Mode Slew Rate Select      | F-03         | 0 = CV high speed priority                                   |  |  |  |
| Rising Voltage Slew Rate       | F-04         | 100.0V/s (PFR-100L50)<br>500.0V/s (PFR-100M250)              |  |  |  |
| Falling Voltage Slew Rate      | F-05         | 100.0V/s (PFR-100L50)<br>500.0V/s (PFR-100M250)              |  |  |  |
| Rising Current Slew Rate       | F-06         | 20.00A/s (PFR-100L50)<br>4.000A/s (PFR-100M250)              |  |  |  |
| Falling Current Slew Rate      | F-07         | 20.00A/s (PFR-100L50)<br>4.000A/s (PFR-100M250)              |  |  |  |
| Bleeder ON/OFF Control         | F-09         | 1 = ON                                                       |  |  |  |
| Buzzer ON/OFF Control          | F-10         | 1 = ON                                                       |  |  |  |
| Detection Time of OCP          | F-12         | 0.0 sec                                                      |  |  |  |
| Current Setting Limit          | F-13         | 0 = OFF (The limit function of current setting is disabled.) |  |  |  |
| Voltage Setting Limit          | F-14         | 0 = OFF (The limit function of voltage setting is disabled.) |  |  |  |
| Memory Recall Display          | F-15         | 0 = OFF                                                      |  |  |  |
| Measurement Average<br>Setting | F-17         | 0 = Low                                                      |  |  |  |
| Lock Mode                      | F-19         | 0 = Panel lock: allow output off                             |  |  |  |
| USB/GP-IB Setting              | Setting      | Default Setting                                              |  |  |  |
| GP-IB Address                  | F-23         | 8                                                            |  |  |  |
| LAN Setting                    | Setting      | Default Setting                                              |  |  |  |
| DHCP                           | F-37         | 1 = ON                                                       |  |  |  |
| Web password active            | F-60         | 1 = Enable                                                   |  |  |  |
| Web setting password           | F-61         | 0000                                                         |  |  |  |
| UART Setting                   | Setting      | Default Setting                                              |  |  |  |
| UART Baudrate                  | F-71         | 7 = 115200                                                   |  |  |  |
| UART Data Bits                 | F-72         | 1 = 8 bits                                                   |  |  |  |
| UART Parity                    | F-73         | 0 = None                                                     |  |  |  |
| UART Stop Bit                  | F-74         | 0 = 1 bit                                                    |  |  |  |

| UART TCP                          | F-75    | 0 = SCPI                              |
|-----------------------------------|---------|---------------------------------------|
| Power On Configuration<br>Setting | Setting | Default Setting                       |
| CV Control                        | F-90    | 0= Panel control (local)              |
| CC Control                        | F-91    | 0= Panel control (local)              |
| Power ON Output                   | F-92    | 0 = Safe Mode (Output OFF at startup) |
| External Out Logic Control        | F-94    | 0 = High ON                           |
|                                   |         |                                       |

Data of the test script is not cleared by the initialization by F-88. Clear by deleting the test script.

The preset memory data (M1, M2, M3) is not cleared by the initialization by F-88. The Interface Select (F-29) setting is not initialized by F-88.

The setting of UART Address (F-76) and Multi-Drop Control (F-77) is not initialized by F-88.

#### 7-2. Error Messages & Messages

The following error messages or messages may appear on the PFR-100 screen during operation.

| Error Messages                      | Description                                                 |
|-------------------------------------|-------------------------------------------------------------|
| OHP                                 | Over temperature protection                                 |
| SENSE ALARM1                        | Sense Alarm1                                                |
| SENSE ALARM2                        | Sense Alarm2                                                |
| AC                                  | AC fail                                                     |
| OVP                                 | Over voltage protection                                     |
| OCP                                 | Over current protection                                     |
| OPP                                 | Over power protection                                       |
| SHUT DOWN                           | Force shutdown                                              |
| Err 001                             | USB mass storage is not present                             |
| Err 002                             | No (such) file in USB mass storage                          |
| Err 003                             | Empty memory location                                       |
| Err 004                             | File access error                                           |
| Err 007                             | Slave occues Off-line (Multi-Drop mode)                     |
|                                     |                                                             |
| Nomal Messages                      | Description                                                 |
| MSG 001                             | External control of output. Output off (F-94=0,<br>High=on) |
| MSG 002                             | External control of output. Output off (F-94=1, Low=on)     |
|                                     |                                                             |
| Communication Interface<br>Messages | Description                                                 |
| MS ON                               | Mass storage plugged into front USB port                    |
| MS OFF                              | Mass storage removed from front USB port                    |

If an error message is displayed, repair may be necessary.

#### 7-3. LED ASCII Table Character Set

Use the following table to read the LED display messages.

| 0             | 1             | 2             | 3             | 4      | 5             | 6             | 7      | 8             | 9             | А             | В      | С        | D |
|---------------|---------------|---------------|---------------|--------|---------------|---------------|--------|---------------|---------------|---------------|--------|----------|---|
| 8             | 1             | 2             | З             | Ч      | 5             | 8             | 7      | 8             | 9             | 8             | Ь      | Ľ        | ď |
| Е             | F             | G             | Η             | Ι      | J             | Κ             | L      | Μ             | Ν             | 0             | Р      | Q        | R |
|               |               |               |               |        |               |               |        |               |               |               |        |          |   |
| Ε             | F             | 5             | Н             | Ĺ      | J             | Ľ             | L      | ñ             | п             | 0             | ρ      | 9        | ۲ |
| <b>E</b><br>s | <b>F</b><br>T | <b>5</b><br>U | <b>H</b><br>V | L<br>W | <b>ப</b><br>х | <b>4</b><br>Y | L<br>Z | <b>ה</b><br>( | <b>ה</b><br>) | <b>0</b><br>+ | Р<br>- | <b>9</b> | ſ |

# **7-4. Test Script Error Code** The following error code is in Test Script.

| Code No.    | Description                                                         |
|-------------|---------------------------------------------------------------------|
| 0           | No error                                                            |
| -1 ~ -8     | File format errors, control character errors, undefined words, etc. |
| -9 ~ -19    | Number of cycles error                                              |
| -20 ~ -29   | Step number error                                                   |
| -30 ~ -39   | Start / Stop error                                                  |
| -40 ~ -49   | Mode setting error                                                  |
| -50 ~ -59   | Time setting error                                                  |
| -60 ~ -69   | Voltage value error                                                 |
| -70 ~ -79   | Current value error                                                 |
| -80 ~ -89   | OVP error                                                           |
| -90 ~ -99   | OCP error                                                           |
| -100 ~ -109 | Voltage slew rate error                                             |
| -110 ~ -119 | Current slew rate error                                             |
| -120 ~ -129 | IR error                                                            |
| -130 ~ -139 | Display configuration error                                         |

## 8. Specification list

The specifications apply when the PFR-100 is powered on for at least 30 minutes.

#### 8-1. Rating 8-1-1. Output

| Model name           | PFR- | 100L50 | 100M250 |
|----------------------|------|--------|---------|
| Rated Output Voltage | V    | 50     | 250     |
| Rated Output Current | А    | 10     | 2       |
| Rated Output Power   | W    | 100    | 100     |
| Power ratio          |      | 5      | 5       |

#### 8-1-2. Constant Voltage Mode

| Model name                                               |                       | PFR-     | 100L50     | 100M250     |
|----------------------------------------------------------|-----------------------|----------|------------|-------------|
| Line Regulation (*1)                                     |                       | mV       | 8          | 30          |
| Load Regulation (*2)                                     |                       | mV       | 10         | 33          |
| Ripple and Noise (*3)                                    | р-р (*4)              | mV       | 50         | 150         |
|                                                          | r.m.s. (*5)           | mV       | 4          | 15          |
| Temperature coeffcient<br>(after a 30 minute<br>warm-up) |                       | ppm/°C   | 100        | 100         |
| Remote sense<br>compensation voltage<br>(single wire)    |                       | V        | 1          | 1           |
| Rise time (*6)                                           | Rated load<br>No load | ms<br>ms | 50<br>50   | 100<br>100  |
| Fall time (*7)                                           | Rated load<br>No load | ms<br>ms | 100<br>500 | 200<br>1000 |
| Transient response time (*8)                             |                       | ms       | 1.5        | 2           |

#### 8-1-3. Constant Current Mode

| Model name             |        | PFR-   | 100L50 | 100M250 |
|------------------------|--------|--------|--------|---------|
| Line Regulation (*1)   |        | mA     | 8      | 1.2     |
| Load Regulation (*9)   |        | mA     | 10     | 3.2     |
| Ripple and Noise       | r.m.s. | mA     | 10     | 2       |
| Temperature coeffcient |        |        |        |         |
| (after a 30 minute     |        | ppm/°C | 200    | 200     |
| warm-up)               |        |        |        |         |

#### 8-1-4. Protection Function

|                        | PFR-                                                                                                    | 100L50                                                                                                    | 100M250                                                                                                    |
|------------------------|----------------------------------------------------------------------------------------------------|----------------------------------------------------------------------------------------------------|----------------------------------------------------------------------------------------------------|
| Setting range          | V                                                                                                    | 5 - 55                                                                                                    | 5 - 275                                                                                                    |
| Setting accuracy       | V                                                                                                    | 0.50                                                                                                    | 2.5                                                                                                    |
| Setting range          | Α                                                                                                    | 1 - 11                                                                                                    | 0.2 - 2.2                                                                                                    |
| Setting accuracy       | Α                                                                                                    | 0.20                                                                                                    | 0.040                                                                                                    |
| Setting range          | V                                                                                                    | 0 - 52.5                                                                                                    | 0 - 262.5                                                                                                    |
| Operation              | Turn the                                                                                                    | output off.(Typ                                                                                                    | .>90°C)                                                                                                    |
| Operation              | Turn the                                                                                                    | output off.(Typ                                                                                                    | .<80V)                                                                                                    |
| Operation              | Turn the                                                                                                    | output off.                                                                                                    |                                                                                                    |
| <b>Operation Value</b> | Turn the output off.                                                                                                    |                                                                                                    |                                                                                                    |
| (fixed)                | Over 10                                                                                                    | 3% of rated out                                                                                                    | put power.                                                                                                    |
| Vo - Vsense            | V                                                                                                    | >1.5                                                                                                    | >2.5                                                                                                    |
| Vo - Vsense            | V                                                                                                    | < 1.0                                                                                                    | <1.0                                                                                                    |
|                        | Setting range<br>Setting accuracy<br>Setting accuracy<br>Setting accuracy<br>Setting range<br>Operation<br>Operation<br>Operation<br>Operation Value<br>(fixed)<br>Vo - Vsense<br>Vo - Vsense | PFR-Setting rangeVSetting accuracyVSetting rangeASetting rangeVSetting rangeVOperationTurn theOperationTurn theOperation ValueTurn the(fixed)Over 10Vo - VsenseV | PFR-100L50Setting rangeV $5 - 55$ Setting accuracyV $0.50$ Setting rangeA $1 - 11$ Setting accuracyA $0.20$ Setting rangeV $0 - 52.5$ OperationTurn the output off.(TypOperationTurn the output off.(TypOperationTurn the output off.OperationTurn the output off.OperationTurn the output off.Vo - VsenseV>1.5Vo - VsenseV< 1.0 |

### 8-1-5. Analog Programming and Monitoring

| Model name                                 |                                                                                                    | PFR- | 100L50 | 100M250 |
|--------------------------------------------|----------------------------------------------------------------------------------------------------|------|--------|---------|
| External voltage control<br>output voltage | Accuracy                                                                                                    | V    | 0.50   | 2.50    |
| External voltage control output current    | Accuracy                                                                                                    | mA   | 100    | 20      |
| External resistor control output voltage   | Accuracy                                                                                                    | V    | 1.00   | 5.00    |
| External resistor control output current   | Accuracy                                                                                                    | mA   | 200    | 40      |
| Output voltage monitor                     | Accuracy                                                                                                    | V    | 0.10   | 0.10    |
| Output current monitor                     | Accuracy                                                                                                    | V    | 0.10   | 0.10    |
| Shutdown control                           | Turns the output off with a LOW (0V to 0.5V) or short-circuit.                                                                                                    |      |        |         |
| Output on/off control                      | Possible logic selections:<br>Turn the output on using a LOW (0V to 0.5V) or<br>short-circuit, turn the output off using a HIGH (4.5V to<br>5V) or open-circuit.<br>Turn the output on using a HIGH (4.5V to 5V) or<br>open-circuit, turn the output off using a LOW (0V to<br>0.5V) or short-circuit. |      |        |         |
| Alarm clear control                        | Clear alarms with a LOW (0V to 0.5V) or short-circuit.                                                                                                    |      |        |         |
| CV/CC/ALM/PWR OFF<br>/OUT ON indicator     | Photocoupler open collector output; Maximum voltage 30V, maximum sink current 8mA.                                                                                                    |      |        |         |

#### 8-1-6. Front Panel

| Model name                                                                                                    |                                                                                                |                                     | PFR- | 100L50   | 100M250   |  |
|----------------------------------------------------------------------------------------------------|------------------------------------------------------------------------------------------------|-------------------------------------|------|----------|-----------|--|
| Output voltage setting range                                                                                            |                                                                                                |                                     | V    | 0 - 52.5 | 0 - 262.5 |  |
| Output voltage re                                                                                                    | solution                                                                                       |                                     | mV   | 10       | 100       |  |
| Output current se                                                                                                    | etting range                                                                                   |                                     | А    | 0 - 10.5 | 0 - 2.1   |  |
| Output current re                                                                                                    | solution                                                                                       |                                     | mA   | 10       | 1         |  |
| Display, 4 digits                                                                                                    | Volatge<br>accuracy                                                                            | olatge 0.1% of<br>ccuracy reading + |      | 40       | 200       |  |
|                                                                                                    | Current accuracy                                                                               | 0.2% of<br>reading +                | mA   | 20       | 2         |  |
| Indications GREEN LED's: CV, CC, VSR, ISR, DLY, RMT, LAN, M1,<br>M2, M3, RUN, W, V, A, Output ON<br>RED LED's: ALM, ERR |                                                                                                |                                     |      |          |           |  |
| Buttons                                                                                                    | Function(M1), Test(M2), Set(M3), Shift(PWR_DSPL),<br>Lock/Local(Unlock), PROT(ARM_CLR), Output |                                     |      |          |           |  |
| Knobs                                                                                                    | Voltage, Current                                                                               |                                     |      |          |           |  |
| USB port                                                                                                    | Type A USB connector                                                                           |                                     |      |          |           |  |
| Binding Post                                                                                                    | RED: Positive output,<br>BLACK: Negative output,<br>GREEN: Earth ground                        |                                     |      |          |           |  |

#### 8-1-7. Programming and Measurement (Control)

| Model name             |           | PFR-  | 100L50 | 100M250 |  |
|------------------------|-----------|-------|--------|---------|--|
| Output voltage         | 0.1% of   | m\/   | 40     | 200     |  |
| programming accuracy   | setting + | 111.V | -0-    | 200     |  |
| Output current         | 0.2% of   | m۸    | 20     | 2       |  |
| programming accuracy   | setting + | ША    | 20     | 2       |  |
| Output voltage         |           | m\/   | r      | 10      |  |
| programming resolution |           | IIIV  | 2      | 10      |  |
| Output current         |           | m۸    | 1      | 0.1     |  |
| programming resolution |           | ША    | I      | 0.1     |  |
| Output voltage         | 0.1% of   | m\/   | 40     | 200     |  |
| measurement accuracy   | reading + | IIIV  | 40     |         |  |
| Output current         | 0.2% of   | m۸    | 20     | 2       |  |
| measurement accuracy   | reading + | ША    | 20     | 2       |  |
| Output voltage         |           | m\/   | r      | 10      |  |
| measurement resolution |           | IIIV  | 2      |         |  |
| Output current         |           | mA    | 1      | 0.1     |  |
| measurement resolution |           | ША    | I      |         |  |

### 8-1-8. Input Characteristics

| Model name            |        | PFR- | 100L50        | 100M250          |  |
|-----------------------|--------|------|---------------|------------------|--|
| Rated Input           |        |      | 100V AC-      | -240V AC ±10%,   |  |
|                       |        |      | 50Hz~6        | 0Hz,Single phase |  |
| Input voltage range   |        | Vac  |               | 85 - 265         |  |
| Input frequency range |        | Hz   |               | 47 - 63          |  |
| Maximum input current | 100Vac | А    | 1.5           | 1.44             |  |
|                       | 200Vac | А    | 0.75          | 0.72             |  |
| Inrush current        |        |      | Less than 20A |                  |  |
| Maximum input power   |        | VA   | 150           | 150              |  |
| Power factor          | 100Vac |      | 0.98          | 0.98             |  |
|                       | 200Vac |      | 0.95          | 0.95             |  |
| Efficiency            | 100Vac | %    | 70            | 72               |  |
|                       | 200Vac | %    | 72            | 74               |  |
| Hold-up time          |        |      | 20ms or g     | reater           |  |

### 8-1-9. Interface Capabilities

| Model name              | PFR- | 100L50                                                                                        | 100M250                |  |
|-------------------------|------|-----------------------------------------------------------------------------------------------|------------------------|--|
|                         |      | USB 1.1 compliant full speed<br>Select Host (front a connector) or Slave (rea<br>B connector) |                        |  |
| LISB                    |      |                                                                                               |                        |  |
| 038                     |      |                                                                                               |                        |  |
|                         |      | Device class at Slave: Select USB-CDC                                                         |                        |  |
|                         |      | Complies with the RS-                                                                         | 232C/RS-485            |  |
| R3-232/R3-403           |      | specifications (excluding the connector)                                                      |                        |  |
|                         |      | MAC Address, DHCP,                                                                            | DNS IP Address, User   |  |
| LAN (Factory Optional)  |      | Password, Gateway IF                                                                          | Address, Instrument IP |  |
|                         |      | Address, Subnet Mask                                                                          | (                      |  |
|                         |      | Auto-MDIX                                                                                     |                        |  |
| GPIB (Factory Optional) |      | SCPI-1993, IEEE 488.                                                                          | 2 compliant interface  |  |

#### 8-1-10. Environment Conditions

| Model name            | PFR- | 100L50        | 100M250            |
|-----------------------|------|---------------|--------------------|
| Operating temperature |      | 0°C to 40°C   |                    |
| Storage temperature   |      | -20°C to 70°C |                    |
| Operating humidity    |      | 20% to 80% R  | H; No condensation |
| Storage humidity      |      | 20% to 85% R  | H; No condensation |
| Altitude              |      | Maximum 200   | Om                 |
| Environment           |      | Indoor, Over  | oltage category II |

| Model name                                 |                            | PFR- | 100L50                                                              | 100M250                                                                       |
|--------------------------------------------|----------------------------|------|---------------------------------------------------------------------|-------------------------------------------------------------------------------|
| Weight                                     | main unit only             |      | Approx. 2.5kg                                                       |                                                                               |
| Dimensions                                 | (W×H×D)                    | mm   | 71x124x301                                                          |                                                                               |
| Cooling                                    |                            |      | Natural convect                                                     | tion cooling.                                                                 |
| EMC                                        |                            |      | Complies with t<br>2014/30/EU for<br>measurement p<br>EN61326-1(Cla | he European EMC directive<br>Class A test and<br>products.<br>ass A)          |
| Safety                                     |                            |      | Complies with t<br>directive 2014/3<br>CE-marking.<br>EN61010-1(Cla | he European Low Voltage<br>35/EU and carries the<br>ass 1,Pollution Degree 2) |
|                                            | Between input ar chassis   | nd   | No abnormalitie                                                     | es at 1500 Vac for 1 minute.                                                  |
| Withstand Between input and voltage output |                            | nd   | No abnormalitie                                                     | es at 3000 Vac for 1 minute.                                                  |
| C C                                        | Between output and chassis |      | No abnormalitie minute.                                             | es at 500 Vdc for 1                                                           |
|                                            | Between input ar chassis   | nd   | 500 Vdc, 100M                                                       | $\Omega$ or more                                                              |
| Insulation resistance                      | Between input an output    | nd   | 500 Vdc, 100M                                                       | $\Omega$ or more                                                              |
|                                            | Between output a chassis   | and  | 500 Vdc, 100M                                                       | $\Omega$ or more                                                              |

#### 8-1-11. General Specifications

Notes:

(\*1) At 85 ~ 132Vac or 170 ~ 265Vac, constant load.

(\*2) From No-load to Full-load, constant input voltage. Measured at the sensing point in Remote Sense.

- (\*3) Measure with JEITA RC-9131B (1:1) probe
- (\*4) Measurement frequency bandwidth is 10Hz to 20MHz.
- (\*5) Measurement frequency bandwidth is 5Hz to 1MHz.
- (\*6) From 10% to 90% of rated output voltage, with rated resistive load.
- (\*7) From 90% to 10% of rated output voltage, with rated resistive load.

(\*8) Time for output voltage to recover within 0.1% + 10mV of its rated output for a load change from 50 to 100% of its rated output current.

(\*9) For load voltage change, equal to the unit voltage rating, constant input voltage.

## 8-2. PFR-100 Dimensions

•

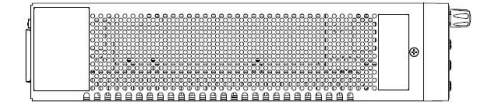

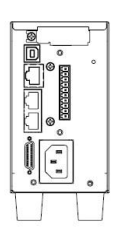

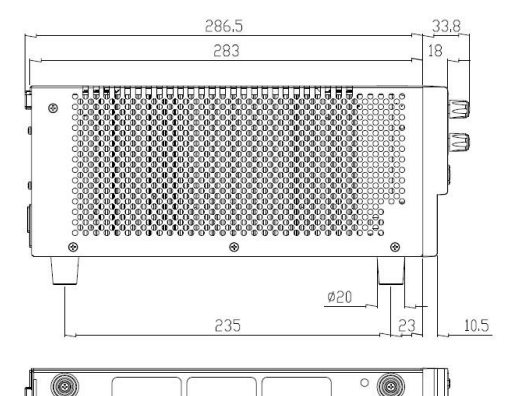

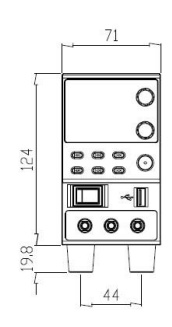

b

B

•

 $\bigcirc$ 

• 💮

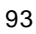

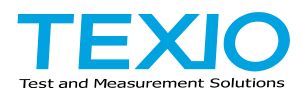

#### **TEXIO TECHNOLOGY CORPORATION**

7F Towa Fudosan Shin Yokohama Bldg. 2-18-13, Shin Yokohama, Kohoku-ku,Yokohama, Kanagawa, 222-0033 Japan https://www.texio.co.jp/